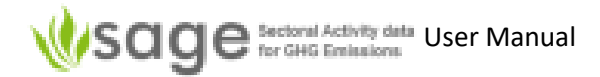

# Science Sectoral Activity data for GHG Emissions

# Data collection tool: Sectoral Activity data for GHG Emissions (S.A.G.E.) v.2.0

User Manual Version 2.1

9 May 2022

Created: 25 January 2021 Created by: Olia Glade Last Updated: 9 May 2022 Last updated by: Stirling Smidt

# Sage Sectoral Activity data User Manual

# Contents

| 1. | Background and Purpose                                                   | 4    |
|----|--------------------------------------------------------------------------|------|
|    | What SAGE does                                                           | 4    |
|    | Key features                                                             | 4    |
|    | Intended Users                                                           | 5    |
| 2. | Getting started                                                          | 5    |
|    | Accessing SAGE                                                           | 5    |
|    | Welcome to SAGE                                                          | 5    |
|    | Getting to know SAGE                                                     | 6    |
|    | SAGE Categories                                                          | 6    |
| 3. | SAGE Summary (Cheat) Sheets                                              | 8    |
| 3  | .1 Activity Data (AD) Collections (see section 5 page 13 for details)    | 8    |
| 3  | <b>.2 Data Gaps</b> (see section 7 page 58 for details)                  | 9    |
| 3  | <b>.3 Analytic</b> (see section 8 page 66 for details)                   | . 10 |
| 4. | Navigating between SAGE components                                       | . 12 |
| 5. | Activity Data (AD) Collections - Energy                                  | . 13 |
| 5  | .1 Overview                                                              | . 13 |
|    | 5.1.1 The overall 'AD Collections' process                               | . 13 |
|    | 5.1.2 How to navigate the AD Collection                                  | . 15 |
|    | 5.1.3 Dashboard                                                          | . 15 |
|    | 5.1.4 Explore                                                            | . 16 |
|    | 5.1.5 Top-of-Page Tabs                                                   | . 17 |
| 5  | .2 AD Collection Creation/Management Process                             | . 17 |
|    | 5.2.1 Background                                                         | . 17 |
|    | 5.2.2 View available AD Collections                                      | . 17 |
|    | 5.2.3 Add new AD Collection                                              | . 19 |
|    | 5.2.4 Edit existing AD Collection                                        | . 20 |
|    | 5.2.5 Delete existing AD Collection                                      | . 20 |
| 5  | .3 AD Collections Data Entry Process                                     | . 20 |
|    | 5.3.1 Background                                                         | . 20 |
|    | 5.3.2 How to edit activity data records                                  | . 21 |
|    | 5.3.3 How to add a new data record – manual entry                        | . 22 |
|    | 5.3.4 How to add a new data record – import from Excel                   | . 29 |
|    | 5.3.5 How to calculate energy consumption of fuels in TJ                 | . 30 |
|    | 5.3.6 Estimating activity data using the top-down ("Reference") approach | . 31 |
|    | 5.3.7 Specific for 'Stationary Combustion' (St. Combustion)              | . 37 |
|    | 5.3.8 Specific for 'Transport'                                           | . 38 |
|    | 5.3.9 Specific for 'Fugitive Emissions'                                  | . 40 |
| 5  | .4 'AD collection' Signoff Process (draft, review, approve, publish)     | . 43 |
|    | 5.4.0 Signoff Process Overview                                           | . 43 |
|    | 5.4.1 Draft (enter AD collection)                                        | . 45 |
|    | 5.4.2 Move to Review                                                     | . 45 |
|    | 5.4.3 Review                                                             | . 45 |
|    | 5.4.4 Approve                                                            | . 45 |
|    | 5.4.5 Publish                                                            | . 45 |
| 5  | .5 AD Collection Export Process                                          | . 46 |
| 6. | Activity Data (AD) Collections - IPPU                                    | . 46 |

| 6.  | 1 Overview                                                                    | . 46 |
|-----|-------------------------------------------------------------------------------|------|
|     | 6.1.1 The overall 'AD Collections' process                                    | . 46 |
|     | 6.1.2 How to navigate the AD Collection                                       | . 47 |
|     | 6.1.3 Dashboard                                                               | . 48 |
|     | 6.1.4 Explore                                                                 | . 49 |
|     | 6.1.5 Top-of-Page Tabs                                                        | . 50 |
| 6.  | 2 AD Collection Creation/Management Process                                   | . 50 |
|     | 6.2.1 Background                                                              | . 50 |
|     | 6.2.2 View available AD Collections                                           | . 51 |
|     | 6.2.3 Add new AD Collection                                                   | . 52 |
|     | 6.2.4 Edit existing AD Collection                                             | . 53 |
|     | 6.2.5 Delete existing AD Collection                                           | . 53 |
| 6.  | 3 AD Collections Data Entry Process                                           | . 53 |
|     | 6.3.1 Background                                                              | . 53 |
|     | 6.3.2 How to edit activity data records                                       | . 54 |
|     | 6.3.3 How to add a new data record – manual entry                             | . 54 |
|     | 6.3.3 How to add or edit gas Bank record                                      | . 57 |
| 7.  | Time series Data gaps                                                         | . 58 |
| 7.  | 1 Background                                                                  | . 58 |
| 7.  | 2 How to fill data gaps in a time series                                      | . 60 |
|     | Gap filling option 1: Aggregate                                               | . 62 |
|     | Gap filling option 2: Interpolate / Extrapolate                               | . 63 |
|     | Gap filling option 3: Surrogate                                               | . 64 |
|     | Gap filling option 4: Average value                                           | . 65 |
|     | Gap filing option 5: First value                                              | . 66 |
| 8.  | Activity data analysis                                                        | . 66 |
| 8.  | 1 How to calculate total fuel consumption                                     | . 67 |
| 8.  | 2 How to display historical trends                                            | . 68 |
| 8.  | 3 How to 'Rank by Category' (for the Energy sector only)                      | . 70 |
| 8.  | 4 How to 'Rank by Fuel' (for the Energy sector only)                          | . 72 |
| 8.  | 5 How to analyze Activity Data Changes                                        | . 73 |
| 8.  | 6 How to 'Performance Indicator'                                              | . 75 |
| 9.  | Country-specific menu options and background data tables                      | .76  |
| 9.  | 1 Background                                                                  | . 76 |
| 9.  | 2 How to manage Configuration tables                                          | .78  |
| 5.  | 9 2 1 Edit or delete activity a data record                                   | 79   |
|     | 9.2.2 Add a new activity data record                                          | .79  |
|     | 9.2.3 Hide configuration table selections that are irrelevant to your country | . 81 |
| 10. | System administration                                                         | . 84 |
| 10  | 0.1 How to close/open the site for maintenance                                | . 84 |
| 10  | ).2 How to manage users                                                       | 85   |
|     | 10.2.1 Add new user                                                           | 85   |
|     | 10.2.2 Edit new details                                                       | . 86 |
|     | 10.2.3 Delete a user record                                                   | . 86 |
|     | 10.2.4 Temporarily disable user access                                        | . 87 |
|     |                                                                               |      |

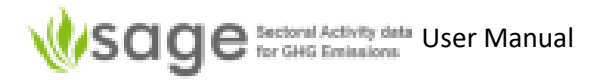

| 10.3 How to manage user groups8                                                                 | 38 |  |  |  |  |  |  |
|-------------------------------------------------------------------------------------------------|----|--|--|--|--|--|--|
| 10.3.1 Add new user group                                                                       | 39 |  |  |  |  |  |  |
| 10.3.2 Edit a user group 9                                                                      | 90 |  |  |  |  |  |  |
| 10.3.3 Delete a user group                                                                      | 90 |  |  |  |  |  |  |
| 10.4 Other administration menus                                                                 | 90 |  |  |  |  |  |  |
| Appendix A: Acronyms                                                                            | 92 |  |  |  |  |  |  |
| Appendix B: Common data entry field values                                                      |    |  |  |  |  |  |  |
| Appendix C: Data Dictionary                                                                     | 96 |  |  |  |  |  |  |
| Appendix D: Example translation between import information and data structure – Energy Sector 9 | 98 |  |  |  |  |  |  |
| Appendix E: Example translation between import information and data structure – IPPU Sector 9   | 99 |  |  |  |  |  |  |
| Appendix F: Data Categories                                                                     | 00 |  |  |  |  |  |  |
| Appendix G: Fuels                                                                               | )1 |  |  |  |  |  |  |
| Appendix H: Fuel Categories                                                                     | )2 |  |  |  |  |  |  |

### **1. Background and Purpose**

#### What SAGE does

Sectoral Activity data for Greenhouse gas Emissions (SAGE) is a greenhouse gas (GHG) 'activity data (AD) collection' data collection tool to support national climate measurement, reporting, and verification (MRV) systems, especially in developing countries, through robust data collection, intelligent processing, and storage. SAGE is fully compatible with the UNFCCC reporting guidelines for non-Annex I parties and the 2006 IPCC guidelines for national greenhouse gas (GHG) AD collections and was developed to support governments in collecting activity data to ultimately meet the reporting requirements under the Enhanced Transparency Framework of the Paris Agreement.

**SAGE** provides an intuitive and user-friendly interface for collecting data, and critical documentation to achieve transparent, accurate, consistent, comparable, and complete (TACCC) GHG AD collections. The outputs from the tool can also be used as the basis for calculating projections, and mitigation impact quantification. In the simplest terms, SAGE is a dedicated data management system with the GHG AD collection database and enabled business intelligence. It allows for inputting data collected from multiple sources, and processes it for export to GHG AD collection estimation spreadsheets or software that quantifies GHG emissions and removals. At the outset, it functions as a reliable repository for documenting, storing, processing, conducting quality control, querying GHGI activity data, and performing analytics on the available data sets.

**SAGE** can be run on a stand-alone computer or through the cloud using version synchronization, so that it can support multiple data collectors anytime, anywhere. Its administrative interface provides security and flexibility of views for different groups of users. Its database is robust and designed for speed and scalability.

#### Key features

The current version of SAGE covers the **energy sector** and **industrial processes and product use** (IPPU) sector with extended functionality. The key features of this version include:

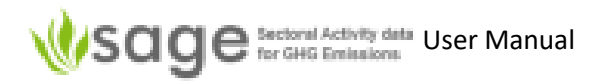

- Record and store activity data (as described in the 2006 IPCC Guidelines) and parameters intrinsic to the fuel properties (e.g., fuel density or net calorific value) as a time series or on an ad-hoc basis.
- Collate activity data, keep track of data origins and uncertainties
- Automatic Conversions to the units as required in the 2006 IPCC equations for stationary combustion categories
- Category classification mapping between the IPCC and UNFCCC categories to provide flexibility of category reporting for developing countries under the UNFCCC and the ETF under the Paris Agreement
- Modular sectoral dashboard structure that allows a seamless shift between sectoral sections of the application
- Business intelligence to resolve data gap issues
- Business logic to enable default uncertainty estimates in-line with the 2006 IPCC Guidelines
- Enable Excel input/output for all configuration tables, and produce CSV files compatible with emission calculating tools (e.g., IPCC emissions calculating software tool)
- Data analytics
- Data repository
- Administrative interface for user access control and user management
- User guidance manual

#### Intended Users

SAGE has been designed to support developing countries working on data collection and climate change policy within national climate change teams, government statistical offices, industry associations, corporations and local government agencies. Through the use of this tool, users will increase efficacy, efficiency, and sustainability of their activity data collection and employ nationally-approved activity data for robust policy analyses.

## 2. Getting started

This section will guide you through the initial steps to run the SAGE software.

#### Accessing SAGE

Due to data security requirements, SAGE will be installed on the server according to the guidance of your country's National Inventory Compiler or the Inventory Focal Point. Please ask your country's Inventory agency for the specific link to the software. They will set up your user account and send you the details.

#### Welcome to SAGE

Once you have received authentication details and the access link, you can start working with SAGE. First, access SAGE's welcome page (figure 1) and, if it is your first time with SAGE, take a couple of minutes to view a video tour of the application to familiarize yourself with its key features.

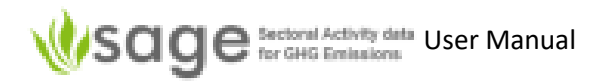

#### Getting to know SAGE

Users without administration rights can safely explore the tool but don't click any of the following icons:

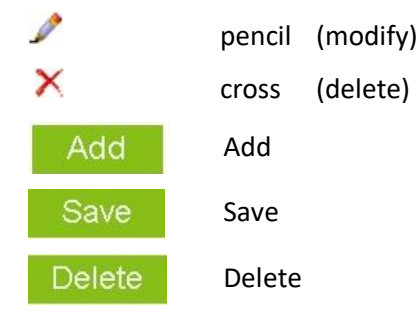

If you think you're about to accidentally change data then click "Cancel" or "Clear".

#### **SAGE** Categories

SAGE (May 2022) currently covers:

Energy: Fuel Combustion (including stationary combustion and transport), and Fugitive Emissions

IPPU: mineral industry, chemical industry, metal production, non-energy use of fuels, electric and electronic industries, ozone depleting compounds, and other industries.

Section 5 mentions categories and Appendix D lists them all. More categories may be developed and added in future (for example, user-defined categories).

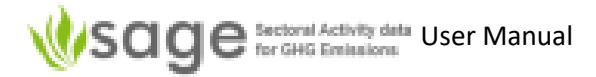

#### Figure 1. SAGE's welcome page <u>http://sage.is2000.co.nz/app/welcome</u>

#### SCICE Sectoral Activity data for GHG Emissions

🛧 Home About Contact 圮 Login

#### Welcome to SAGE Tool site

Sectoral Activity data for Greenhouse gas Emissions calculations (SAGE) is a data collection tool for GHG inventories

#### Purpose

SAGE is a greenhouse gas inventory data collection tool to support national climate measurement, reporting, and verification (MRV) systems, especially in developing countries, through robust data collection, intelligent processing, and storage.

SAGE is fully compatible with the 2006 IPCC guidelines for national greenhouse gas inventories and was developed to support governments in collecting activity data to ultimately meet the reporting requirements under the Enhanced Transparency Framework of the Paris Agreement.

#### Features

SAGE provides an intuitive and user-friendly interface for collecting and documenting data to achieve transparent, accurate, consistent, comparable, and complete GHG inventories.

- Key features include:
  - Conveniently record data in the database with basic data validation
  - Collate activity data, keep track of data origins and uncertainties
  - Flexible selection options for entering fuels, technologies, etc. - they can be tailored to reflect national circumstances
  - Support decision making on selecting optimal strategies for dealing with data gaps
  - Enable data comparisons and time series analysis
  - Enable data review and approval process
  - Prepare standard inputs in csv format for widely used GHG emission estimation software.
  - User guidance and web-based tutorial

#### Sign up

Become part of the UNFCCC program of tracking and estimation GHG emissions!

Contact us to open SAGE account

Video tour of SAGE

#### SAGE helps saving our planet!

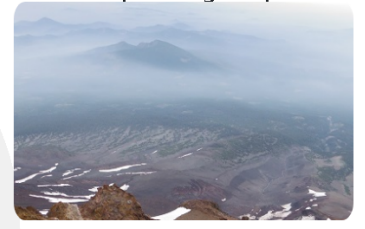

Now you are ready to use your user code and login to enter the tool. Click the Login button (**Figure 1**). SAGE's authentication screen will open (figure 2). Enter your credentials.

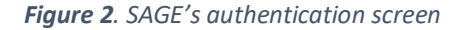

| Sage Sectoral Activity data<br>for GHG Emissions |           | A Home | About | Contact | <b>◆〕</b> Login |
|--------------------------------------------------|-----------|--------|-------|---------|-----------------|
|                                                  | Name:     |        |       |         |                 |
|                                                  | Password: |        |       |         |                 |
|                                                  | log in    |        |       |         |                 |

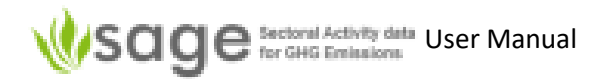

If you leave SAGE inactive for too long then you will automatically be logged out for security.

## **3. SAGE Summary (Cheat) Sheets**

You should read the whole manual before using the tool. You've got to page 8 so you're doing better than most people. These three summary sheets give an initial overview of SAGE, are a quick reference summary which may help as a refresher if you haven't used SAGE for a while, and may also be a useful starter (if you're not going to read the rest of the manual until you get stuck). **Appendix A: Acronyms** on page 92 lists the acronyms used in this document.

#### **3.1 Activity Data (AD) Collections** (see section 5 page 13 for details)

'AD collection' includes an annual activity data for the GHG Inventory that can be used for GHG emission calculations, policy analysis, NDC tracking, or building projections. Each AD collection includes the activity data for all categories included in the energy or IPPU sector with supporting information for the inventory year. To enable time-series analyses and reporting, all AD collections for the same time-series should have the same name and extension showing the AD collection year, for example, AD\_name-2000, AD\_name-2001, and so on.

The 'AD Collections' page lets you create, view, and manage GHG AD collections, insert, edit and delete AD data, review and approve the AD by making them available for data analysis. The AD collection management process includes data entry, drafting, review, approval and publishing.

At each stage, you can list, add, view history, export, import, review change log and get info.

To 'manage' an AD collection, click 'Manage all' on the left and select the AD collection to work with.

| AD Collection state:  | Draft     | AD collection is created and available for data entries                       |
|-----------------------|-----------|-------------------------------------------------------------------------------|
|                       | Review    | data entry is complete and AD collection is sent for technical review         |
|                       | Approve   | technical review is complete and the AD collection is sent for final sign-off |
|                       | Published | AD collection is successfully signed-off by an authorized person.             |
|                       |           | At this stage, the AD collection is locked.                                   |
|                       |           | AD collection is now available for data analyses and publication.             |
| AD Collection status: | enabled   | open for data entry and editing                                               |
|                       | disabled  | contents can be viewed, but not edited                                        |
|                       | deleted   | AD collection is archived and no longer can be viewed or edited.              |

Key points:

- An AD collection can consist of one or more annual entries arranged by IPCC categories.
- The name of an Annual AD Collection starts with the name of the relevant time-series collection followed by the year the annual collection, e.g., "ADC\_2000-2010\_2000" means that the collection named "ADC" belongs to the series "ADC\_2000-2010" and covers the year 2000.
- Every time you open the AD collection for change or update, you must include the reason for change (for example, error fix) and a detailed message on the change (for example, who made the change and when with a specific note on the change).
- SAGE guides you through the data to input, including management of mandatory fields.
- SAGE has many features for converting between different units (energy, mass, distance, etc.).

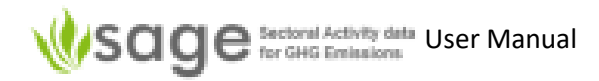

#### Figure 3. Editing AD Collections

| AD Collections                                                                                                    | Edit annual AD (27) - Edit existing                                                                |     |        |     |      |            |                                 |                            |       |      |          |          |               |          |
|----------------------------------------------------------------------------------------------------|----------------------------------------------------------------------------------------------------|-----|--------|-----|------|------------|---------------------------------|----------------------------|-------|------|----------|----------|---------------|----------|
|                                                                                                    | Edit existing Add missing Info Reference appr. data   1.A Fuel combustion   1.B Fugitive emissions |     |        |     |      |            | s 🔻                             |                            |       |      |          |          |               |          |
| + <sup>™</sup> Dashboard Edit Annual AD collection<br>+ Explore > >> show 30 records, starting from # 1 (total 549) Search Clear |                                                                                                    |     |        |     |      |            |                                 |                            |       |      |          |          |               |          |
| + Compare<br>+ Edit annual AD (27)                                                                                               |                                                                                                    | id  | ipcc † | ext | tier | submitted  | Time-series AD collection       | code                       | state | year | aggreg.  | value    | val.<br>units | val.type |
| <ul> <li>Manage all</li> </ul>                                                                                                   |                                                                                                    |     |        |     |      | +          |                                 |                            |       |      |          |          |               |          |
| + Manage all                                                                                                    | 1                                                                                                  | 913 | 1.A    |     | 1    | 2021-05-24 | GAPS_TEST_RA_National_2000-2010 | GAPS_TEST_RA_National_2002 | draft | 2002 | National | 11279.26 | TJ            | NA       |
| + Draft (27)                                                                                                    | 1                                                                                                  | 892 | 1.A    |     | 1    | 2021-05-24 | GAPS_TEST_2000-2010             | GAPS_TEST_2005             | draft | 2005 | National | -100.86  | TJ            | NA       |
| + Review (0)                                                                                                    | 1                                                                                                  | 947 | 1.A    |     | 1    | 2021-05-28 | GAPS_TEST_RA_National_2000-2010 | GAPS_TEST_RA_National_2009 | draft | 2009 | National | 53757.66 | TJ            | NA       |
| + Approve (0)                                                                                                    | 1                                                                                                  | 929 | 1.A    |     | 1    | 2021-05-24 | GAPS_TEST_RA_National_2000-2010 | GAPS_TEST_RA_National_2004 | draft | 2004 | National | 8394.16  | TJ            | NA       |
| + Publish (1)                                                                                                    | 1                                                                                                  | 882 | 1.A    |     | 1    | 2021-05-24 | GAPS_TEST_2000-2010             | GAPS_TEST_2003             | draft | 2003 | National | 1.00     | TJ            | NA       |
|                                                                                                    | 1                                                                                                  | 873 | 1.A    |     | 1    | 2021-05-24 | GAPS_TEST_2000-2010             | GAPS_TEST_2002             | draft | 2002 | National | 8.00     | TJ            | NA       |
|                                                                                                    | 1                                                                                                  | 904 | 1.A    |     | 1    | 2021-05-24 | GAPS_TEST_RA_National_2000-2010 | GAPS_TEST_RA_National_2000 | draft | 2000 | National | 0.83     | TJ            | NA       |

See Figure 7 on page 14 to see the summarized process for managing AD collections in SAGE.

#### **3.2 Data Gaps** (see section 7 page 58 for details)

'Data Gaps' reveals data gaps in the existing AD collections, guides users through options to fill data gaps appropriately (per UNFCCC requirements) performs time series analysis

The Data Gaps **Dashboard** (Figure 43) overview indicates when each method should be used.

Click 'Switch to' at the top, then 'Data Gaps' to get to this component.

To find the gaps in the time series,

Click 'Find' (on the left) Choose *data categories*, then use the available category-specific filters if available (e.g., fuel, product, process, etc.) to narrow down your search, or use "all" option. Select AD collection Select year(s) (if entering more than one year then use a comma or hyphen between years)

To fill data gaps, use SAGE to try any of the following methods:

- Interpolate to fill in internal data gaps for up to 3 points using linear regression,
- **Extrapolate** to estimate missing data points in the beginning and in the end of the time series using linear regression,

Surrogate method filling gaps using statistical methods,

- Average value fill gaps using simple averages,
- **First value** fill gaps using the first value,

SAGE includes explanatory information for each method and provides guiding messaging and relevant dialog boxes to help navigate different gap filling techniques.

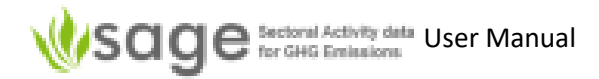

#### Figure 4. Finding Data Gaps

| 👁 Data Gaps                                                                                            | Find - Data Gaps                               |                                                                                                    |                         |        |                |        |           |           |       |      |      |           |      |      |
|----------------------------------------------------------------------------------------------------|------------------------------------------------|----------------------------------------------------------------------------------------------------|-------------------------|--------|----------------|--------|-----------|-----------|-------|------|------|-----------|------|------|
| <ul> <li>Dashboard</li> <li>Dashboard</li> <li>Find</li> <li>Aggregate</li> <li>Interpolate</li> </ul> | Data Gaps<br>Data catego<br>Fuels: (all)       | Data Gaps     Info       Data categories: (typed - 1.A.2.c) ▼       Fuels: (all) ▼       @ all ○ fuel categories ○ fuels ○ none       Clear |                         |        |                |        |           |           |       |      |      |           |      |      |
| Extrapolate<br>Surrogate                                                                               | Year(s):<br>2000-2010<br>Categories with gaps: |                                                                                                    |                         |        |                |        |           |           |       |      |      |           |      |      |
| Average value                                                                                          |                                                | id                                                                                                    | ipcc/fuel               | 2000   | 2001           | 2002   | 2003      | 2004      | 2005  | 2006 | 2007 | 2008      | 2009 | 2010 |
| First value                                                                                            | • •                                            | 105/258                                                                                                    | 1.A.2.c /Gas/Diesel Oil | 290.69 | 253,730,000.00 | 408.04 | 204.99    | 196.28    | 24.68 | ***  | ***  | ***       | ***  | ***  |
|                                                                                                    | •                                              | 105/288                                                                                                    | 1.A.2.c /Natural Gas    | 0.01   | 15,778.50      | 0.01   | 14,128.10 | 19,238.40 | 0.18  | ***  | ***  | 30,253.40 | ***  | ***  |
|                                                                                                    | Search                                         | Clear                                                                                                    |                         |        |                |        |           |           |       |      |      |           |      |      |

Click the eye button at the beginning of each time series with data gaps to select the preferred method to fill the gaps from the available list.

#### **3.3 Analytic** (see section 8 page 66 for details)

Users with 'Reader' access rights can use the 'Analytic' function on published data.

All other users can use the 'Analytic' function to analyze data and check data quality during the AD collection production (before it's published).

Click 'Switch to' at the top, then 'Analytic' to get to this component or use the global link "Analytic" on the top of the screen.

Analytic options are:

- Total values: Select a category or categories and a year Shows total energy consumed as a result of combusting selected fuels in selected years
- Historical trends: Select a category or categories, fuel(s), and year(s) Shows time series analysis for fuel consumption for the combination you selected
- Rank by category: Select an Activity Data (AD) collection and a year This shows the energy in TJ used ranked by IPCC category for your chosen parameters. Please note that this option is applicable to the Energy sector only.
- Rank by fuel: Select an AD collection and a year This shows the energy in TJ used ranked by fuel for your chosen parameters. Please note that this option is also applicable to the Energy sector only.
- AD Change: Select an AD collection, select whether you want sub-categories summed, and a year or years If entering years, separate each with a comma (',')
   This shows year(s) as columns, IPCC categories as rows and the energy in TJ or an industry activity data (e.g., a mass of a product) as values
   If you select more than one year then this allows you to compare differences (shown 'Δ')

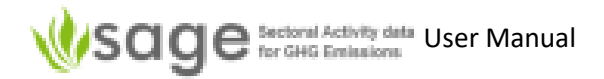

Performance Indicator: Select data category or categories, a fuel or fuels (or other available categoryspecific parameters), an AD collection, whether you want sub-categories summed, and a year or years (use a hyphen between a pair of years if you want to show a range), comparative data, comparative data name and comparative data units. This shows a time series table of consumption (summed if required), by category, fuel, AD collection, and by year(s).

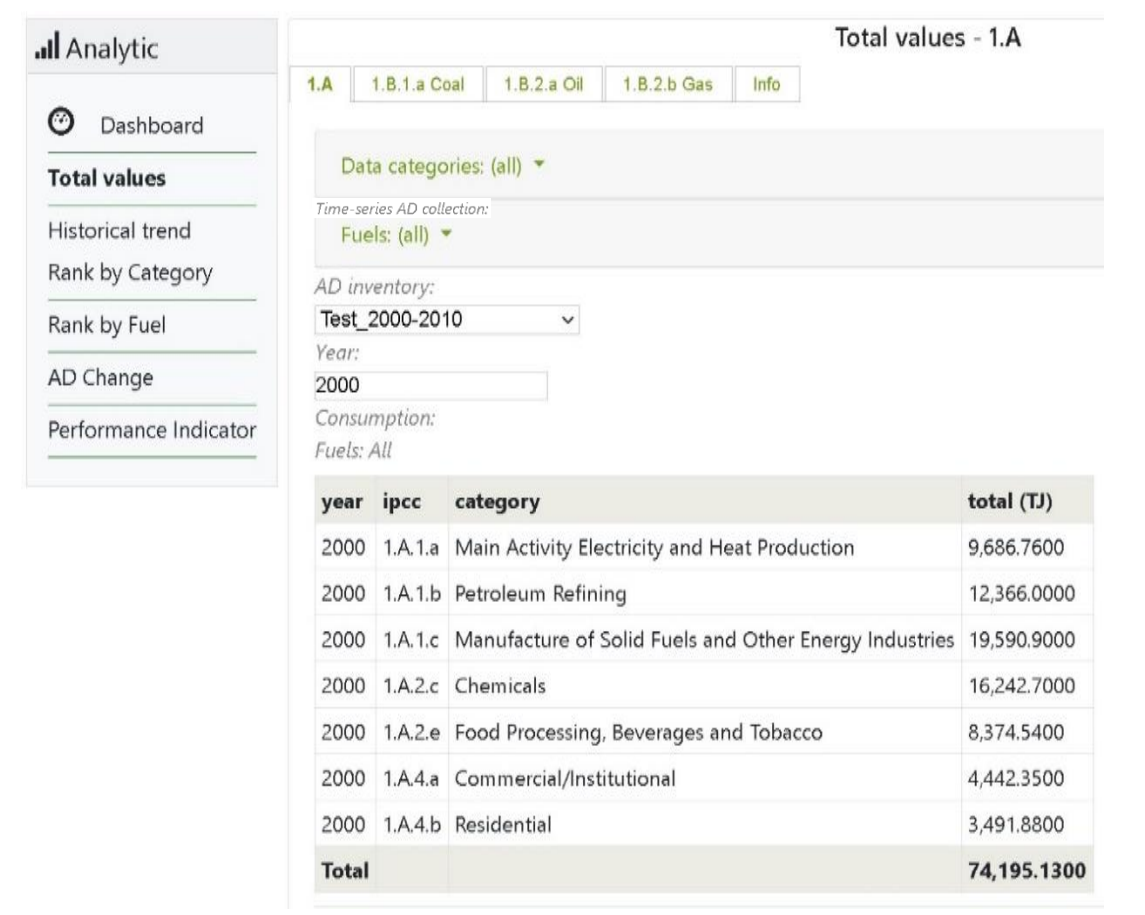

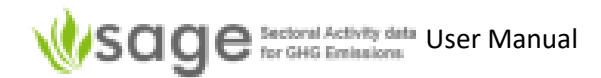

# 4. Navigating between SAGE components

Once you are logged in, SAGE's **Quick links** page will be displayed (figure 3). This page displays the functional components of the tool (AD Collections, Analytic, and Data Gaps) and allows you to navigate between these components. This page is available to all users, but available links will depend on the specific group permissions set by your system administrator.

Across the top of the screen, there is a global navigation pane with menus (Figure 3 shows them in the red box) – **Switch to, Analytic, Data Gaps, AD Collections**, and **Configuration** 

#### Figure 5. SAGE's quick links page

The top menu row is visible in all screens of SAGE (regardless of the component you are using):

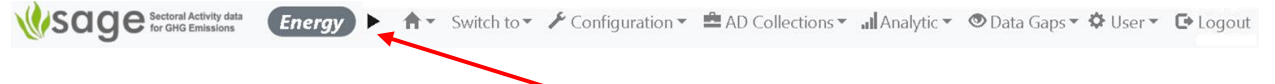

To change the sector you are working on, click the button to show the menu below, and then click on the relevant sector (1. Energy, or 2. IPPU).

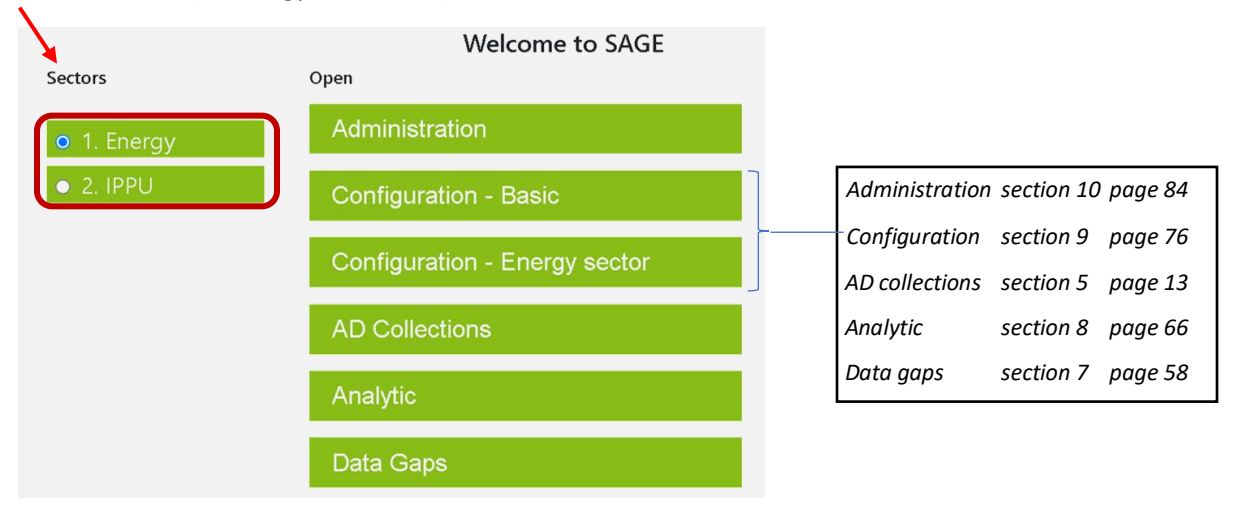

Click any menu (along the top row) to see the list of modules available in that component of SAGE. Click any component to go to that component.

The components shown will depend on which sector you currently have selected.

E.g., if you are in the Energy sector then Energy sector configuration and Energy sector AD collections will be available but other sector configuration and other sector AD collections will not be available.

To open the list of links, click the menu:

| Switch to | allows to quickly switch between key components of SAGE (AD Collections, Analytic, |
|-----------|------------------------------------------------------------------------------------|
|           | and Data Gaps). Depending on your requirements, there may also be Administration   |
|           | and/or Configuration components.                                                   |
|           |                                                                                    |

Analytic opens the list of links to the available data analysis modules

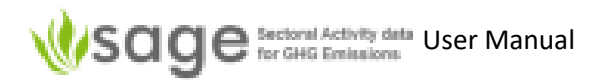

**Data Gaps** opens the menu of links for filling in data gaps in the fuel consumption time series

AD Collections opens the list of links to Activity Data Collections management and drafting

**Configuration** enables you to customize the default selection options for the currently selected sector (Energy or IPPU) to reflect your country's national circumstances

The big green buttons in the middle of the screen are also quick links to relevant SAGE modules, however, unlike the top screen navigation menus, they are available only in the **Quick links** page. When you click any quick link, SAGE will open the relevant component window. The windows for all functional components in SAGE are organized in the same way (figure 4):

- the global navigation pane across the top for switching between different SAGE components is located across the top,
- the local navigation pane to switch between different modules within the component is located on the left side of the screen,
- the working area for the current module that includes the module control options (presented in a form of tabs), forms, tables and results specific for each module. These are different for different components and modules.

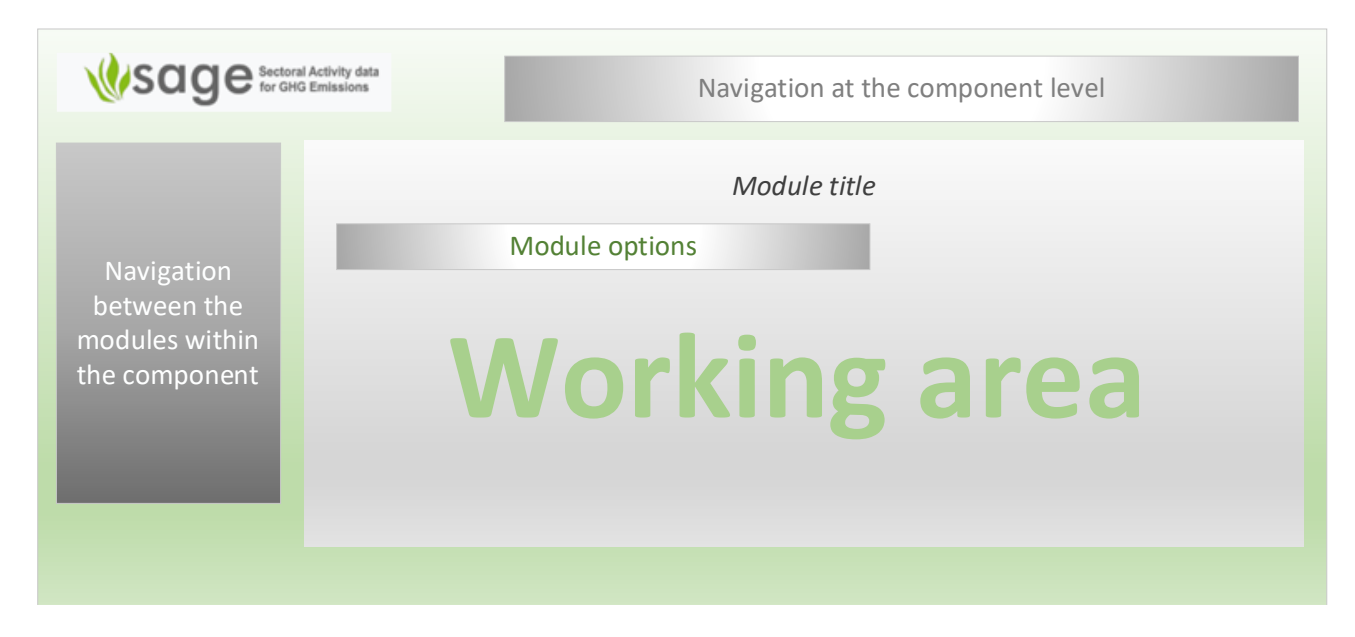

#### Figure 6. Functional interface organization

# 5. Activity Data (AD) Collections - Energy

#### 5.1 Overview

5.1.1 The overall 'AD Collections' process

Sets of data are put into 'AD Collections'.

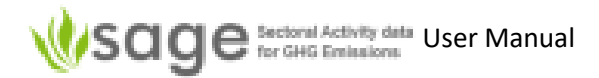

There may be any number of 'AD Collections' for any particular time period – there may be zero, one or many AD Collections for a period.

Each AD Collection must first be created before data can be put into the AD Collection.

Once data is in an AD Collection, you can optionally try to fill data gaps.

Once satisfied with data state in an AD collection, the AD Collection can be processed through a signoff process; draft ready for review, reviewed and ready for approval, approve and ready for publishing.

To put data into a draft 'AD collection',

data is entered, data gaps are optionally filled, the AD collection is reviewed, may be approved or rejected, approved AD collection is either published or rejected, 'published' AD collection can be analyzed and put into publications

Filling data gaps can require quite different skills from the rest of the AD collection process so it has been logically separated in SAGE (and in this manual).

Figure 7 summarizes processing and management of AD collections in SAGE.

Figure 7. AD Collection pathway through the SAGE system

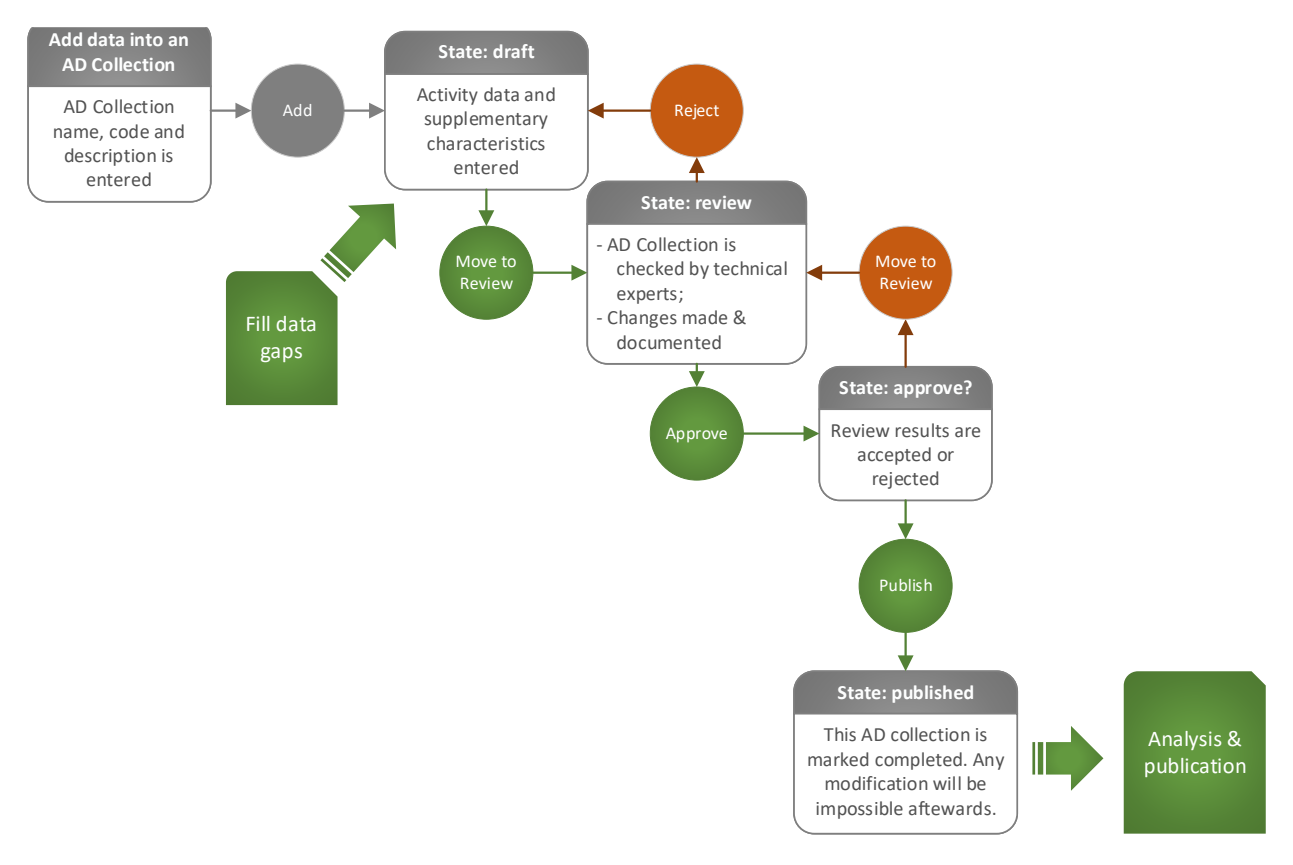

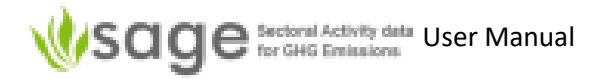

#### 5.1.2 How to navigate the AD Collection

Click the **AD Collection** quick link (or use the top navigation menu panel) to open the AD Collection component.

SAGE uses the term annual activity data (AD) collection for the GHG AD collection emissions calculation. Each AD collection includes the activity data for all categories and fuels with supporting information for one AD collection year. To enable time-series analyses and reporting, all AD collections for the same time-series should have the same name and extension showing the AD collection year, for example, AD\_name-2000, AD\_name-2001, and so on.

The AD Collection page lets you create, view, and manage GHG AD collections, insert, edit and delete AD collection data, review and approve the AD Collection data by making them available for data analysis.

#### 5.1.3 Dashboard

Dashboard shows Information, History and Changes: Info:

#### **Annual Activity Data (AD) Collections**

SAGE uses the term annual AD collection to describe an annual activity data collection for the GHG inventory emissions calculation. Each annual AD collection includes the activity data for all categories and fuels with supporting information for one inventory year. To enable time-series analyses and reporting, all inventories for the same time-series should have the same name and extension showing the AD collection year, for example, **AD collection name-2000**, **AD collection name-name-2001**, and so on.

The AD collection page enables you to create, view, and manage GHG activity data collections, insert, edit and delete data, review and approve the AD collection data by making them available for data analysis. The following groups of options are available here:

- Explore to view all available annual AD collections and records
- Manage to create and manage annual AD collections
- Edit annual AD to view, create and manage records within annual AD collections
- **Draft** to view and export editable annual AD collections (drafts)
- Review to signify that the data entry is complete and request a technical review of the collection's data
- Approve to accept/reject the results of the collection's data review and request approval for annual AD collections data publication
- Publish to approve annual AD collections data for viewing and analysis by all intended users

#### History:

Editions history

<< > >> show 10 records, starting from # 1 (total 153) Search Clear

| id | AD inventory       | survey | code       | year | date                        | num of<br>records | state | status  | edited by                                         | edition<br>reason | details                                                                       |
|----|--------------------|--------|------------|------|-----------------------------|-------------------|-------|---------|---------------------------------------------------|-------------------|-------------------------------------------------------------------------------|
| 77 | My AD<br>1990-2020 | My AD  | My AD_2018 | 2018 | +<br>2021-05-14<br>22:26:33 | 0                 | draft | enabled | Admin<br>(UNFCCC<br>Data<br>Collection<br>Agency) | first draft       | National AD<br>1990-2020,<br>latest reporting<br>year, created<br>14 May 2021 |
| 76 | My AD<br>1990-2020 | My AD  | My AD_2019 | 2019 | 2021-05-14<br>22:26:22      | 0                 | draft | enabled | Admin<br>(UNFCCC<br>Data<br>Collection<br>Agency) | first draft       | National AD<br>1990-2020,<br>latest reporting<br>year, created<br>14 May 2021 |

#### Changes:

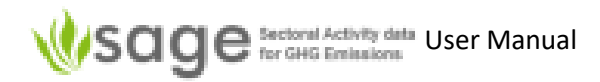

#### Changes log

| _   | _ | - | -   | NOT THE PROPERTY OF |          |          |           |          |       | In case of the local division of the local division of the local d | and the second second se |
|-----|---|---|-----|---------------------|----------|----------|-----------|----------|-------|----------------------------------------------------------------------------------------------------|----------------------------------------------------------------------------------------------------|
| - 1 | - |   | 1.0 | chow 10             | rornede  | starting | from # 1  | (Inta    | 0.(0) | Search                                                                                                    | Closer                                                                                                    |
|     |   |   |     | 20011 10            | records, | STOLLARD | TIPUN # 1 | 1 140401 | 2421  | Search                                                                                                    | CHOCK!                                                                                                    |

| id ↓ | date                | action                         | user name | details                                    |
|------|---------------------|--------------------------------|-----------|--------------------------------------------|
|      | )                   |                                |           |                                            |
| 8860 | 2021-05-14 22:32:54 | dctsur_op_ad_1a1_delete_record | Admin     | rec_id=810                                 |
| 8859 | 2021-05-14 22:31:52 | dctsur_op_ad_1a1_new_record    | Admin     | rec_id=100000000; name=100000000           |
| 8858 | 2021-05-14 22:26:33 | dctsur_op_manage_new_record    | Admin     | rec_id=100000000; name=My Ad               |
| 8850 | 2021-05-14 17:57:10 | dctsur_op_publish_export       | Admin     | sage_export_publ_ad.zip download processed |

#### 5.1.4 Explore

The 'Explore' menu on the left shows 4 options:

#### **Time-series AD collection**

This shows all AD collections for the entire time series, years they cover, status, etc. as below.

Explore Time-series AD collection

show 30 records, starting from # 1 (total 12) Search Clear

| Time-series AD collection $\downarrow$ | years range | state | Annual AD | records | categories |
|----------------------------------------|-------------|-------|-----------|---------|------------|
|                                        |             |       |           |         |            |
| Uncertainty_2000-2005                  | 2000-2005   | draft | 6         | 166     | 5          |
| Test_2000-2010                         | 2000-2010   | draft | 11        | 151     | 8          |
| RA_National_2000-2010                  | 2002-2010   | draft | 9         | 27      | 1          |

#### **Annual AD Collection**

This shows the activity data across all categories for one year, their codes, states, etc. as below. Explore Annual AD collection

> >> show 30 records, starting from # 1 (total 77) Search Clear

| Time-series AD collection $\downarrow$ | code          | year | state | approach | records | categories |
|----------------------------------------|---------------|------|-------|----------|---------|------------|
|                                        |               |      |       |          |         |            |
| AB_AD_2011-2020                        | 2011-AB_AD_v1 | 2011 | draft | sectoral | 6       | 4          |
| AB_AD_2011-2020                        | 2012-AB_AD_v1 | 2012 | draft | sectoral | 6       | 4          |

#### Annual AD

This shows the activity data within each of the AD collections, including information as below.

Explore Annual AD collection data

> >> show 30 records, starting from # 1 (total 985) Search Clear

| id ↓ | submitted  | Time-series AD collection           | code                       | state | year | ipcc       | tier | aggreg.  | val.type | value     | units |
|------|------------|-------------------------------------|----------------------------|-------|------|------------|------|----------|----------|-----------|-------|
|      | +          |                                     |                            |       |      |            |      |          |          |           |       |
| 979  | 2021-08-26 | My AD_1990-2020                     | My AD_2020                 | draft | 2020 | 1.A.3.a.ii | 3    | Airport  | NA       | 500037.93 | TJ    |
| 977  | 2021-05-28 | GAPS_TEST_RA_National_2000-<br>2010 | GAPS_TEST_RA_National_2010 | draft | 2010 | 1.A        | 1    | National | NA       | 506.42    | IJ    |

#### Info

The info tab shows information about how to use the 'Explore' functions.

#### 5.1.5 Top-of-Page Tabs

Each module in the AD Collections component includes the following control tabs:

| List    | displays a table with the list of records; each record has a " <b>pencil</b> " icon <i>s</i> at the beginning (this is the edit option). The list of the individual records for each category also has a " <b>cross</b> " icon <b>x</b> at the end (to delete a record),                                                                                                    |
|---------|----------------------------------------------------------------------------------------------------|
| Add     | allows new item creation (an AD collection, an AD collection record, or a record in a configuration table),                                                                                                    |
| History | displays record change history                                                                                                    |
| Export  | this is only available when either                                                                                                    |
|         | <ol> <li>a particular AD collection and a category are selected; in this case you can export the data in a .csv file</li> <li>The Draft section allows to export the entire collection if the all of data entries in that collection are flagged as "ready" (in which case, a pencil icon appears at the beginning of the relevant collection record).</li> <li>in the 'Publish' section; one can export the whole AD collection of SAGE as a .csv file or as a file ready for IPCC import</li> </ol> |
| Import  | (in the current version of SAGE) importing is available by category when 'Edit annual AD' is selected                                                                                                    |
| Changes | contains a log of changes performed over the records within the module,                                                                                                    |
| Info    | provides user guidance for each option in the module.                                                                                                    |

#### 5.2 AD Collection Creation/Management Process

#### 5.2.1 Background

The 'Create AD Collection process is a subset of the AD Collection process (see 5.1.1 The overall 'AD Collections' process).

Every time you open the AD collection for change or update, you must include the reason for change (for example, error fix) and a detailed message on the change (for example, who made the change and when with a specific note on the change).

#### 5.2.2 View available AD Collections

To view all available AD collections, select the AD collection component, then click **Manage all** link in the local navigation pane. The list of all available AD collections will be displayed (Figure 8):

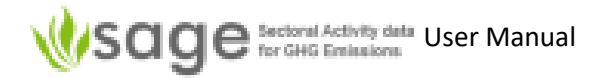

|                     | I Activity da<br>Emission | ata<br>s    | •                              | <b>↑</b> Switc       | h to 🔻    | 📶 Analytic י   | 🔹 👁 Data Gaps 🔹 🚔 /     | D Coll | ections 👻 🧳 | Configuration 🔻 | 🌣 Use | r 🕶 🕒 Log |
|---------------------|---------------------------|-------------|--------------------------------|----------------------|-----------|----------------|-------------------------|--------|-------------|-----------------|-------|-----------|
| AD Collections      |                           |             |                                |                      |           | Manag          | e all (77) - List       |        |             |                 |       |           |
| Dashboard           | List                      | Add >> show | History Inf<br>50 records, sto | o<br>arting from # 1 | (total 7) | 7) Search Clea | an                      |        |             |                 |       |           |
|                     |                           | id ↓        | Time-series A                  | D collection         | year      | approach       | description             | rec.   | begin date  | closing date    | state | status    |
| Edit annual AD (72) |                           |             |                                |                      |           |                |                         |        | +           | +               |       | Any 🗸     |
| Manage all (77)     | 1                         | 100         | GAPS_TEST_<br>2000-2010        | RA_National_         | 2010      | reference      | RA at the national leve | 7      | 2021-01-23  | 3 2022-03-28    | draft | enabled   |

Figure 8. Manage AD collections option in the local navigation pane

You can also check the **state** and **status** of each AD collection in this page.

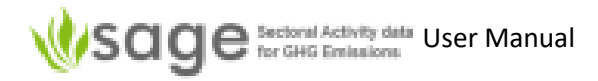

#### 5.2.3 Add new AD Collection

#### To add a new AD Collection:

1. Click the "Add" tab (Figure 9).

Figure 9. Use tab "Add" to add a new AD Collection

| 🚔 AD Collections |      | _         |            | Mana | ge all (77) - Add |
|------------------|------|-----------|------------|------|-------------------|
|                  | List | Add       | History    | Info |                   |
| Oashboard        | ID:  |           |            |      |                   |
| Explore          | Li   | ast Editi | on details | •    |                   |

2. Use the provided 'new AD collection' form to create a new AD collection All fields in this form are mandatory.

| <b>Figure 10.</b> The 'new AD collection' form                                                                                                  | Name:                                                                                                    | AD collection name include the name and reporting year                                                                                                    |  |  |  |
|----------------------------------------------------------------------------------------------------|----------------------------------------------------------------------------------------------------|----------------------------------------------------------------------------------------------------|--|--|--|
| List Add History Info                                                                                                    | Code:<br>Please use <in<br>MM DD&gt; an ex<br/>version 1, crea</in<br>                                                                                                    | include a unique, user-defined code<br>V>_ <year>_<version>_<date created="" yyyy<br="">kample for AD collection reported up to 2017,<br/>hted 19 Jan 2021: AD_2017_v1_20210119</date></version></year> |  |  |  |
| [name]_[year from]_[year to]<br>Year:                                                                                                    | Year:                                                                                                    | the year of coverage<br>the year this AD collection covers                                                                                                    |  |  |  |
| AD collection approach:          Sectoral           Name:           Description:                                                                | Description:                                                                                                    | the AD collection description<br>this allows users to make notes and<br>comments regarding the AD collection                                                                                            |  |  |  |
| Open for editing from:         Vyyy-mm-dd         To:         Vyyy-mm-dd         State: draft (Activity data in draft [collection, edit] state) | <ul> <li>Timeframe for data entry: in many countries, the data may be entered only within the agreed period or by the agreed date. Enter start and finish dates to specify the time frame when the AD collection is open for editing here.</li> <li>Status: When a new AD collection is created, it is automatically assigned draft state, The state will change as the AD collection goes through review and approval processes. The status determines whether the record is enabled or currently disabled for data entry.</li> </ul> |                                                                                                    |  |  |  |
| Status: enabled  Edition subject: Edition details: Frovide all necessary details, inlcluding document references etc. related to this edition   |                                                                                                    |                                                                                                    |  |  |  |
|                                                                                                    | <b>Edition details</b> : the compiler can make any additional comments and provide further details                                                                                                    |                                                                                                    |  |  |  |
|                                                                                                    | Reason for char<br>change in the<br>moved throug<br>record it here.                                                                                                    | ange: If the compiler wants to document a<br>AD collection or the AD collection is to be<br>h the review and approval process then                                                                      |  |  |  |

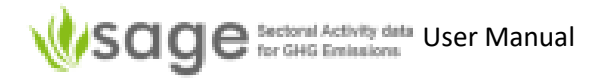

- An AD collection can consist of several annual entries.
- Each year of the AD collection will have the same AD collection name that shows all years covered by that AD collection followed by a year covered by this AD collection instance, which should be reflected in the AD collection title, for example, "AD\_2000-2010\_2000".

#### 5.2.4 Edit existing AD Collection

To edit existing AD collection names and details:

- 1. Click the "List" tab. You will see the existing table with records. Each record has a "pencil" button on the left for editing,
- 2. To modify the existing entry click the "pencil" button before the record, then make your modification using the form provided, and
- 3. Click "Save" to save the updated record.

#### 5.2.5 Delete existing AD Collection

To delete an existing AD collection record:

- 1. Click the "List" tab. You will see the existing table with records.
- 2. Click the "cross" at the right-hand end of the record to delete.

#### 5.3 AD Collections Data Entry Process

The AD collection data entry process is a subset of the AD collection process (see 5.1.1 The overall 'AD Collections' process).

#### 5.3.1 Background

The AD collection drafting page enables you to view, insert, edit and delete AD collection activity data and information. But first, you have to select which AD collection you are going to work with. To do that:

**Step 1** On the left, click 'Edit annual AD' to see the AD collections available for drafting. The list of AD collections available will appear.

| Sage Sectoral Activity<br>for GHG Emission                     | data<br>ons | Ene            | rgy    |       |        | <b>↑</b> Switch        | to 👻 🗡 Configuration 👻 🚔 AD Colle | ections 👻 🔐 Analytic 👻 👁 Dat | a Gap | s <del>v</del> ¢ | User 🔻   | 🕒 Logout | 💁 Re          | eset 🖋   |
|----------------------------------------------------------------|-------------|----------------|--------|-------|--------|------------------------|-----------------------------------|------------------------------|-------|------------------|----------|----------|---------------|----------|
| AD Collections                                                 |             |                |        |       |        |                        | Edit annual AD                    | (27) - Edit existing         |       |                  |          |          |               |          |
|                                                                | Edit        | existir        | ng i   | Add m | issing | j Info F               | Reference appr. data 🔻 🛛 1.A Fue  | l combustion 🔻 1.B Fugiti    | ve em | issior           | ns 🔻     |          |               |          |
| <ul><li>+ <sup>(2)</sup> Dashboard</li><li>+ Explore</li></ul> | Edir<br>>   | t Annı<br>>> s | ual AD | colle | ctior  | 1<br>starting from # 1 | (total 548) Search Clear          |                              |       |                  |          |          |               |          |
| + Compare + Edit annual AD (27)                                |             | id             | ipcc 1 | ext   | tier   | submitted              | Time-series AD collection         | code                         | state | year             | aggreg.  | value    | val.<br>units | val.type |
| + Manage all                                                   |             |                |        |       |        | +                      |                                   |                              |       |                  |          |          |               |          |
|                                                                | 1           | 894            | 1.A    |       | 1      | 2021-05-24             | GAPS_TEST_2000-2010               | GAPS_TEST_2005               | draft | 2005             | National | 8.00     | TJ.           | NA       |
| + Draft (27)                                                   | 1           | 885            | 1.A    |       | 1      | 2021-05-24             | GAPS_TEST_2000-2010               | GAPS_TEST_2004               | draft | 2004             | National | 8.10     | TJ            | NA       |
| + Review (0)                                                   | Ì           | 923            | 1.A    |       | 1      | 2021-05-24             | GAPS_TEST_RA_National_2000-2010   | GAPS_TEST_RA_National_2003   | draft | 2003             | National | 566.39   | TJ            | NA       |
| + Approve (0)                                                  | Ì           | 895            | 1.A    |       | 1      | 2021-05-24             | GAPS_TEST_2000-2010               | GAPS_TEST_2005               | draft | 2005             | National | 429.10   | TJ            | NA       |
| + Publish (1)                                                  | 1           | 956            | 1.A    |       | 1      | 2021-05-28             | GAPS_TEST_RA_National_2000-2010   | GAPS_TEST_RA_National_2008   | draft | 2008             | National | 5595.99  | TJ            | NA       |
|                                                                | 1           | 857            | 1.A    |       | 1      | 2021-05-24             | GAPS_TEST_2000-2010               | GAPS_TEST_2000               | draft | 2000             | National | -192.15  | τJ            | NA       |

Figure 11. Select AD Collection for data entry - Energy

# Sage Sectoral Activity data User Manual

**Step 2** At the top, click the AD collection to work on and then click the sector from the pop-up menu as below.

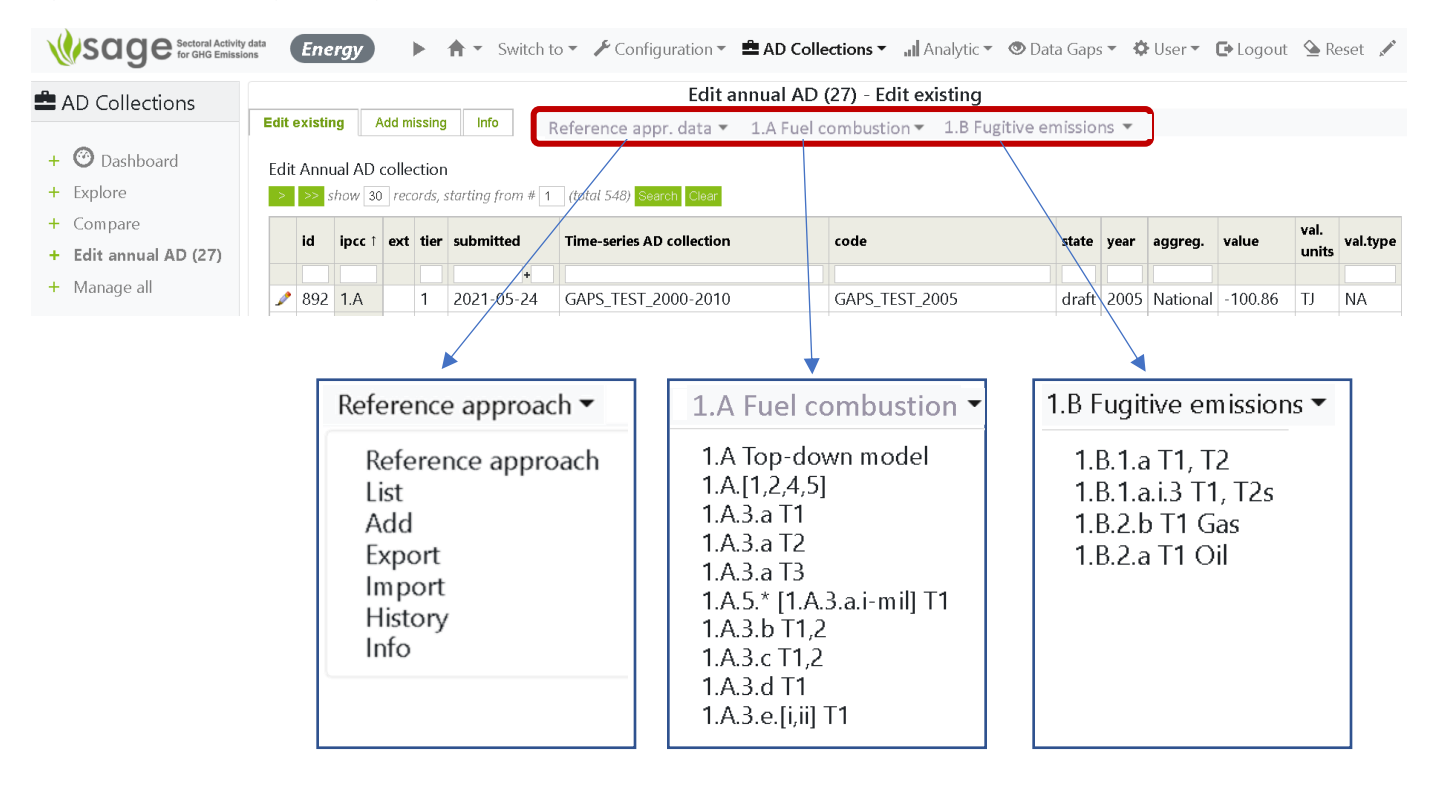

Figure 12. Obtain list of records for the selected AD collection

The option tabs for record entries in the AD collection are the same as those for AD collection management, but they refer to a single record rather than the entire AD collection:

- List displays a table with the list of records; each record has a "pencil" icon at the beginning (this is the edit option) and a "cross" icon at the end (to delete a record),
- Add allows entry of a new activity data record that includes the fuel consumption value and relevant supplementary information (e.g., fuel characteristics, uncertainty, and comments),
- **Export** allows exporting existing activity data to an Excel (CSV) file,
- **Import** allows importing data from Excel templates (for all tables and records, and for entire time series),
- **History** contains a log of changes performed on records within the module,
- Info provides relevant notes and guidance helping you understand available options and how to use them

#### 5.3.2 How to edit activity data records

To edit existing AD collection names and details:

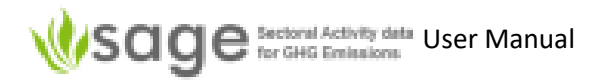

- click the List tab. You will see the existing table with records. Each record has a **pencil** button on the left for editing
- to modify the existing entry click the "pencil" button before the record, then make your modification using the form provided, and
- click **Save** to save the updated record.
- To remove a record from the list, click the **cross** icon at the end of the record.

#### 5.3.3 How to add a new data record – manual entry

The process of adding a new activity data record is similar to adding a new AD collection. To add a new activity data record, click **Add** and then use the provided form to create a new record. This will include entering both activity data and supporting information.

This form includes three main sections – Reference approach (or top-down approach for fuel combustion), 1A Stationary Combustion, and 1B Fugitive emissions. For higher tiers (T2 and T3). SAGE provides additional entry fields to enable entries for combustion technology, operating conditions, control technology, maintenance quality, equipment age, and  $CO_2$  captured.

When the entries are complete, SAGE calculates the value of the fuel consumption in TJ (so it is ready for entry in the IPCC equations) and saves the record in the database.

For higher tiers (T2 and T3). SAGE provides additional entry fields to enable entries as required (e.g., for combustion technology, operating conditions, control technology, maintenance quality, equipment age, and CO<sub>2</sub> captured).

General information fields (all entries here are mandatory) (Figure 13):

| Category            | Select IPCC category for the data entry                                                                                                    |
|---------------------|----------------------------------------------------------------------------------------------------|
| Aggregation         | Select the level of aggregation (national, regional, or facility) your data will represent. If additional aggregation levels are required (e.g., city, island, state) - they can easily be included by authorized users at the configuration level, please ask. |
| Statistics quality  | Describe the reliability of the data used; your selection in this option will help SAGE to determine the correct default level of uncertainty for the activity data if the actual uncertainty is unknown.                                                       |
| Methodological tier | Identify the level of details required for the activity data entry.                                                                                                    |

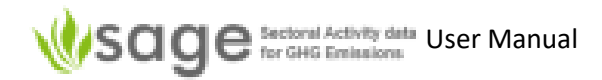

| Sage Sectoral Activity<br>for GHG Emission           | ata <b>Energy</b>                                                                       | nfiguration 👻 🚔 AD Collections 👻 | 📶 Analytic 👻 👁 Data Gaps 🕶                  | 🔅 User 🔻 🛛   | 🗗 Logout 🤇     | Reset 🖍         |
|------------------------------------------------------|-----------------------------------------------------------------------------------------|----------------------------------|---------------------------------------------|--------------|----------------|-----------------|
| AD Collections                                       | Edit existing Add missing Info Referen                                                  | Edit annual AD (27) - Ed         | it existing<br>pustion - 1.B Fugitive emise | sions 🔻      |                |                 |
| <ul> <li>+ O Dashboard</li> <li>+ Explore</li> </ul> | Edit Annual AD collection<br>S S show 30 records, starting from #<br>Add<br>List<br>Add | ence appr. data                  |                                             |              |                |                 |
| + Compare + Edit annual AD (27)                      | id ipcc t ext tier submitted Import<br>Info                                             | code                             | state y                                     | ear aggreg.  | value va<br>ur | il.<br>val.type |
| + Manage all                                         | ▲ 857 1 Δ 1 2021-05-24 GAPS TEG                                                         | GAPS TE                          | ST 2000 draft 2                             | 000 National | -192 15 TI     | NΔ              |

Figure 13. Filling the general section in the activity data entry form - Energy

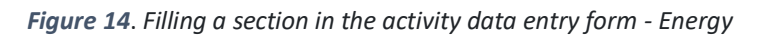

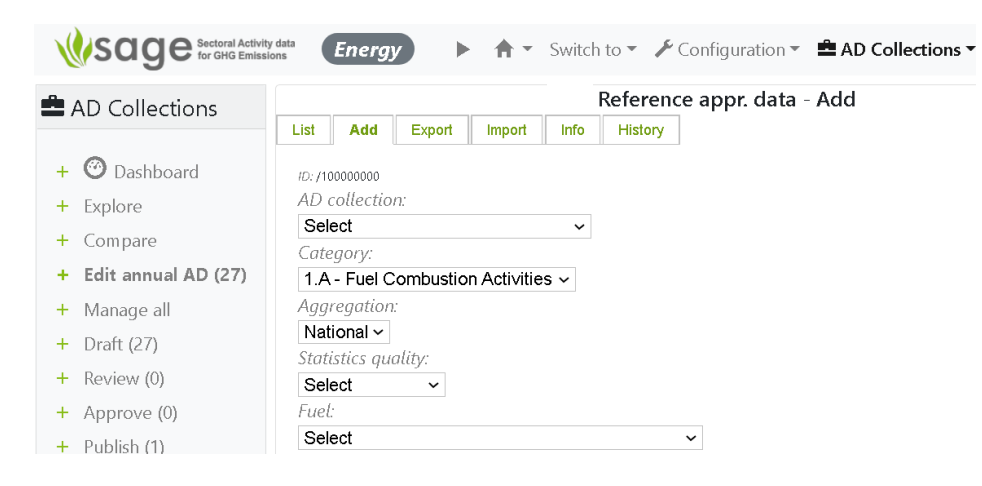

To choose the fuel and fuel characteristics:

 Open an AD collection AD collection menu at the top, then Edit annual AD menu item
 Switch to Analytic Data Gaps - AD collections - Configuration - Configuration - C

| п | Switch to - | Analytic * | 🗢 Data Gaps - | AD collections                    |              |
|---|-------------|------------|---------------|-----------------------------------|--------------|
|   |             |            |               | 🕲 Dashboard                       |              |
|   |             |            |               | Explore<br>Edit annual AD (72)    |              |
|   |             |            |               | Manage all (7, Collect and edit a | ctivity data |

2. Find the AD collection to change and click the pencil icon on its left. Edit Annual AD collection

|  | > | >> | show | 30 | records, | starting from | # 1 | (total 548) | Search | Clear |
|--|---|----|------|----|----------|---------------|-----|-------------|--------|-------|
|--|---|----|------|----|----------|---------------|-----|-------------|--------|-------|

|   | id    | ipcc ↑   | ext     | tier   | submitted               | Time-series AD collection | code           |
|---|-------|----------|---------|--------|-------------------------|---------------------------|----------------|
|   |       |          |         |        | +                       |                           |                |
| Þ | 857   | 1.A      |         | 1      | 2021-05-24              | GAPS_TEST_2000-2010       | GAPS_TEST_2000 |
| Þ | Click | to open, | /edit t | his re | <sup>cord</sup> 1-05-24 | GAPS_TEST_2000-2010       | GAPS_TEST_2002 |
| 1 | 867   | 1.A      |         | 1      | 2021-05-24              | GAPS_TEST_2000-2010       | GAPS_TEST_2001 |

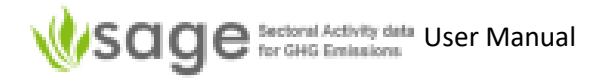

3. Near the top, click Add to add an item

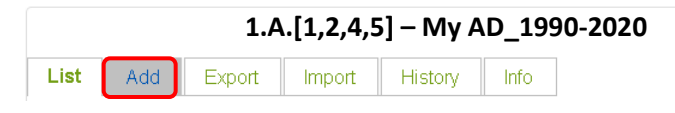

4. Part-way down the form, you will see Fuel:

| AD Collections                                                                                                    | 1.A RA by category - GAPS_TEST_2000-2010/2010                                                                                                    |
|----------------------------------------------------------------------------------------------------|----------------------------------------------------------------------------------------------------|
|                                                                                                    | List Add Export Import History Info 842                                                                                                    |
| Dashboard   Explore   Edit annual AD (72)   Manage all (77)   Draft (72)   Review (2)   Approve (2)   Publish (1) | List Add Export Import History Info 842<br>ID: 74/842<br>Category:<br>I.A.1.a - Main Activity Electricity and Heat Production<br>Aggregation:<br>National V<br>Statistics quality:<br>Unknown V<br>Fuel:<br>Select V<br>Fuel calculation V<br>Fuel consumption : 1,096.0594 kt : modeled V<br>Fuel details V<br>Uncertainty: 10.0000 % : default - NA V<br>Set from default<br>Uncertainty max(for range only): (empty) V<br>Apparent consumption calculated<br>Fuel mass: 1,096.0594 kt<br>Energy: 52,610.8500 TJ<br>State: |
|                                                                                                    | draft 🗸                                                                                                    |
|                                                                                                    | Save Delete Cancel                                                                                                    |

- 5. Click "Select" under Fuel and then click a fuel type to select it
- 6. Now you will see the following message:

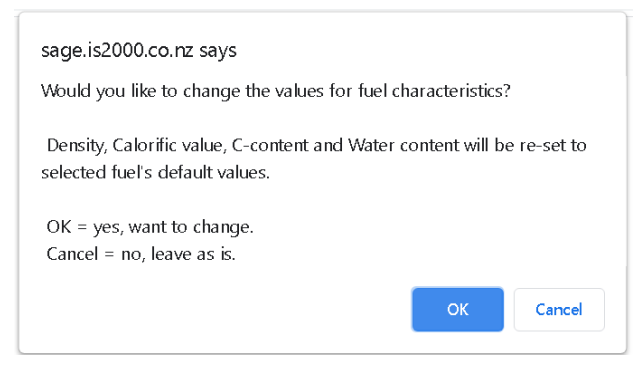

Click 'OK' to proceed and change the values for fuel characteristics.

7. To calculate the amount of fuel consumed on the basis of nation-wide apparent consumption, next click *Fuel calculation* (\* above in the diagram of step 4) and the following will display.

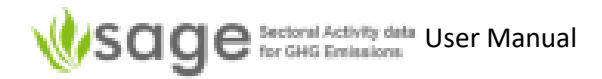

| Fuel calculation 🝷          |               |
|-----------------------------|---------------|
| Source inventory for nation | on-wide data: |
| Select                      | ~             |
| Calculate at %:             |               |
|                             |               |
| Calculate                   |               |

Enter the source and calculation percentage and click *Calculate*.

Fuel consumption fields (most entries here are mandatory) (Figure 15):

Figure 15. Fuel section in the activity data entry fields

#### **Fuel consumption**

Value Units Type Source Reference

Value - enter the fuel consumption value

**Units** - select the unit of measurement for the fuel consumption value you have entered. If an additional unit is required - it can be added to the list of available units by authorized users at the configuration level, please make an inquiry.

**Type** - indicates if the data are coming from a survey (actual measurements and observation) or they are modelled (e.g., estimated on a basis of other parameters). If the entered datapoint is calculated using extrapolation, interpolation or other modeling techniques or suggested on a basis of an expert judgement, please select "modelled"

**Source**, **Date issued**, and **Reference** - are for entering the detailed information on the data source and including additional comments (in the **Reference** field)

**Uncertainty** - can be selected as a default value (click **Select from default** link), in which case SAGE will provide the default value using the logical path suggested by the 2006 IPCC Guidelines. You can override this value if you have the actual (or more suitable) uncertainty data available for the entered fuel consumption.

**Optional entry**: if the uncertainty is not an IPCC default, and it is available in the form of a range, enter the top range figure in the field **Uncertainty max** (for range only).

#### Fuel (most entries here are mandatory)

This group includes intrinsic fuel characteristics used for unit conversion and emission estimates.

**Fuel** - select the fuel name from the list. Once the fuel is selected, SAGE will ask you if you would like to set/change all fuel characteristics to their default values. If you respond **OK** in the dialog box, all fuel characteristics will be set to their defaults. SAGE will display these values on the screen and flag them as "default". The characteristics include:

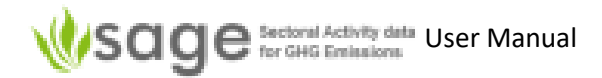

Density, which is used to recalculate volume-based units to mass (mandatory)

**Calorific value** to convert amount of fuel to energy value (TJ) used in most IPCC equations. You can also choose whether it is gross or net calorific value (GCV or NCV) and insert the conversion factor (if different from the 2006 IPCC default) (mandatory)

Carbon content of fuel, which also can be set as default or have a custom entry (mandatory)

Water content of fuel, which may be useful for wood-based fuels, for example (optional)

For each characteristic, if the value is not available by default, then you will need to provide the type of source, the source (actual data provider), the data published/accessed, and a reference/comment. If you chose the default characteristics then SAGE will enter this information for you automatically (Figure 17).

For calorific value, the default is the NCV value. The steps you have to follow to fill this section are:

- **Step 1** Select fuel from the drop-down menu of fuels. Unless the same fuel has been selected for the previous entry, SAGE will offer to set the fuel characteristics to their default values (Figure 16).
- **Step 2** in the dialogue box, click **OK** to use default values, or **Cancel** to override with different values. If you click "Cancel", you will need to enter the fuel characteristics manually, record the source for these data, and provide the reference (this is mandatory). An example of such entry for calorific value is included in Figure 17.

*Figure 16*. *Fuel section in the activity data entry form – selecting fuel characteristics.* 

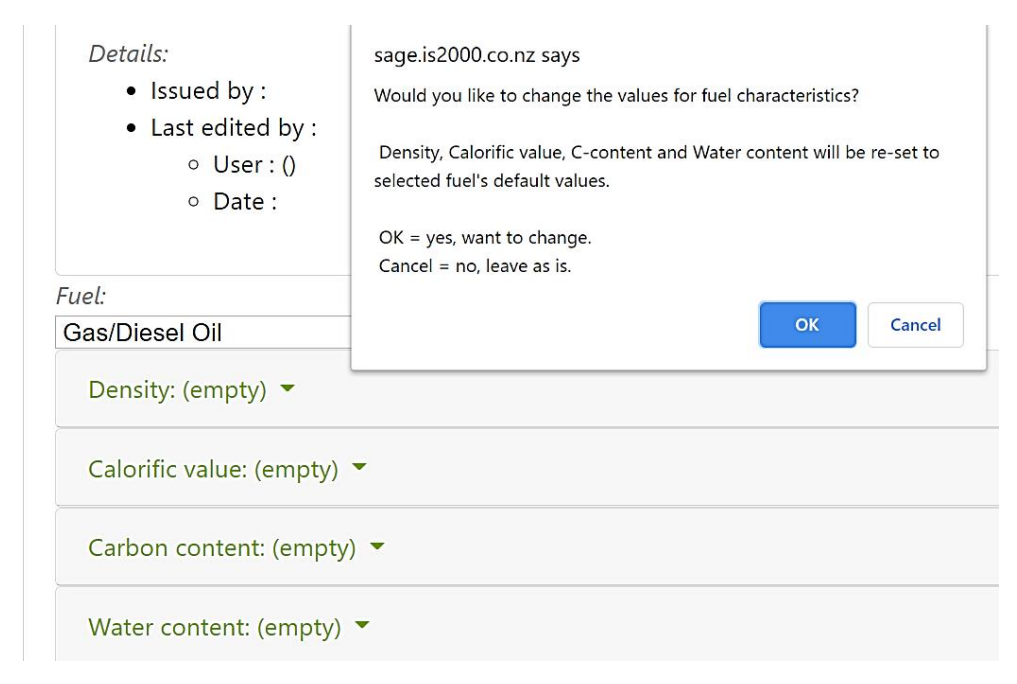

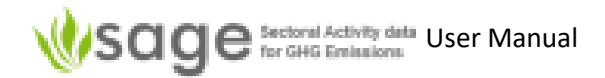

Figure 17. Activity data entry form filled with default data and calculated energy consumption value

| rudo Oil            |                                                                            |
|---------------------|----------------------------------------------------------------------------|
| ude Oli             | •<br>•                                                                     |
| Density: (empty) 🔻  |                                                                            |
|                     |                                                                            |
| Value:              |                                                                            |
| 890                 |                                                                            |
| Units:              |                                                                            |
| kg/m3 ∽             |                                                                            |
| Туре:               |                                                                            |
| data from survey ~  |                                                                            |
| Default/Custom:     |                                                                            |
| NA                  |                                                                            |
| Source:             |                                                                            |
| Laboratory report   | $\checkmark$                                                               |
| Date issued:        |                                                                            |
| 2018-10-01          |                                                                            |
| Reference:          |                                                                            |
| www.crudeoillab.com | retrieved 25 November 2020 - this is the oil our country imports since 201 |

Figure 18. Activity data entry form filled with default data and calculated energy consumption value

| Category:                                                        |
|------------------------------------------------------------------|
| 1.A.2.c 💙                                                        |
| Aggregation:                                                     |
| National 🗸                                                       |
| Statistics quality:                                              |
| Well developed 🗸                                                 |
| Tier:                                                            |
| T1 🗸                                                             |
| Fuel consumption: 1000 m3 : data from survey 🔻                   |
| Fuel:                                                            |
| Natural Gas 🗸                                                    |
| Density: 0.724 kg/m3 : default 💌                                 |
| Calorific value: 48 TJ/Gg : default 🔻                            |
| Carbon content: 15.3 kg/kJ : default 🔻                           |
| Water content: (empty) 🔻                                         |
| Tier 2 data 💌                                                    |
| Tier 3 data 🔻                                                    |
| Uncertainty: 60 % : default - modeled data 🔻 Select from default |
| Uncertainty max (for range only): (empty) 🔻                      |
| Fuel mass:                                                       |
| 0.000724 kt                                                      |
| Energy: 0.034752 TJ                                              |
| State:                                                           |
| draft 🗸                                                          |
| Add Cancel                                                       |

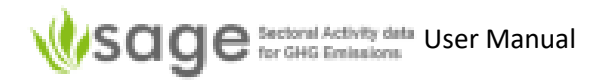

#### Set methodological tier

In most categories, 2006 IPCC Guidelines require more detailed activity data for higher methodological tiers. SAGE provides additional menu options and entry fields to record these additional details.

For tier 2, the record will consist of the data and information provided for tier 1 plus the additional entry for tier 2. For tier 3, SAGE record the information provided for tiers 1 and 2 and the additional information entered for tier 3. Note that you may want to record country-specific values for fuel characteristics for higher tier estimations.

For tier 2, the additional information includes technology description (Figure 19). Tier 2 parameters may optionally be entered in tier 1.

For tier 3, the additional information includes **operation conditions**, **control technology**, **maintenance quality**, **equipment age**, and **CO**<sub>2</sub> **captured** (Figure 20). Tier 3 parameters may optionally be entered in tier 2 or tier 1.

- E.g., Tier 1 may simply use default values for fuel characteristics (e.g., calorific values) and aggregated fuel type (e.g., oil)
  - Tier 2 may be more precise by having country-specific parameters for fuels and disaggregating fuels (not just oil, but identify specific oil fractions or/and sources)
  - Tier 3 may be more precise still, by having a value for each fuel for each country for different groups or individual oil wells, gas fields, or coal basins

| Select                                                           | * |
|------------------------------------------------------------------|---|
| >600hp (447 kW)                                                  |   |
| Anthracite Space Heaters                                         |   |
| Bituminous Cyclone Furnace                                       |   |
| Bituminous Fluidised Bed Combustor                               |   |
| Bituminous Spreader Stoker Boilers                               |   |
| Boilers                                                          |   |
| Boilers and Furnaces                                             |   |
| Charcoal Stoves                                                  |   |
| Coal - based Dryer for Wood                                      |   |
| Coal Kilns for production of Cement and Lime                     |   |
| Coal-fired Dryer for Copper production                           |   |
| Coal-fired Dryer for Phosphate production                        |   |
| Coal-fired Dryer for Asphalt production                          |   |
| Coal-fired Dryer for Chemical Processes                          |   |
| Coal-fired Dryer for Wood                                        |   |
| Coke Oven for Coking, Steel                                      |   |
| Combined Cycle                                                   |   |
| Electricity + dimethyl ether(coal, 7900-8700 GJ/hr inputcapacity |   |
| Electricity + Fischer-Tropschliquids (coal, 16000 GJ/hr inputcap | - |

Figure 19. Technology selection for tier 2

Figure 20. Additional entry fields for tier 3

Tier 3 data

Operating conditions Control technology

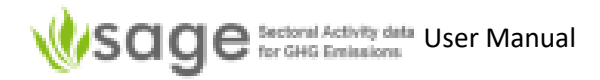

Maintenance quality Equipment age (years) CO2 captured (tonnes)

#### 5.3.4 How to add a new data record – import from Excel

#### Users can import data from Excel into SAGE for all categories and fuels.

Note: Appendix B and Appendix C contain a Data Dictionary and other information related to import data.

1. Create the file with data, ready to be imported.

#### a. One way to do that is:

Click 'AD collection', 'Edit annual AD', click the AD collection, click the category

Figure 21. Import data

| Sage Sectoral Activity<br>for GHG Emissio            | data Energy ► A ▼ Switch to                                                            | 👻 🖌 Configuration 👻 🖴 AD C              | ollections 👻 📶 Analytic 👻 👁 Da   | ata Gaps 👻 🍄 User 👻 |  |  |  |  |  |  |  |  |  |
|------------------------------------------------------|----------------------------------------------------------------------------------------|-----------------------------------------|----------------------------------|---------------------|--|--|--|--|--|--|--|--|--|
| AD Collections                                       | Edit annual AD (27) - Edit existing                                                    |                                         |                                  |                     |  |  |  |  |  |  |  |  |  |
|                                                      | Edit existing Add missing Info                                                         | Reference approach 🔻 1.A F              | uel combustion 🔻 1.B Fugitive er | missions 🔻          |  |  |  |  |  |  |  |  |  |
| <ul> <li>+ ⑦ Dashboard</li> <li>+ Explore</li> </ul> | Edit Annual AD collection           >         show 30         records, starting from # | 1.A Reference appr. data<br>List<br>Add |                                  |                     |  |  |  |  |  |  |  |  |  |
| + Compare + Edit annual AD (27)                      | id ipcc î ext tier submitted                                                           | Export<br>Import<br>Info                | code                             | state year ago      |  |  |  |  |  |  |  |  |  |
| + Manage all                                         | 939         1.A         1         2021-05-24                                           | History<br>Record #857 )(               | 0-2010 GAPS_TEST_RA_National_    | 2005 draft 2005 Nat |  |  |  |  |  |  |  |  |  |

#### Click tab at top 'Import'

| AD Collections        |        |                 |          |              |       | 1.A Refe | rence appr. c | lata - Record | #939 |
|-----------------------|--------|-----------------|----------|--------------|-------|----------|---------------|---------------|------|
|                       | List   | Add             | Export   | Import       | Info  | History  | Record #857   | Record #939   |      |
| + 🙆 Dashboard         | ID: 95 | /939            |          |              |       |          |               |               |      |
| + Explore             | AD     | collectio       | on:      |              |       |          |               |               |      |
| + Compare             | GA     | PS_TE<br>egory: | ST_RA_N  | Vational_2   | 005 ~ |          |               |               |      |
| + Edit annual AD (27) | [1.A   | - Fuel (        | Combusti | on Activitie | es ~  |          |               |               |      |

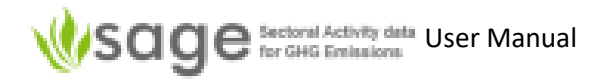

#### The system shows the import form

|      |            |         | 1.A.3.a    | T1 - ENT | RY_T |
|------|------------|---------|------------|----------|------|
| List | Add E      | kport   | Import     | History  | Info |
| Forn | nat:       |         |            |          |      |
| SAC  | GE CSV-00  | ~       |            |          |      |
| Sour | ce:        |         |            |          |      |
| Not  | set        |         |            |          |      |
| Targ | et:        |         |            |          |      |
| DB ( | MMR)       |         |            |          |      |
| Sour | ce file:   |         |            |          |      |
| С    | hoose File | No f    | file chose | n        |      |
| L    | oad        | Get ter | nplate     |          |      |
| Prep | ared impor | t data: |            |          |      |
| Emp  | ty         |         |            |          |      |

Follow the instructions in the template file.

b. An alternative way is:

export a similar set of data from a similar AD collection open that exported file (e.g., in Excel) Delete the first 2 columns (showing 'ID' and 'AD collection ID') Delete the first 3 rows (delete all blank rows but keep the 'header' column name row) Change the data as appropriate

2. Click 'AD collection', click 'Edit annual AD', click the AD collection to edit, click the category to import

#### 3. Click 'import'

Figure 22. Import AD data

|                                                                  | 1.B.1.a T1, T2 Undeground & Surface mines - ENTRY_TEST_2000-2005/2005 (ENTRY_TEST_2005) - List |                              |                            |            |                     |      |                           |                       |            |            |                |            |                       |   |
|------------------------------------------------------------------|------------------------------------------------------------------------------------------------|------------------------------|----------------------------|------------|---------------------|------|---------------------------|-----------------------|------------|------------|----------------|------------|-----------------------|---|
| List Add Export Import History Info                              |                                                                                                |                              |                            |            |                     |      |                           |                       |            |            |                |            |                       |   |
| < > >> show 30 records, starting from # 1 (total 2) Search Clear |                                                                                                |                              |                            |            |                     |      |                           |                       |            |            |                |            |                       |   |
|                                                                  |                                                                                                |                              |                            |            |                     |      |                           |                       |            |            |                |            |                       |   |
|                                                                  | id                                                                                             | submitted                    | ipcc î                     | tier       | aggreg.             | type | coal amount               | total (kt)            | waste (kt) | mine depth | uncert.        | basin name | state                 |   |
|                                                                  | id                                                                                             | submitted +                  | ipcc ↑                     | tier       | aggreg.             | type | coal amount               | total (kt)            | waste (kt) | mine depth | uncert.        | basin name | state                 |   |
|                                                                  | <b>id</b><br>8                                                                                 | submitted<br>+<br>2021-04-28 | <b>ipcc</b> ↑<br>1.B.1.a.i | tier<br>T1 | aggreg.<br>National | type | coal amount<br>1637.43 kt | total (kt)<br>1637.43 | waste (kt) | mine depth | uncert.<br>5 % | basin name | <b>state</b><br>draft | × |

4. Choose the import format, choose the file to import and click 'Load'

#### 5.3.5 How to calculate energy consumption of fuels in TJ

SAGE calculates the energy consumption from fuel consumption and fuel data automatically as soon as the data are entered. The fuel energy consumption value is displayed under the entry form and is recorded in the database.

SAGE uses the IPCC methodology to calculate consumption.

To calculate emissions using the equations in the 2006 IPCC Guidelines, the fuel consumption should be converted to its energy value in Terajoules (TJ). The following processes apply:

#### GCV to NCV

For the energy calculation, SAGE checks if the calorific value is entered in NCV or GCV and converts it to NCV, if necessary, using the conversion factor entered by the user or the default IPCC value:

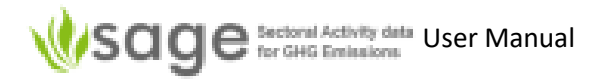

 $NCV = GCV \cdot \left[\frac{NCV}{GCV} conversion factor\right]$ 

Then, if the fuel consumption value is entered as a volume, the volume is converted to SI volume unit, then to mass using density in kg/m<sup>3</sup>, and then to energy using the SAGE's in-built unit converter and calorific value converted (if necessary) to GCV:

*Energy* consumption  $(TJ) = Fuel consumption(volume) \cdot Base factor(SI) \cdot Density \cdot NCV \rightarrow TJ$ 

#### Consumption calculation

If fuel consumption is entered in mass units, they are first converted to SI units, then the calorific value is applied:

*Energy consumption*  $(TJ) = Fuel consumption(volume) \cdot Base factor(SI) \cdot NCV \rightarrow TJ$ 

If fuel consumption is entered in energy units, they are first converted to SI base units, then to TJ:

Energy consumption  $(TJ) = Fuel \ consumption \ value \ (energy) \cdot Base \ factor(SI) \rightarrow TJ$ 

The results of the calculation are displayed under the entry fields in the activity data entry form and can be viewed through the LIST tab of the AD collection draft (Figure 23).

*Figure 23.* SAGE calculates and displays the energy consumption for each activity data entry

| AD Collections                                                                       | 1.A.[1,2,4] Sectoral Approach - List - Testing-2010    |
|--------------------------------------------------------------------------------------|--------------------------------------------------------|
| List Add Export History Info                                                         |                                                        |
| Explore           Explore             Show 30   records, starting from # 1 (total 1) | 15) Search Clear                                       |
| ipcc 1 tier fuel source                                                              | value uncert. fuel mass (kt) energy (TJ) state         |
| Edit annual AD (72)                                                                  |                                                        |
| Manage all (77) / 1.A.1.a T1 Gas/Diesel Oil National fue                             | iel statistics 4174.23 B 30 % 0.554146 23.8283 draft 🗙 |
| Draft (72) / 1.A.1.a T1 Anthracite National fue                                      | iel statistics 520.89 kt 30 % 520.89 13907.8 draft 🗙   |

5.3.6 Estimating activity data using the top-down ("Reference") approach

The "Reference approach" is a top-down method to measure consumption. That means it measures total of a fuel produced, imported, exported, bought/sold, international bunker fuels, and stock change to determine how much of fuel was consumed in the period (apparent consumption value).

SAGE can apply the reference approach to estimating apparent consumption by fuel to **individual fuel combustion categories**. For this, SAGE needs to know the total apparent consumption for a fuel across the entire combustion sector (1.A) and the proportion of the fuel consumed in a particular category (for example, by road transport category 1.A.3.b) for a year 'X'.

This may initially seem complicated so a summary flow chart follows which may help.

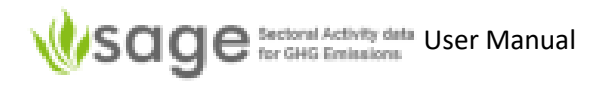

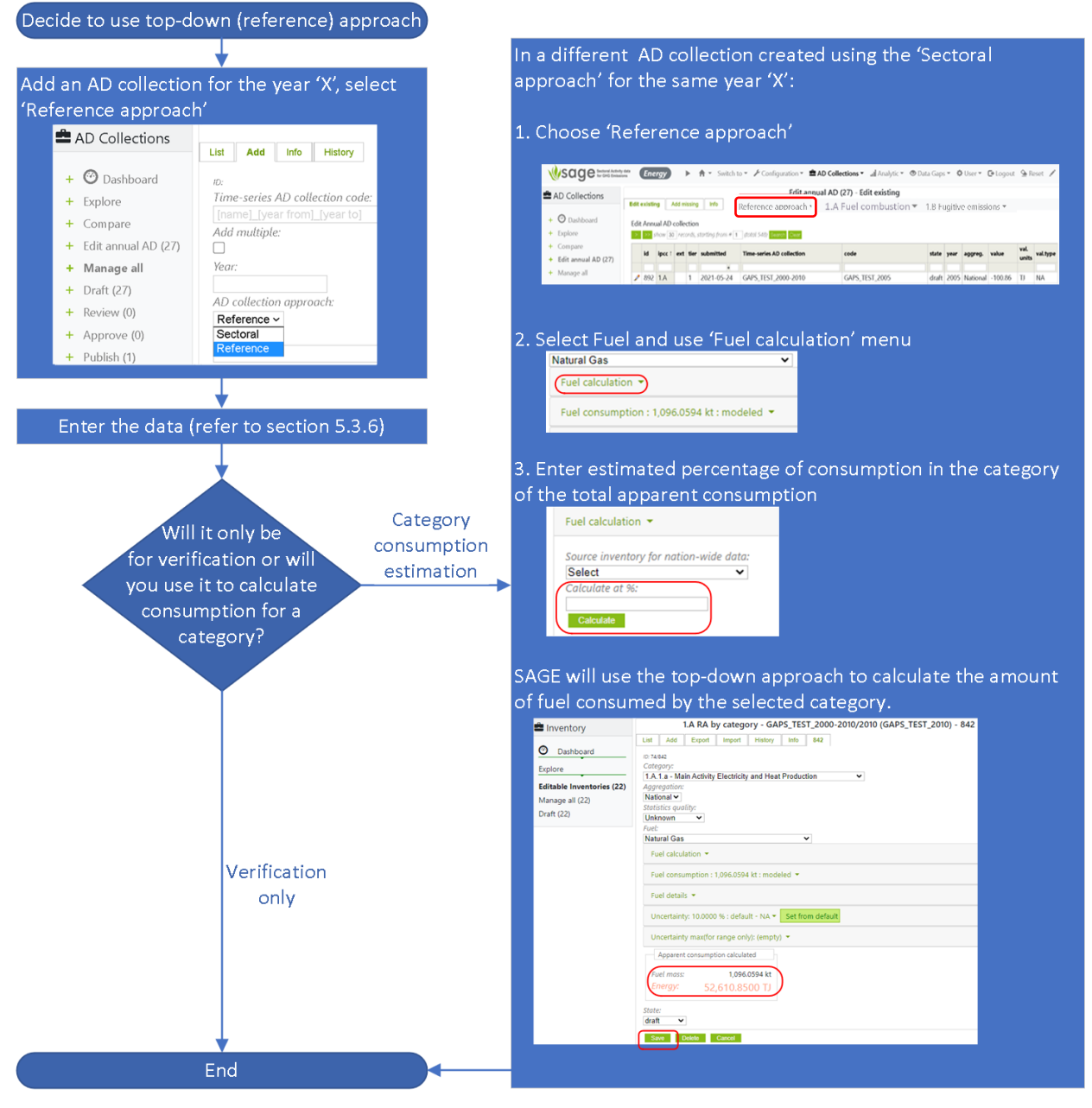

To enable comparison of fuel combustion calculated using the reference and sectoral approaches, the total apparent consumption for a fuel across the entire combustion sector (1.A) and all relevant data entries must be made in a separate annual AD collection.

SAGE applies the approach described in the 2006 IPCC GLs (v.2, chapter 6, section 6.10.1) for default uncertainty if "default" is selected by users ( $\pm$ 5% for a given fuel if case of well-developed statistics and  $\pm$ 10% otherwise). However, if users know the actual uncertainties, then please enter those.

SAGE calculates and shows apparent consumption converted into kilotonnes (kt) and Terajoules (TJ).

To manage data for the reference approach:

a. Click "AD Collections" (at the top menu)

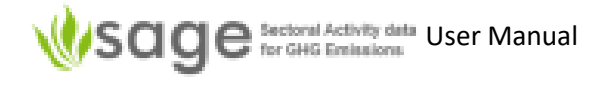

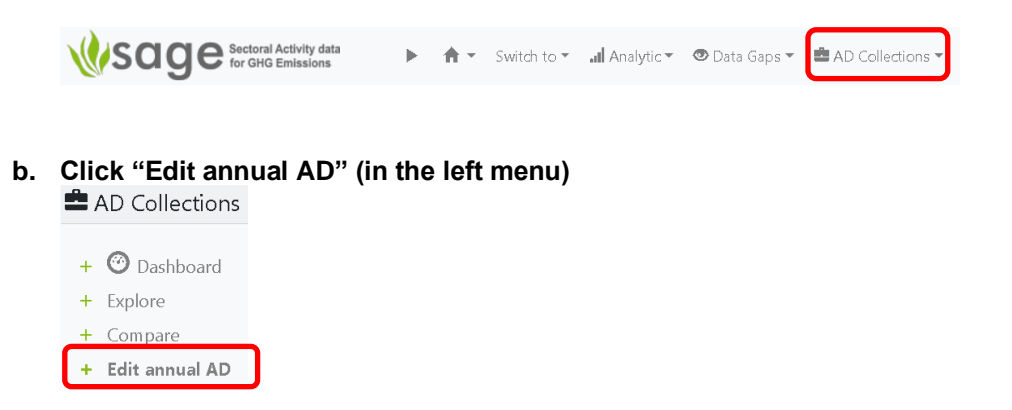

c. At the top, click "Reference appr, data", then click "List" in the pop-up menu

Figure 24. Edit Reference appr. data

|                         |                             | Edit annual AD (27) -               | Add missing           |                          |
|-------------------------|-----------------------------|-------------------------------------|-----------------------|--------------------------|
| Edit existing Add missi | ng Info                     | Reference appr. data v              | 1.A Fuel combustion 🔻 | 1.B Fugitive emissions 🔻 |
| Add Annual AD collect   | ion<br>ls, starting from #[ | Reference appr. data<br>List<br>Add |                       |                          |
| ipcc↑<br>1.A.1          | ext Time-seri               | Export<br>Import<br>Info<br>History | de<br>APS_TEST_RA_    |                          |

Something similar to the following will display.

Figure 25. List AD Collections using Reference approach

| AD Collections                 |              |                        |                             |         |                 | 1.A Ref   | erence a | ppr. data - List |              |            |          |         |               |              |           |   |
|--------------------------------|--------------|------------------------|-----------------------------|---------|-----------------|-----------|----------|------------------|--------------|------------|----------|---------|---------------|--------------|-----------|---|
|                                | List Add Exp | ort Import Inf         | io History                  |         |                 |           |          |                  |              |            |          |         |               |              |           |   |
| + 🕑 Dashboard                  | > >> show 30 | records, startina from | # 1 (total 120) Search Clea | x Delet | e selected      |           |          |                  |              |            |          |         |               |              |           |   |
| + Explore                      | id           | submitted              | Time-series AD collection   | vear    | fuel            | fuel prod | fuel exp | fuel imp         | int bunkers  | fuel stock | aggreg.  | uncert. | fuel mass. kt | energy, TJ   | state     |   |
| + Compare                      |              | •                      |                             |         |                 |           |          |                  |              |            | - 55 - 5 |         |               |              |           |   |
| + Edit annual AD (27)          | 🗌 🥒 554      | 2021-04-19             | ENTRY_TEST_2000-2005        | 2005    | Crude Oil       | 200.00 TJ | 20.00 TJ | 10,000,000.00 TJ | 20,000.00 TJ | 10.00 TJ   | National | 0%      | 235,937.83    | 9,980,170.00 | published | X |
| + Manage all                   | 2 2 856      | 2021-05-24             | GAPS_TEST_2000-2010         | 2000    | Anthracite      | 4.00 TJ   | 1.00 TJ  | 1.00 TJ          | 0.00 TJ      | 100.00 TJ  | National | 5%      | -3,595,505.62 | -96.00       | published | × |
| <ul> <li>Draft (27)</li> </ul> | 2 2 857      | 2021-05-24             | GAPS_TEST_2000-2010         | 2000    | Gas/Diesel Oil  | 0.00 TJ   | 0.00 TJ  | 10.00 TJ         | 2.15 TJ      | 200.00 TJ  | National | 5%      | -4,468,604.65 | -192.15      | published | × |
| + Drait (27)                   | 0 🥒 858      | 2021-05-24             | GAPS_TEST_2000-2010         | 2000    | Natural Gas     | 0.00 TJ   | 0.00 TJ  | 82.00 TJ         | 0.00 TJ      | 0.00 TJ    | National | 5%      | 1,708,333.33  | 82.00        | published | × |
| + Review (0)                   | 2 2 859      | 2021-05-24             | GAPS_TEST_2000-2010         | 2000    | Wood/Wood Waste | 0.00 TJ   | 0.00 TJ  | 8.00 TJ          | 0.00 TJ      | 0.00 TJ    | National | 5%      | 512,820.51    | 8.00         | published | × |
| + Approve (0)                  | 2 2 860      | 2021-05-24             | GAPS_TEST_2000-2010         | 2000    | Jet Kerosene    | 0.00 TJ   | 0.00 TJ  | 479.37 TJ        | 73.43 TJ     | 0.00 TJ    | National | 5%      | 9,204,988.66  | 405.94       | published | X |
| + Publish (1)                  | 🗆 🥒 861      | 2021-05-24             | GAPS_TEST_2000-2010         | 2000    | Motor Gasoline  | 0.00 TJ   | 0.00 TJ  | 946.34 TJ        | 0.00 TJ      | 0.00 TJ    | National | 5%      | 21,362,076.75 | 946.34       | published | × |

Once you're in the 'AD collection', 'Reference approach' component:

1. To show all records, click the "List" tab at the top

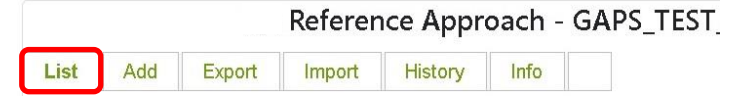

2. To <u>edit a record</u>, click the "List" tab near the top of the page and click the pencil icon (left of the particular record)

#### Sage Sectoral Activity data User Manual Ŵ

| AD Collections        | Reference appr. data - Record #554                                                                    |  |  |  |  |  |  |  |
|-----------------------|----------------------------------------------------------------------------------------------------|--|--|--|--|--|--|--|
|                       | List Add Export Import Info History Record #554                                                       |  |  |  |  |  |  |  |
| + 🥙 Dashboard         | 10.62/554                                                                                             |  |  |  |  |  |  |  |
| + Explore             | AD collection:                                                                                        |  |  |  |  |  |  |  |
| + Compare             | ENTRY_TEST_2005 ~                                                                                     |  |  |  |  |  |  |  |
| + Edit annual AD (27) | 1.A - Fuel Combustion Activities                                                                      |  |  |  |  |  |  |  |
| + Manage all          | Aggregation:                                                                                          |  |  |  |  |  |  |  |
| + Draft (27)          | National                                                                                              |  |  |  |  |  |  |  |
| + Review (0)          | Select ~                                                                                              |  |  |  |  |  |  |  |
| + Approve (0)         | Fuel:                                                                                                 |  |  |  |  |  |  |  |
| + Publish (1)         | Crude Oil ~                                                                                           |  |  |  |  |  |  |  |
|                       | Fuel properties 💌                                                                                     |  |  |  |  |  |  |  |
|                       |                                                                                                    |  |  |  |  |  |  |  |
|                       | Fuel Production : 200.0000 TJ : survey 💌                                                              |  |  |  |  |  |  |  |
|                       | Euel Export - 20 0000 TL - survey                                                                     |  |  |  |  |  |  |  |
|                       |                                                                                                    |  |  |  |  |  |  |  |
|                       | Fuel Import : 10,000,000.0000 TJ : <i>survey</i> 🔻                                                    |  |  |  |  |  |  |  |
|                       | International bunkers : 20,000.0000 TJ : survey 💌                                                     |  |  |  |  |  |  |  |
|                       | Fuel Stock change : 10.0000 TJ : <i>survey</i> 💌                                                      |  |  |  |  |  |  |  |
|                       | Uncertainty details Set from default :                                                                |  |  |  |  |  |  |  |
|                       | Uncertainty (symmetric OR min value for range): 0.0000 % : application default - modeled $\checkmark$ |  |  |  |  |  |  |  |
|                       | Uncertainty max (max value, use for range only): (empty) 🔻                                            |  |  |  |  |  |  |  |
|                       | Apparent consumption calculated                                                                       |  |  |  |  |  |  |  |
|                       | Fuel mass: 235.937.8281 kt                                                                            |  |  |  |  |  |  |  |
|                       | Energy: 9,980,170.0000 TJ                                                                             |  |  |  |  |  |  |  |
|                       | State.                                                                                                |  |  |  |  |  |  |  |
|                       | published ~                                                                                           |  |  |  |  |  |  |  |
|                       | Save Delete Cancel                                                                                    |  |  |  |  |  |  |  |
|                       | Carcel Carcel                                                                                         |  |  |  |  |  |  |  |

While editing a record, you can change data in many fields.

| Fuel Produc                | tion 🔻       |                                   |
|----------------------------|--------------|-----------------------------------|
| Value:                     |              |                                   |
| 32092.0292                 | 296875       |                                   |
| Units:                     |              |                                   |
| TJ                         | ~            |                                   |
| Туре:                      |              |                                   |
| survey                     | ~            |                                   |
| Default/Cus                | tom:         |                                   |
| NA                         |              |                                   |
| Source:                    |              |                                   |
| Energy ba                  | lance        | ~                                 |
| Date issued.               | :            |                                   |
| 2019-04-21                 |              |                                   |
| Reference:                 |              |                                   |
| www.energ                  | ybalance-re  | port.country                      |
| Details:                   |              |                                   |
| <ul> <li>Issued</li> </ul> | by:          |                                   |
| 0                          | Organisation | n : Ministry of Economy           |
| • Last e                   | dited by :   |                                   |
| 0                          | User : Admi  | n (UNFCCC Data Collection Agency) |
| 0                          | Date : 2021- | -05-13                            |
|                            |              |                                   |

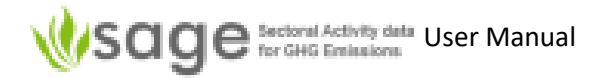

'Category', 'Aggregation' and 'Statistics quality' have restricted-selection lists (click-and-pick). For "Aggregation" selection list, only the "National" option is available because the fuel consumption calculation for the top-down approach refers to the nation-wide apparent consumption value.

Click 'OK' to set all fuel characteristics to their default values.

To update data in an area like 'Fuel Calculation', you must be in a 'Top-down model' (not a 'Reference approach'). Click the green heading 'Fuel Calculation' and the relevant required information will be shown. 'Fuel Calculation' requires a name of the AD collection containing nationwide apparent consumption values calculated across the entire fuel combustion sector for the same year as the current entry is associated with, and the percentage of the selected fuel (e.g., gas/diesel oil) consumed by the selected category (e.g., 10):

To update data in an area like 'Fuel Production', click on the green heading 'Fuel Production' and the relevant required information will be shown. 'Fuel Production' requires a value, units, data type (survey / modelled /etc.), data source, date issued, reference and comments are all needed.

| Fuel calculation 🔻                                |
|---------------------------------------------------|
| Source Annual AD collection for nation-wide data: |
| Calculate at %:                                   |
| Calculate                                         |

SAGE also requires the following metadata in the 'Fuel consumption' area:

- type of data origin (e.g., modeled)
- Type of data source (menu 'Source', e.g., top-down approach)
- when the data was issued/calculated (field 'Data issued')
- Reference and/or comments (field 'Reference and comments')
- Uncertainty value (to use the default value, click the green button 'Set from default')

To save changes, click 'Save'.

To delete the record, click 'Delete'

To discard the changes and revert the record to what it previously was, click 'Cancel'.

- 3. To <u>delete</u> a record, click the top "List" and click the cross icon (on the right of the record)
- 4. To <u>add</u> a record, click the top "Add" tab and enter data for a new record

|      |     |        | Referer | nce Appr | oach - | GAPS_TEST |
|------|-----|--------|---------|----------|--------|-----------|
| List | Add | Export | Import  | History  | Info   |           |

This shows a blank record. The process to add a record is similar to the edit process except it starts with a blank record. (Edit process is described above in '5.1.4 Explore' page 16).

5. To <u>Export</u> data, click the top "Export" tab, enter file name, enter description, choose output format if needed, click "Export All".

The file will save wherever your internet browser defaults to. In many internet browsers (e.g., Google Chrome), a link to the file will probably show at the bottom of the web page.

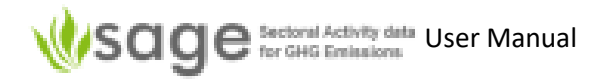

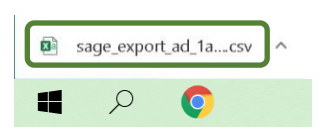

6. To <u>Import</u> data, click the top "Import" tab, choose an input format if needed, click "Choose File", use the file browser to find the file, click "Open" in the file browser, click "Load" in Sage.

| List    | Add                        | Export    | Import      | History | Open           |                 |                       |                 |      |                       |            |   |  |
|---------|----------------------------|-----------|-------------|---------|----------------|-----------------|-----------------------|-----------------|------|-----------------------|------------|---|--|
| 1 U U U |                            |           |             |         | ← → ∽ ↑ 📕      | ✓ Search SAGE   |                       |                 |      |                       |            |   |  |
| Forn    | nat:                       | 00        |             |         | Organize • New | folde           | 0                     |                 |      |                       | - 🔳        | 0 |  |
| SAC     | JE USV                     | -00 ~     |             |         | 🗊 3D Objects   | ^               | Name                  | ^               |      | Туре                  |            | S |  |
| Not     | set                        |           |             |         | Desktop        |                 | sage_export_ad        | _1a_ra_20210514 | .csv | Microsoft Excel Commi | a Separate | d |  |
| Targ    | et:                        |           |             |         | 🖊 Downloads    |                 |                       |                 |      |                       |            |   |  |
| DB (    | MMR)                       |           |             |         | 🎝 Music        |                 |                       |                 |      |                       |            |   |  |
| Sour    | <i>ce file:</i><br>hoose F | ile No    | file choser | 1       | Videos         | 1               |                       |                 |      |                       |            |   |  |
|         | oad                        | Get te    | mplate      |         | System (C:)    | ~               | <                     |                 | _    |                       |            | > |  |
| Prep    | ared im                    | port data |             |         | F              | ile <u>n</u> an | ne: sage_export_ad_1a | _ra_20210514.cs | w Y  | All Files (*.*)       |            | ~ |  |
| Emp     | ty                         |           |             |         |                |                 |                       |                 |      | <u>O</u> pen          | Cancel     |   |  |

7. To <u>see edition history</u>, click 'History' tab at the top and it will show something similar to below.

| Edi <sup>.</sup> | ditions history<br><< < > >> show 10 records, starting from # 1 (total 2) Search Clear |           |                 |       |                        |                   |       |         |                                                   |                   |                                                                         |
|------------------|----------------------------------------------------------------------------------------|-----------|-----------------|-------|------------------------|-------------------|-------|---------|---------------------------------------------------|-------------------|-------------------------------------------------------------------------|
| id               | Time-series AD collection                                                              | survey    | code            | year  | date                   | num of<br>records | state | status  | edited by                                         | edition<br>reason | details                                                                 |
|                  |                                                                                        |           |                 |       | )                      |                   |       |         |                                                   |                   |                                                                         |
| 74               | GAPS_TEST_2000-<br>2010                                                                | GAPS_TEST | GAPS_TEST_2010  | 2010  | 2021-05-11<br>21:27:56 | 0                 | draft | enabled | Admin<br>(UNFCCC<br>Data<br>Collection<br>Agency) | testing           | XXX                                                                     |
| 74               | GAPS_TEST_2000-<br>2010                                                                | GAPS_TEST | GAPS_TEST_20010 | 20010 | 2021-05-11<br>20:52:38 | 0                 | draft | enabled | Admin<br>(UNFCCC<br>Data<br>Collection<br>Agency) | New AD            | by Admin;<br>based on the<br>ENTRY_TEST_2000-<br>2005 data with<br>gaps |

8. To <u>see Information</u> about how to use the 'Reference Approach', click the Info tab at the top of the page.

| Reference Approach - GAPS_ |     |        |        |         |      |     | S_TEST |
|----------------------------|-----|--------|--------|---------|------|-----|--------|
| List                       | Add | Export | Import | History | Info | 783 | 777    |

It will show similar information of how to use the AD collection – Reference approach module.
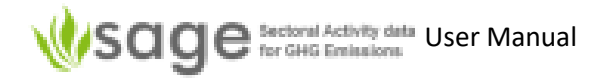

#### Show all records

To show all records, click the "List" tab near the top of the page.

#### Add new record

To add a new record, click the "Add" tab near the top of the page and then use the provided form to create a new record. Please include the record name, code, and description.

#### Edit a record

click the "List" tab near the top of the page and click the pencil icon (on the left of the record).

While editing a record, you can change data in many fields.

'Category', 'Aggeregation' and 'Statistics quality' have restricted-selection lists (click-and-pick).

To update data in an area like 'Fuel Production', click on the green heading 'Fuel Production' and the relevant required information will be shown. 'Fuel Production' requires a value, units, data type (survey / modelled /etc.), data source, date issued, reference and comments are all needed.

#### Delete a record

Click the "List" tab near the top of the page and click the cross icon (on the right of the record).

#### Export record(s)

To export a record or multiple records, click the "Export" tab near the top of the page. Enter file name, enter description, choose output format if needed, and click "Export AII". The file will save wherever your internet browser defaults to. In many internet browsers, a link to the file will probably show at the bottom of the page.

#### Import record(s)

Click the "Import" tab near the top of the page. Choose an input format if needed, click "Choose File", use the file browser to find the file, click "Open" in the file browser, click "Load" in Sage.

9. To show the last record you viewed, click the relevant tab at the top of the page. In the case below, the last record IDs viewed were 783 and 777.

They are not necessarily sorted by 'last viewed date' or numerically.

|        |         |           | Rei      | erence A  | Approact  | I - GAPS | 5_1551_ |                   |     |
|--------|---------|-----------|----------|-----------|-----------|----------|---------|-------------------|-----|
| List   | Add     | Export    | Import   | History   | Info      | 783      | 777     | ]                 |     |
| o opti | ionally | edit that | record f | ollow the | "Edit" pr | ocess at | ove ('5 | 1 4 Explore' page | ، ڊ |

#### 5.3.7 Specific for 'Stationary Combustion' (St. Combustion)

To work on a 'combustion' AD collection, you can click on 'AD collection' at the top and then click popup menu 'Edit annual AD'.

#### Figure 26. Edit a 'combustion' AD

| 🚔 AD Collections                                     |               | Ec                                          | lit annual AD (27                | ) - Edit exis         | sting                                                              |                |
|------------------------------------------------------|---------------|---------------------------------------------|----------------------------------|-----------------------|--------------------------------------------------------------------|----------------|
|                                                      | Edit existing | Add missing Info 1.A Reference appr. data 🔻 |                                  | 1.A Energy Industries | 1.B Solid fuels 🔻                                                  |                |
| <ul> <li>+ O Dashboard</li> <li>+ Explore</li> </ul> | Edit Annual A | AD collection                               | m # 1(total 548) <mark>Se</mark> | arch Clear            | 1.A Top-down model<br>1.A.[1,2,4,5]<br>1.A.3.a 11                  |                |
| + Compare + Edit annual AD 27)                       | id            | ipcc ↑                                      | ext tier                         | submit                | 1.A.3.a T2<br>1.A.3.a T3<br>1.A.5.* [1.A.3.a.i-mil] T <sup>*</sup> | on             |
| + Manage all                                         | ✓ 956         | 1.A                                         | 1                                | 2021-0                | 1.A.3.b T1,2<br>1.A.3.c T1,2<br>1.A.3.d T1                         | onal_2000-2010 |
| + Draft (27)                                         | 1 894         | 1.A                                         | 1                                | 2021-0                | 1.A.3.e.[i,ii] T1                                                  | 10             |
| + Review (0)                                         | 2 885         | 1.A                                         | 1                                | 2021-0                | 05-24 GAPS_TEST_2000                                               | -2010          |

Then click '1.A (1,2,4,5) St. Combustion' in the body of the page and click pop-up menu '1.A (1,2,4,5)'. Something similar to the following will be displayed:

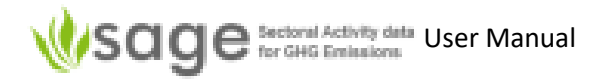

#### Figure 27. List 'combustion' ADs

1.A.[1,2,4,5] - GAPS\_TEST\_2000-2010/2005 (GAPS\_TEST\_2005) - List

|   | id  | submitted  | ipcc 1           | tier | fuel               | aggreg.  | value                    | value<br>type | source                         | uncert. | fuel mass (kt)     | energy (TJ)        | state |   |
|---|-----|------------|------------------|------|--------------------|----------|--------------------------|---------------|--------------------------------|---------|--------------------|--------------------|-------|---|
| 0 | 654 | 2021-05-11 | 1.A.1.a          | T1   | Natural Gas        | National | 1204.1199951171875<br>kt | modeled       | National<br>fuel<br>statistics | 10 %    | 1204.1199951171875 | 57797.76171875     | draft | × |
| 0 | 650 | 2021-05-11 | 1. <b>A</b> .1.a | T1   | Anthracite         | National | 255256 t                 | modeled       | National<br>fuel<br>statistics | 10 %    | 255.25599670410156 | 6815.3349609375    | draft | × |
| 0 | 657 | 2021-05-11 | 1. <b>A</b> .1.b | Т1   | Gas/Diesel<br>Oil  | National | 286.68798828125 kt       | modeled       | National<br>fuel<br>statistics | 10 %    | 286.68798828125    | 12327.583984375    | draft | × |
| 0 | 663 | 2021-05-11 | 1. <b>A</b> .2.a | Т1   | Natural Gas        | National | 39.24869918823242<br>kt  | modeled       | National<br>fuel<br>statistics | 10 %    | 39.24869918823242  | 1883.9376220703125 | draft | × |
| P | 672 | 2021-05-11 | 1. <b>A</b> .2.d | Т1   | Natural Gas        | National | 41.099998474121094<br>kt | modeled       | National<br>fuel<br>statistics | 20 %    | 41.099998474121094 | 1972.800048828125  | draft | × |
| ø | 681 | 2021-05-11 | 1. <b>A</b> .4.b | Т1   | Wood/Wood<br>Waste | National | 538.1409912109375<br>kt  | modeled       | National<br>fuel<br>statistics | 100 %   | 538.1409912109375  | 8395               | draft | × |
| 0 | 679 | 2021-05-11 | 1. <b>A</b> .4.b | Т1   | Natural Gas        | National | 102.03600311279297<br>kt | modeled       | National<br>fuel<br>statistics | 20 %    | 102.03600311279297 | 4897.72802734375   | draft | × |

The 'stationary combustion' data entry form includes the following fields (see *Appendix B* for more detail of field contents options):

Category Aggregation Statistics quality Tier Fuel consumption – Value Fuel consumption – Units Fuel consumption – Type

Once all data is entered, save the record.

## 5.3.8 Specific for 'Transport'

To work on a 'Transport' AD collection, you can click on 'AD collection' at the top and then click pop-up menu 'Edit annual AD'.

Then click '1.A (3,5) Transport' in the body of the page and, in the pop-up menu, click whichever area you want to work on.

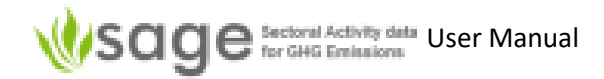

#### Figure 28. List of Transport sector items

|   |         |                     |                | Ed         | lit annua   | I AD (27) - Ec  | lit existing                                                    |                          |
|---|---------|---------------------|----------------|------------|-------------|-----------------|-----------------------------------------------------------------|--------------------------|
| Γ | Edit ex | xisting             | Add missing Ir | nfo        | Reference   | ce approach 🔻 🚺 | 1.A Fuel combustion 🔻                                           | 1.B Fugitive emissions 🔻 |
|   | Edit /  | Annual A<br>>> show | AD collection  | g from # 1 | (total 548) | Search Clear    | 1.A Top-down model<br>1.A.[1,2,4,5]<br>1.A.3.a T1<br>1.A.3.a T2 |                          |
|   | i       | id                  | ipcc ↑         | ext        | tier        | submitte        | 1.A.3.a T3<br>1.A.5.* [1.A.3.a.i-mil] T                         | n<br>1                   |
|   |         |                     |                |            |             |                 | 1.A.3.b T1,2                                                    |                          |
|   | 1       | 954                 | 1.A            |            | 1           | 2021-05         | 1.A.3.c T1,2<br>1 A 3 d T1                                      | nal_2000-2010            |
|   | 1       | 911                 | 1.A            |            | 1           | 2021-05         | 1.A.3.e.[i,ii] T1                                               | nal_2000-2010            |
|   |         | I                   |                |            |             | 0.001           |                                                                 |                          |

To see the category names, hover over the category ID.

#### Figure 29. Category name screentips

1.A Fuel combustion -1.A Top-down model 1.A.[1,2,4,5] 1.A.3.a T1 1.A.3.a T2 Civil Aviation Tier 1 1.A.3.a T3 1.A.5.\* [1.A.3.a.i-mil] T1 1.A.3.b T1,2 1.A.3.c T1,2 1.A.3.d T1 1.A.3.e.[i,ii] T1

The 'transport' data entry form includes the following fields: (See *Appendix B* for more detail of field contents options):

Category Aggregation Statistics quality Tier Airport code Fuel consumption total – Value Fuel consumption total – Units Fuel consumption total – Type Fuel consumption total - Source Fuel consumption total – Date issued Fuel consumption total – Reference/comments Fuel – Type Fuel – Density Fuel – Calorific value – Value Fuel – Calorific value – Units Fuel – Calorific value – Type

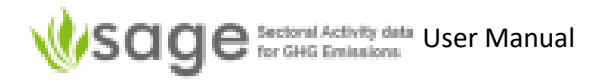

- Fuel Calorific value Source
- Fuel Calorific value Date issued
- Fuel Calorific value Reference/comments
- Fuel Carbon content Value
- Fuel Carbon content Units
- Fuel Carbon content Type

Once all data is entered, save the record.

## 5.3.9 Specific for 'Fugitive Emissions'

#### **Fugitive emissions**

are presented in production units (not TJ the way fuel combustion emissions are) are calculating emissions that escaped from other processes are not related to use of fuels ((they're not combusting anything) therefore have a different data interface than combustion emissions

#### To manage fugitive emissions,

click "AD collection" tab near the top of the page, click "Edit annual AD" sub-menu or on the left of the page

Figure 30. Editing Solid fuels data

|               |                  | Edit anr                    | nual AD (27) - Edit existi | ng                                                                        |
|---------------|------------------|-----------------------------|----------------------------|---------------------------------------------------------------------------|
| Edit existing | Add missing Info | Reference approach 🔻        | 1.A Fuel combustion 🔻      | 1.B Fugitive emissions 🔻                                                  |
| Edit Annual / | AD collection    | m # 1 (totai 548) Search Cl | ear                        | 1.B.1.a T1, T2<br>1.B.1.a.i.3 11, T2s<br>1.B.2.b T1 Gas<br>1.B.2.a T1 Oil |

Find the AD collection to work with in the body of the page Click the popup menu item for that AD collection (titled 1.B.[1,2] Fugitive) Click the relevant sub-section under either "Solid fuels" or "Oil and Natural gas"

Figure 31. List editable inventories

|    |             |                  |              |             |                | Edit annual                     | AD (27) - Edit existing    |       |      |          |          |               |          |
|----|-------------|------------------|--------------|-------------|----------------|---------------------------------|----------------------------|-------|------|----------|----------|---------------|----------|
| Ec | it existing | Add missing Info | Re           | eference    | approach • 1.A | Fuel combustion 👻 1.B Fug       | itive emissions 🔻          |       |      |          |          |               |          |
| E  | dit Annual  | AD collection    | <i>m #</i> 1 | (total 548) | Search Clear   |                                 |                            |       |      |          |          |               |          |
|    | id          | ipcc 1           | ext          | tier        | submitted      | Time-series AD collection       | code                       | state | year | aggreg.  | value    | val.<br>units | val.type |
|    |             |                  |              |             | •              |                                 |                            |       |      |          |          |               |          |
|    | / 872       | 1.A              |              | 1           | 2021-05-24     | GAPS_TEST_2000-2010             | GAPS_TEST_2002             | draft | 2002 | National | 75.00    | TJ            | NA       |
|    | 863 🖊       | 1.A              |              | 1           | 2021-05-24     | GAPS_TEST_2000-2010             | GAPS_TEST_2001             | draft | 2001 | National | -146.00  | TJ            | NA       |
|    | s90 🖍       | 1.A              |              | 1           | 2021-05-24     | GAPS_TEST_2000-2010             | GAPS_TEST_2004             | draft | 2004 | National | 0.35     | TJ            | NA       |
|    | / 882       | 1.A              |              | 1           | 2021-05-24     | GAPS_TEST_2000-2010             | GAPS_TEST_2003             | draft | 2003 | National | 1.00     | TJ            | NA       |
|    | P28         | 1.A              |              | 1           | 2021-05-24     | GAPS_TEST_RA_National_2000-2010 | GAPS_TEST_RA_National_2004 | draft | 2004 | National | 69293.90 | TJ            | NA       |
|    | 947         | 1.A              |              | 1           | 2021-05-28     | GAPS_TEST_RA_National_2000-2010 | GAPS_TEST_RA_National_2009 | draft | 2009 | National | 53757.66 | TJ            | NA       |

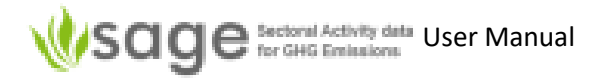

# For '1.B.1.a T1, T2 Underground & Surface mines', enter:

| Category           | underground or surface                                         |
|--------------------|----------------------------------------------------------------|
| Aggregation lev    | el usually National but there are many options to pick from    |
| Statistics quality | unknown or well-developed                                      |
| Tier               | T1 or T2                                                       |
| Coal waste %       | 0 to 100                                                       |
| amount             | value                                                          |
| Mine depth         | metres                                                         |
| Tier2 basin nam    | e name                                                         |
| basin loca         | tion place                                                     |
| Methane flared     | value                                                          |
| units              | e.g., kg                                                       |
| type               | pick from survey, modelled, etc.                               |
| source             | pick from '2006 IPCC default', 'ICAO', etc.                    |
| issued             | date                                                           |
| refere             | nce reference and comments                                     |
| Methane utilise    | d value                                                        |
| units              | e.g., kg                                                       |
| type               | pick from survey, modelled, etc.                               |
| source             | pick from '2006 IPCC default', 'ICAO', etc.                    |
| Date issued        | date                                                           |
| Reference          | reference and comments                                         |
| Uncertainty        | either set from default or else enter value                    |
| units              | e.g., kg                                                       |
| type               | pick from survey, modelled, etc.                               |
| source             | pick from '2006 IPCC default', 'ICAO', etc.                    |
| issued             | date                                                           |
| refere             | nce reference and comments                                     |
| Uncertainty ma     | k (for range only) either set from default or else enter value |
| units              | e.g., kg                                                       |
| type               | pick from survey, modelled, etc.                               |
| source             | pick from '2006 IPCC default', 'ICAO', etc.                    |
| issued             | date                                                           |
| refere             | nce reference and comments                                     |
| State              | pick 'draft' or 'published' (only certain users can 'publish') |

# For '1.B.1.a.i.3 – Abandoned underground mines', enter:

| Aggregation level        | usually National but there are many options to pick from |
|--------------------------|----------------------------------------------------------|
| Statistics quality       | unknown or well-developed                                |
| Tier                     | T1 or T2                                                 |
| Mines number             | the number of mines                                      |
| Gassy mines fraction %   | the percent of gassy mines                               |
| Interval of mine closure | 1900-1925, 1925-1950, 1950-1975, 1975-present            |
| Closed mines             | the number of closed mines                               |
| Tier2 coal rank          | pick anthracite, bituminous or sub-bituminous            |
| Years since abandoned    | enter year(s)                                            |
| Methane utilised         | value                                                    |

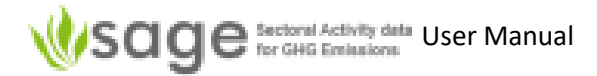

| units                         | e.g., kg                                                       |
|-------------------------------|----------------------------------------------------------------|
| type                          | pick from survey, modelled, etc.                               |
| source                        | pick from '2006 IPCC default', 'ICAO', etc.                    |
| Date issued                   | date                                                           |
| Reference                     | reference and comments                                         |
| Uncertainty                   | either set from default or else enter value                    |
| units                         | e.g., kg                                                       |
| type                          | pick from survey, modelled, etc.                               |
| source                        | pick from '2006 IPCC default', 'ICAO', etc.                    |
| issued                        | date                                                           |
| reference                     | reference and comments                                         |
| Uncertainty max (for range or | nly) either set from default or else enter value               |
| units                         | e.g., kg                                                       |
| type                          | pick from survey, modelled, etc.                               |
| source                        | pick from '2006 IPCC default', 'ICAO', etc.                    |
| issued                        | date                                                           |
| reference                     | reference and comments                                         |
| State                         | pick 'draft' or 'published' (only certain users can 'publish') |

# For '1.B.2.b – Natural gas', enter:

|                               | A REAL AND A REAL AND A REAL AND A REAL AND A REAL AND A REAL AND A REAL AND A REAL AND A REAL AND A REAL AND A |
|-------------------------------|----------------------------------------------------------------------------------------------------|
| Aggregation level             | usually National but there are many options to pick from                                                        |
| Statistics quality            | unknown or well-developed                                                                                       |
| Tier                          | T1 or T2                                                                                                    |
| Gas type and origin*          | pick from 'coal-bed methane', 'deep-cut extraction', etc.                                                       |
| Activity                      | pick from export, flaring, import, production, venting                                                          |
| Value                         | value                                                                                                    |
| Units                         | pick from e.g., m <sup>3</sup>                                                                                  |
| Туре                          | pick from survey, modelled, etc.                                                                                |
| Source                        | pick from '2006 IPCC default', 'ICAO', etc.                                                                     |
| Date issued                   | date                                                                                                    |
| Reference                     | reference and comments                                                                                          |
| Uncertainty                   | either set from default or else enter value                                                                     |
| units                         | e.g., kg                                                                                                    |
| type                          | pick from survey, modelled, etc.                                                                                |
| source                        | pick from '2006 IPCC default', 'ICAO', etc.                                                                     |
| issued                        | date                                                                                                    |
| reference                     | reference and comments                                                                                          |
| Uncertainty max (for range or | nly) either set from default or else enter value                                                                |
| units                         | e.g., kg                                                                                                    |
| type                          | pick from survey, modelled, etc.                                                                                |
| source                        | pick from '2006 IPCC default', 'ICAO', etc.                                                                     |
| issued                        | date                                                                                                    |
| reference                     | reference and comments                                                                                          |
| State                         | pick 'draft' or 'published' (only certain users can 'publish')                                                  |
|                               |                                                                                                    |

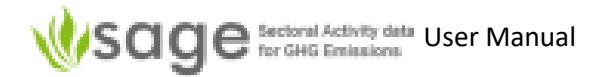

For '1.B.2.a – Oil', the only difference from the above '1.B.2.b – Natural gas' is the selection for the 4<sup>th</sup> item (see \* above).

Instead of "Gas type and origin", for 1.B.2.a Oil' the selection is

Oil type and origin pick from 'bitumen API gravity < 10', etc.

# 5.4 'AD collection' Signoff Process (draft, review, approve, publish)

#### 5.4.0 Signoff Process Overview

The 'AD collection' signoff process is a subset of the AD collection process (see 5.1.1 The overall 'AD Collections' process).

Click the AD Collections quick link (or use the top navigation menu panel) to open the AD collection

The following modules are available here:

| Manage  | to create and manage AD collections                                                                                   |
|---------|----------------------------------------------------------------------------------------------------|
| Draft   | to enter/update data                                                                                                  |
| Review  | to signify that the data entry is complete and request a technical review of the AD collection data                   |
| Approve | to accept/reject the results of the AD collection data review and request approval for AD collection data publication |
| Publish | to approve AD collection data for viewing and analysis by all intended users                                          |

That relates to the four **states** of AD collections that show their progress in the approval process:

| Draft     | the AD collection is created and available for data entries                                                                                                    |
|-----------|----------------------------------------------------------------------------------------------------|
| Reviewed  | data entry is complete and the AD collection is sent for technical review                                                                                                    |
| Approved  | the technical review is complete and the AD collection is sent for final sign-off                                                                                                    |
| Published | the AD collection data are successfully signed-off by an authorized person. At this stage, the AD collection is locked. It also means that the AD collection data are made available for data analyses and are ready for publication. |

The AD collection status could be switched between "enabled", "disabled", and "deleted". When an AD collection is enabled, it is open for data entry and editing. When an AD collection is disabled, its contents can still be viewed, but not edited. When an AD collection is deleted, it is archived and no longer can be viewed or edited.

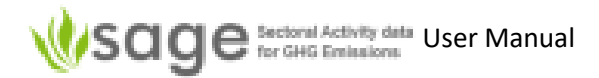

# The left navigation pane sometimes shows green plusses. Click a plus to see the sub-menu of the menu-item:

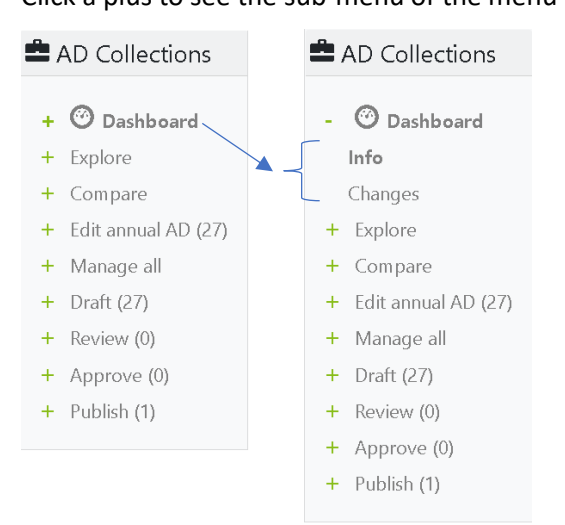

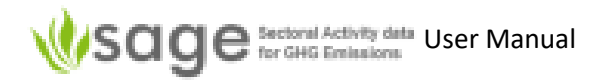

# 5.4.1 Draft (enter AD collection)

This section is covered in section **5.3 AD Collections Data Entry Process** on page 20.

# 5.4.2 Move to Review

After the AD collection data are entered and gaps are filled, you might want to send the AD collection for review.

To do so:

- In the List tab, click the pencil ("edit") icon at the AD collection you would like to send for review. The AD collection details screen will open.
- Enter the information in the **Reason for change** field (this is mandatory). This will flag why the AD collection needs a review. For example, "data entry is complete" or "issue fixed"
- Enter the information in the **Edition detail** field (this is also mandatory). You might want to note here who will be doing the review and when it will be complete.
- Scroll down and click the **Move to review** button on the bottom of the screen. SAGE will ask a confirmation for proceeding with the review.
- Click **OK** in the dialog box to proceed, otherwise, click **Cancel**.
- When the state is changed to **Review**, the data in the AD collection will be locked for editing unless an authorized user will change the AD collection status back to **Draft**.

## 5.4.3 Review

Once an AD collection is in the 'Review' state, authorized users (Administrators, or 'Power Users') can 'Reject' it back to 'Draft' state or 'Approve' it to be ready to approve.

# 5.4.4 Approve

After the review is complete, authorized users (Administrators, or 'Power Users') may accept or reject the reviewed AD collection. If it is rejected then it will become open for editing again.

- In the List tab, click the pencil ("edit") icon at the reviewed AD collection that you would like to approve. The AD collection details screen will open.
- Enter the information in the **Reason for change** field (this is mandatory). This will flag that the review results are accepted or rejected. For example, "review accepted".
- Enter the information in the **Edition details** field (this is also mandatory). You might want to note here who approved the AD collection and when. For example, "AD collection compiler has approved the AD collection on 31 January 2021".

# 5.4.5 Publish

After the review is approved, designated users (Administrators, or 'Power Users') may accept the reviewed AD collection or reject the reviewed version and open it for editing again. Here is what you need to do:

• In the List tab, click the pencil ("edit") icon at the approved AD collection that you would like to publish. The AD collection details screen will open.

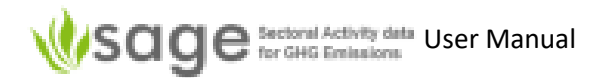

- Enter the information in the **Reason for change** field (this is mandatory). This will flag that the review results are accepted. For example, "review accepted"
- Click 'Move to review' to reject or click 'Publish' to accept and publish
- Enter the information in the **Edition details** field (this is also mandatory). You might want to note here who approved the AD collection and when. For example, " AD collection compiler has approved the AD collection on 31 January 2021".

# 5.5 AD Collection Export Process

Once an AD collection is published, you may want to export data.

To export data:

- Use the Export tab to export any published AD collection in a form of SAGE CSV file or in the IPCC time-series template
- choose option "single file" to export all categories in a single file (suitable for analytical or data presentation and reporting purposes)
- choose option "multiple files" to export each category in a separate CSV file (suitable for subsequent data entries)

If you want to import SAGE data into IPCC software then you will need to save the CSV file as Microsoft Excel 97-2003 Worksheet.

# 6. Activity Data (AD) Collections - IPPU

## 6.1 Overview

6.1.1 The overall 'AD Collections' process

Sets of data are put into 'AD Collections'.

There may be any number of 'AD Collections' for any particular time period – there may be one or many AD Collections for a period.

Each AD Collection must first be created before data can be put into the AD Collection.

Once data is in an AD Collection, you can optionally try to fill data gaps.

Once satisfied with data state in an AD collection, the AD Collection can be processed through a signoff process; draft ready for review, reviewed and ready for approval, approve and ready for publishing.

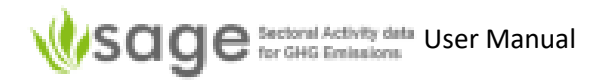

To put data into a draft 'AD collection', data is entered, data gaps are optionally filled, the AD collection is reviewed, may be approved or rejected, approved AD collection is either published or rejected, 'published' AD collection can be analyzed and put into publications

Filling data gaps can require quite different skills from the rest of the AD collection process so it has been logically separated in SAGE (and in this manual).

Figure 32 summarizes processing and management of AD collections in SAGE.

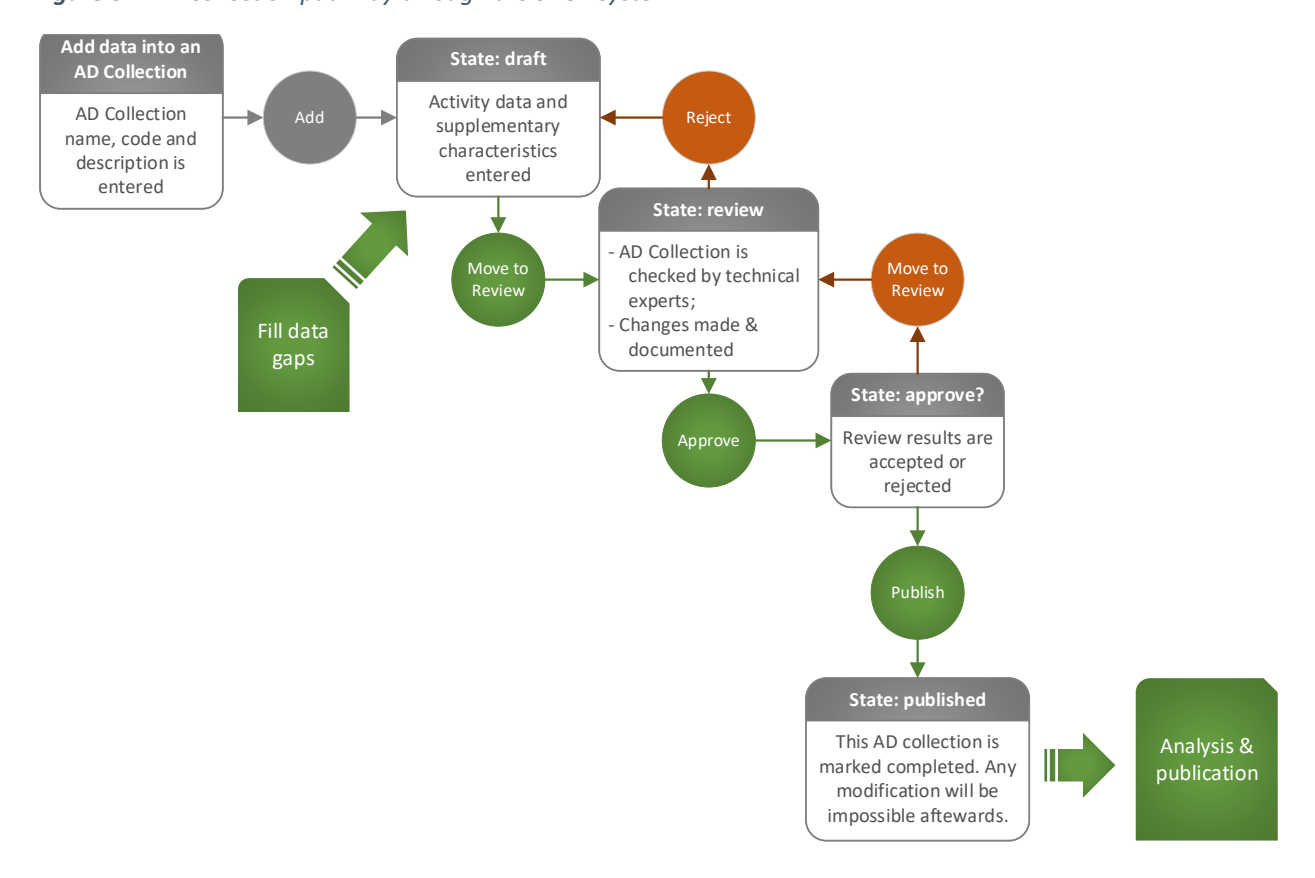

Figure 32. AD Collection pathway through the SAGE system

# 6.1.2 How to navigate the AD Collection

SAGE uses the term annual activity data (AD) collection for the GHG AD collection emissions calculation. Each AD collection includes the activity data for all IPPU categories with supporting information for one AD collection year. To enable time-series analyses and reporting, all AD collections for the same time-series should have the same name and extension showing the AD collection year, for example, AD\_name-2000, AD\_name-2001, and so on.

To open the AD Collection component when you don't know which part of the AD Collection you want to use, click the **Switch To** quick link in the top menu and then **AD Collections**.

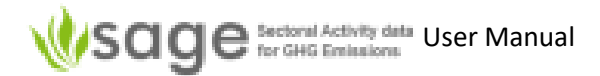

Instead, if you know which part of AD Collection component you want to use, click the top link to **AD Collections** and then click the component in the pop-up menu under that.

The AD Collection page lets you create, view, and manage GHG AD collections, insert, edit and delete AD collection data, review and approve the AD Collection data by making them available for data analysis.

#### 6.1.3 Dashboard

Dashboard shows Information. History (if there is any), and Changes:

## Info:

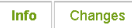

#### Activity Data (AD) Collections

SAGE uses the term annual AD collection to describe an annual activity data collection for the GHG inventory emissions calculation. Each annual AD collection includes the activity data for all categories and fuels with supporting information for one AD collection year.

To enable time-series analyses and reporting, all AD collections for the same time-series should have the same name and extension showing the AD collection year, for example, **AD collection name-2000**, **AD collection name\_name-2001**, and so on. The following groups of options are available here:

- Manage to create and manage inventories
- Draft you can perform data entry here
- Review to create and manage inventories
- Review to create and manage inventories
- Approve approve inventory data for viewing and analyses by al intended users

#### History:

Editions history

<< < >> show 10 records, starting from # 1 (total 153) Search Clear

| id | AD inventory       | survey | code       | year | date                        | num of<br>records | state | status  | edited by                                         | edition<br>reason | details                                                                       |
|----|--------------------|--------|------------|------|-----------------------------|-------------------|-------|---------|---------------------------------------------------|-------------------|-------------------------------------------------------------------------------|
| 77 | My AD<br>1990-2020 | My AD  | My AD_2018 | 2018 | +<br>2021-05-14<br>22:26:33 | 0                 | draft | enabled | Admin<br>(UNFCCC<br>Data<br>Collection<br>Agency) | first draft       | National AD<br>1990-2020,<br>latest reporting<br>year, created<br>14 May 2021 |
| 76 | My AD<br>1990-2020 | My AD  | My AD_2019 | 2019 | 2021-05-14<br>22:26:22      | 0                 | draft | enabled | Admin<br>(UNFCCC<br>Data<br>Collection<br>Agency) | first draft       | National AD<br>1990-2020,<br>latest reporting<br>year, created<br>14 May 2021 |

#### Changes:

Changes log

10

| id ↓ | date                | action                         | user name | details                                    |
|------|---------------------|--------------------------------|-----------|--------------------------------------------|
|      | +                   |                                |           |                                            |
| 8860 | 2021-05-14 22:32:54 | dctsur_op_ad_1a1_delete_record | Admin     | rec_id=810                                 |
| 8859 | 2021-05-14 22:31:52 | dctsur_op_ad_1a1_new_record    | Admin     | rec_id=100000000; name=100000000           |
| 8858 | 2021-05-14 22:26:33 | dctsur_op_manage_new_record    | Admin     | rec_id=10000000; name=My Ad                |
| 8850 | 2021-05-14 17:57:10 | dctsur_op_publish_export       | Admin     | sage_export_publ_ad.zip download processed |

10.401

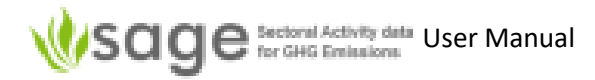

# 6.1.4 Explore

The 'Explore' menu on the left shows 4 options:

## **Time-series AD collection**

This shows all AD collections for the entire time series, years they cover, status, etc. as below.

Explore Time-series AD collection

show 30 records, starting from # 1 (total 2) Search Clear

| Time-series AD collection $\downarrow$ | years range | state   | Annual AD | records | categories |
|----------------------------------------|-------------|---------|-----------|---------|------------|
|                                        |             |         |           |         |            |
| IPPU_1_2016-2020                       | 2018-2018   | approve | 1         | 2       | 2          |
| IPPU_1_2016-2020                       | 2016-2020   | draft   | 4         | 61      | 40         |

#### Annual AD collection

This shows the activity data across all categories for one year, their codes, states, etc. as below.

Explore Annual AD collection

show 30 records, starting from # 1 (total 5) Search Clear

| Time-series AD collection $\downarrow$ | code                  | year | state   | records | categories |
|----------------------------------------|-----------------------|------|---------|---------|------------|
|                                        |                       |      |         |         |            |
| IPPU_1_2016-2020                       | IPPU_1_2016-2020_2016 | 2016 | draft   | 38      | 29         |
| IPPU_1_2016-2020                       | IPPU_1_2016-2020_2017 | 2017 | draft   | 11      | 10         |
| IPPU_1_2016-2020                       | IPPU_1_2016-2020_2018 | 2018 | approve | 2       | 2          |
| IPPU_1_2016-2020                       | IPPU_1_2016-2020_2019 | 2019 | draft   | 5       | 4          |
| IPPU_1_2016-2020                       | IPPU_1_2016-2020_2020 | 2020 | draft   | 7       | 6          |

#### Annual AD

This shows the activity data within each of the AD collections, including information as below.

| Explo | ore Annual AD >> show 30 re | collection data <pre>cords, starting from # 1</pre> | (total 64) Search Clear |           |           |      |       |      |          |          |         |       |
|-------|-----------------------------|-----------------------------------------------------|-------------------------|-----------|-----------|------|-------|------|----------|----------|---------|-------|
| id ↑  | submitted                   | Time-series AD collection                           | code                    | col.state | AD state  | year | ipcc  | tier | aggreg.  | val.type | value   | units |
|       | +                           |                                                     |                         |           |           |      |       |      |          |          |         |       |
| 1     | 2022-01-12                  | IPPU_1_2016-2020                                    | IPPU_1_2016-2020_2016   | draft     | draft     | 2016 | 2.A.1 | 1    | Region A | NA       | 4.44    | t     |
| 2     | 2022-01-12                  | IPPU_1_2016-2020                                    | IPPU_1_2016-2020_2016   | draft     | draft     | 2016 | 2.A.1 | 1    | Region B | NA       | 4.44    | t     |
| 3     | 2022-01-13                  | IPPU_1_2016-2020                                    | IPPU_1_2016-2020_2016   | draft     | draft     | 2016 | 2.A.1 | 1    | Province | NA       | 5.00    | t     |
| 4     | 2022-04-28                  | IPPU_1_2016-2020                                    | IPPU_1_2016-2020_2016   | draft     | published | 2016 | 2.A.1 | 1    | Facility | survey   | 1000.00 | t     |
| 5     | 2022-02-04                  | IPPU_1_2016-2020                                    | IPPU_1_2016-2020_2016   | draft     | draft     | 2016 | 2.A.3 | 1    | National | survey   | 100.00  | t     |
| 6     | 2022-02-03                  | IPPU_1_2016-2020                                    | IPPU_1_2016-2020_2016   | draft     | draft     | 2016 | 2.A.1 | 1    | National | NA       | 0.32    | t     |

## Info

The info tab shows brief information about how to use the 'Explore' functions.

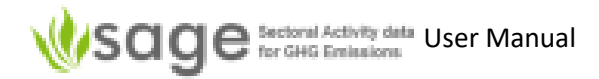

# 6.1.5 Top-of-Page Tabs

Once you're adding or editing an AD collection, each module in the **AD Collections** component includes the following control tabs:

| List     | displays a table with the list of records; each record has a "pencil" icon $\mathscr{P}$ at the beginning (this is the edit option) and a "cross" icon $\times$ at the end (to delete a record),                            |
|----------|----------------------------------------------------------------------------------------------------|
| Add      | allows new item creation (an AD collection, an AD collection record, or a record in a configuration table),                                                                                                    |
| Export   | this is only available when either                                                                                                    |
|          | <ol> <li>a particular AD collection is selected; in this case you can export</li> <li>in the 'Publish' section; one can export the whole AD collection of SAGE as a .csv file or as a file ready for IPCC import</li> </ol> |
| Import   | (in the current version of SAGE) importing is available by category when 'Edit annual AD' is selected                                                                                                    |
| Info     | shows a summary of what each option does [show all records, add new record, edit a record, delete a record, export record(s), import record(s)]                                                                             |
| History  | displays record change history                                                                                                    |
| Changes  | contains a log of changes performed over the records within the module,                                                                                                    |
| Info     | provides user guidance for each option in the module.                                                                                                    |
| Record # | if you have recently worked on other records, then shortcuts to those records also appear in the top-of-page tab list                                                                                                    |

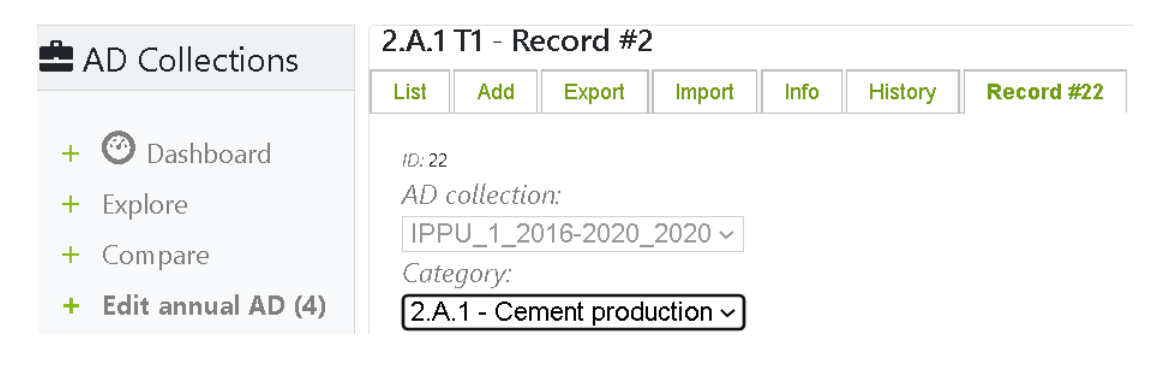

# 6.2 AD Collection Creation/Management Process

# 6.2.1 Background

The 'Create AD Collection process is a subset of the AD Collection process (see 6.1.1 The overall 'AD Collections' process on page 46).

Every time you open the AD collection for change or update, you must include the reason for change (for example, error fix) and a detailed message on the change (for example, who made the change and when with a specific note on the change).

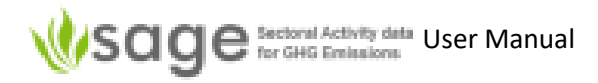

# 6.2.2 View available AD Collections

To view all available AD collections, select the AD collection component, then click **Manage all** link in the local navigation pane. The list of all available AD collections will be displayed (Figure 8):

Figure 33. Manage AD collections option in the local navigation pane

|                      |                        |                                |          | Managa           | all List   |       |            |              |         |         |
|----------------------|------------------------|--------------------------------|----------|------------------|------------|-------|------------|--------------|---------|---------|
| AD Collections       |                        |                                |          | wanage           | all - LISL |       |            |              |         |         |
|                      | List Add Info          | History                        |          |                  |            |       |            |              |         |         |
| + 🥝 Dashboard        | show 50 records sta    | urting from # 1 (total 5) Sear | ch Clear | Disable selected | Enable sel | ected |            |              |         |         |
| + Explore            | 511011 00 1000103, 500 |                                | on ologi | Disable selected |            | colou |            |              |         |         |
| + Compare            | id ↓                   | Time-series AD<br>collection   | year     | description      | drafts     | publ. | begin date | closing date | state   | status  |
| + Edit annual AD (4) |                        |                                |          |                  |            |       | +          | +            |         | Any 🗸   |
| + Manago all         | 🗆 🥒 7                  | IPPU_1_2016-2020               | 2020     | xx               | 7          | 0     | 2021-01-23 | 2021-05-01   | draft   | enabled |
| - Ivianage all 🛋     | 🗌 🥒 6                  | IPPU_1_2016-2020               | 2019     | xx               | 5          | 0     | 2021-01-23 | 2021-05-01   | draft   | enabled |
| + Draft (4)          | 🗆 🥒 5                  | IPPU_1_2016-2020               | 2018     | xx               | 0          | 2     | 2021-01-23 | 2021-05-01   | approve | enabled |
|                      |                        | IDDLL 1 2016 2020              | 2017     | vv               | 11         | 0     | 2021-01-23 | 2021-05-01   | draft   | enabled |
| + Review (0)         | 🗆 🥒 4                  | IFF0_1_2010-2020               | 2017     | 500              |            | ~     |            | 2021 00 01   |         |         |

You can also check the state and status of each AD collection in this page.

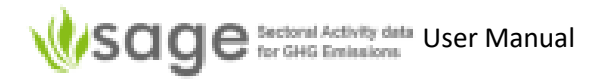

# 6.2.3 Add new AD Collection

## To add a new AD Collection:

 Click the "Add" tab (Figure 34). Figure 34. Use tab "Add" to add a new AD Collection

| AD Collections       | Manage all - Add                |                     |               |            |  |  |  |  |  |
|----------------------|---------------------------------|---------------------|---------------|------------|--|--|--|--|--|
|                      | List                            | Add                 | Info          | History    |  |  |  |  |  |
| + 🥝 Dashboard        | ID:                             |                     |               |            |  |  |  |  |  |
| + Explore            | Time-series AD collection code: |                     |               |            |  |  |  |  |  |
| + Compare            | Ina<br>Add                      | me]_[ye<br>multiple | ar from<br>e: | [jyear to] |  |  |  |  |  |
| + Edit annual AD (4) |                                 | ····· /             |               |            |  |  |  |  |  |
| + Manage all         | Year                            | :                   |               |            |  |  |  |  |  |

2. Use the provided 'new AD collection' form to create a new AD collection All fields in this form are mandatory.

Figure 35. The 'new AD collection' form

| AD Collections                                                                                                    | ID:                                                                        | The system automatically assigns an ID                                                                                                    |
|----------------------------------------------------------------------------------------------------|----------------------------------------------------------------------------|----------------------------------------------------------------------------------------------------|
| Manage all - Add                                                                                                    | Time-series<br>AD collection:                                              | AD collection name<br>include the name and reporting year                                                                                                    |
| ID:<br>Time-series AD collection code:                                                                                               | Add multiple:                                                              | Tick this if you want to add multiple years in the range                                                                                                    |
| [name]_[year from]_[year to] Add multiple:                                                                                           | Year(s):                                                                   | Enter the year(s) the AD collection covers                                                                                                    |
| □<br>Year                                                                                                    | AD collection a                                                            | pproach: choose Sectoral or Reference                                                                                                    |
| AD collection approach:<br>Sectoral ~<br>Name:                                                                                       | Name:<br>IPPU_<#>_ <yea<br>E.g., for AD colle<br/>created 29</yea<br>      | a unique, user-defined code<br>r(s)>_v <version>_<date created="" dd="" mm="" yyyy=""><br/>ection reported up to 2021, version 3,<br/>Apr 2022: IPPU_2021_v3_20220429</date></version>                               |
| Description:<br>// // // // // // // // // // // // //                                                                               | Description:                                                               | the AD collection description<br>this allows users to make notes and<br>comments regarding the AD collection                                                                                                    |
| yyyy-mm-dd<br>To:<br>yyyy-mm-dd<br>State: draft (Activity data in draft [collection, edit] state)<br>Status:                         | Timeframe for o<br>be entered only<br>Enter start and<br>collection is ope | <b>data entry</b> : in many countries, the data may<br>within the agreed period or by the agreed date.<br>finish dates to specify the time frame when the AD<br>en for editing here.                                 |
| enabled  Edition subject: Edition details: Provide all necessary details, including document references etc. related to this edition | Status: When a assigned draft s through review whether the rec             | new AD collection is created, it is automatically<br>tate, The state will change as the AD collection goes<br>and approval processes. The status determines<br>cord is enabled or currently disabled for data entry. |
| Add Cancel                                                                                                    | Edition details:                                                           | the compiler can make any additional comments and provide further details                                                                                                    |

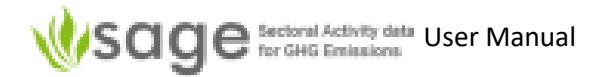

- A time-series AD collection can consist of several annual entries.
- Each year of the time-series AD collection will have the same AD collection name that shows all years covered by that collection followed by a year covered by this AD collection instance, which should be reflected in the AD collection title, for example, "IPPU\_2000-2010\_2000".

## 6.2.4 Edit existing AD Collection

To edit existing AD collection names and details:

- 1. Click the "List" tab. You will see the existing table with records. Each record has a "pencil" button on the left for editing,
- 2. To modify the existing entry click the "pencil" button before the record, then make your modification using the form provided, and
- 3. Click "Save" to save the updated record.

## 6.2.5 Delete existing AD Collection

To delete an existing AD collection record:

- 1. Click the "List" tab. You will see the existing table with records.
- 2. Click the "cross" at the right-hand end of the record to delete.

# 6.3 AD Collections Data Entry Process

The AD collection data entry process is a subset of the AD collection process (see 6.1.1 The overall 'AD Collections' process on page 46).

#### 6.3.1 Background

The AD collection drafting page enables you to view, insert, edit and delete AD collection activity data and information. But first, you have to select which AD collection you are going to work with. To do that:

In the left menu, click Draft and the system will show the list of AD collections available for drafting.

| AD Collections       |      |       |         |       |         |                  | Edit a                 | nnual AD (5) - Edit ex | isting | J    |          |         |       |          |
|----------------------|------|-------|---------|-------|---------|------------------|------------------------|------------------------|--------|------|----------|---------|-------|----------|
|                      | Edit | exis  | ting A  | \dd m | ssing   | GHG ▼            |                        |                        |        |      |          |         |       |          |
| + 🥙 Dashboard        | Ed   | it An | nual AD | colle | ction   |                  |                        |                        |        |      |          |         |       |          |
| + Explore            | >    | >>    | show 30 | rece  | ords, s | tarting from # 1 | (total 61) Search Clea | r                      |        |      |          |         |       |          |
| + Compare            |      | id    | ipcc 1  | ext   | tier    | submitted        | Time-series AD         | code                   | state  | vear | aggreg.  | value   | val.  | val.type |
| + Edit annual AD (5) |      |       | .pee .  |       |         | Jubinitiou       | collection             |                        | Juic   | ,    | ugg. cg. | Tanac   | units | Tantype  |
| + Managa all         |      |       |         |       |         | +                |                        |                        |        |      |          |         |       |          |
| - Ivialiage all      | 1    | 62    | 2.A.1   |       | 1       | 2022-04-28       | IPPU_1_2016-2020       | IPPU_1_2016-2020_2016  | draft  | 2016 | National | 10.00   | t     | survey   |
| + Draft (5)          | 1    | 4     | 2.A.1   |       | 2       | 2022-02-02       | IPPU_1_2016-2020       | IPPU_1_2016-2020_2016  | draft  | 2016 | Facility | 1000.00 | t     | survey   |
| + Review (0)         | 1    | 1     | 2.A.1   |       | 1       | 2022-01-12       | IPPU_1_2016-2020       | IPPU_1_2016-2020_2016  | draft  | 2016 | Region A | 4.44    | t     | NA       |
| + Approve (0)        | 1    | 15    | 2.A.1   |       | 1       | 2022-04-01       | IPPU_1_2016-2020       | IPPU_1_2016-2020_2017  | draft  | 2017 | National | 45.00   | t     | NA       |
| + Publish (0)        | Ì    | 6     | 2.A.1   |       | 1       | 2022-02-03       | IPPU_1_2016-2020       | IPPU_1_2016-2020_2016  | draft  | 2016 | National | 0.32    | t     | NA       |

Figure 36. Select AD Collection for data entry - IPPU

The option tabs for record entries in the AD collection are the same as those for AD collection management, but they refer to a single record rather than to the entire AD collection:

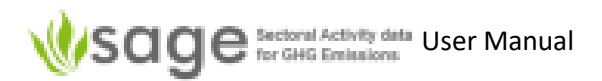

| List    | (this is the edit option) and a " <b>cross</b> " icon at the end (to delete a record),                                                                                              |
|---------|----------------------------------------------------------------------------------------------------|
| Add     | allows entry of a new activity data record that includes the fuel consumption value and relevant supplementary information (e.g., fuel characteristics, uncertainty, and comments), |
| Export  | allows exporting existing activity data to an Excel (CSV) file,                                                                                                    |
| Import  | allows importing data from Excel templates (for all tables and records, and for entire time series),                                                                                |
| History | contains a log of changes performed on records within the module,                                                                                                    |
| Info    | provides relevant notes and guidance helping you understand available options and how to use them                                                                                   |
|         |                                                                                                    |

## 6.3.2 How to edit activity data records

To edit existing AD collection names and details:

- click the List tab. You will see the existing table with records. Each record has a **pencil** button on the left for editing
- to modify the existing entry click the "pencil" button before the record, then make your modification using the form provided, and
- click **Save** to save the updated record.
- To remove a record from the list, click the **cross** icon at the end of the record.

# 6.3.3 How to add a new data record – manual entry

The process of adding a new activity data record is similar to adding a new AD collection. To add a new activity data record, click **Add** and then use the provided form to create a new record. This will include entering both activity data and supporting information.

This form has nine category groups, shown by the tabs at the top. These are: GHG, 2A, 2B, 2C, 2D, 2E, 2F, 2G, and 2H.

Please note that GHG does not represent a particular IPPU category. It includes the capture and storage of greenhouse gases for each of the categories included in the sector. The form associated with the GHG tab, provides selection of category menu and for each category, selection of gases.

General information fields (all entries here are mandatory) (Figure 37):

- Category Select IPCC category for the data entry
- AggregationSelect the level of aggregation national, regional, or facility the list of<br/>aggregations relevant for your country will be set up in the relevant<br/>configuration table by your national inventory compiler. If additional

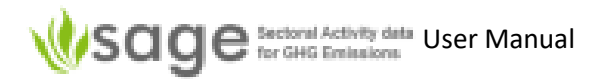

aggregation levels are required (e.g., city, island, state) - they can easily be included by authorized users at the configuration level, please ask.

**Statistics quality** Describe the reliability of the data used; your selection in this option will help SAGE to determine the correct default level of uncertainty for the activity data if the actual uncertainty is unknown.

Methodological tier Identify the level of details required for the activity data entry.

The category you choose affects the data required in the form (e.g., GHG sector requires GHG gas details' whereas subcategories of 2.A.1 Cement production requires information about type of cement produced). The first example below is based on 'GHG' tab for recording GHG capture and storage, and the next example is based on one of the production and product use categories (2.A.1).

Figure 37. Filling the general section in the activity data entry form - IPPU - category GHG

| Sage Sectoral Activition of the GHG Emiss | ity data<br>sions | a                                  | (IF   | PPU       | ▶ 1   | •       | Swit    | ich to 🔻 🧳                                          | 🕈 Configu  | ration 🔻 | AD Collection   | l <b>s ▼II</b> Ar | nalytic | . ▼  |  |
|-------------------------------------------|-------------------|------------------------------------|-------|-----------|-------|---------|---------|-----------------------------------------------------|------------|----------|-----------------|-------------------|---------|------|--|
| AD Collections                            |                   | Edit annual AD (4) - Edit existing |       |           |       |         |         |                                                     |            |          |                 |                   |         |      |  |
|                                           | E                 | dit e                              | exist | ing A     | dd mi | ssing   | •       | GHG 🕶 🛛                                             | 2.A▼ 2.B   | ▼ 2.C ▼  | 2.D ▼ 2.E ▼ 2   | 2.F▼ 2.G          | ▼ 2.    | H▼   |  |
| + 🧭 Dashboard                             | E                 | Edit                               | Anr   | nual AD c |       |         |         |                                                     |            |          |                 |                   |         |      |  |
| + Explore                                 |                   | >                                  | >>    | sbow 30   | reco  | ords, s | tarting | ting Add GHG capture and storage or other reduction |            |          |                 |                   |         |      |  |
| + Compare + Edit annual AD (4)            |                   |                                    | id    | ipcc ↑    | ext   | tier    | subm    | Export<br>Import<br>Info                            |            | 4D       | code            | 5                 | state   | year |  |
| + Manage all                              |                   |                                    |       |           |       |         |         | History                                             | r          |          |                 |                   |         |      |  |
|                                           |                   | ∕                                  | 62    | 2.A.1     |       | 1       | 2022    | -04-28                                              | IPPU_1_20  | 016-2020 | IPPU_1_2016-20  | 20_2016 d         | draft   | 2016 |  |
| + Draft (4)                               |                   | ∕                                  | 4     | 2.A.1     |       | 2       | 2022    | -04-28                                              | IPPU_1_20  | 016-2020 | IPPU_1_2016-20. | 20_2016 d         | draft   | 2016 |  |
| + Roview (1)                              |                   |                                    | 4     | 2 4 4     |       | 1       | 2022    | 04.40                                               | 10011 4 04 |          | 10011 4 2046 20 |                   | 1 0     | 2010 |  |

Figure 38. Filling the general section in the activity data entry form - IPPU - category 2A

| AD Collections                                    |          |       |                    |        |                  |                  |                   | Edit a                                         | nnual AD (4) - Edi           | t existing | g      |          |
|---------------------------------------------------|----------|-------|--------------------|--------|------------------|------------------|-------------------|------------------------------------------------|------------------------------|------------|--------|----------|
|                                                   | Edit     | exist | ting A             | \dd mi | ssing            | Info G           | Here              | <b>2.A ▼</b> 2.B ▼                             | 2.C ▼ 2.D ▼ 2.E ▼            | 2.F 🔻 2    | .G 🔻 💈 | 2.H 🔻    |
| <ul><li>+ O Dashboard</li><li>+ Explore</li></ul> | Edi<br>> | t Anr | nual AD<br>show 30 | colleo | ction<br>ords, s | tarting from # 1 | (total            | 2.A.1 T1<br>2.A. Cemen<br>2.A.2 T1<br>2.A.3 T1 | t production Tier 1 (by type | of cement) |        |          |
| + Compare + Edit annual AD (4)                    |          | iđ    | ipcc 1             | ext    | tier             | submitted        | Time-:<br>collect | 2.A.3 T1<br>2.A.4 T1<br>2.A.5 T1               |                              | state      | year   | aggreg.  |
| + Managa all                                      |          |       |                    |        |                  | +                |                   |                                                |                              |            |        |          |
| → Ivialiage all                                   | 1        | 66    | 2.A.1              |        | 1                | 2022-04-30       | IPPU_1            | _2016-2020                                     | IPPU_1_2016-2020_2           | 017 draft  | 2017   | National |
| + Draft (4)                                       |          | 2     | 2.A.1              |        | 1                | 2022-01-12       | IPPU_1            | _2016-2020                                     | IPPU_1_2016-2020_2           | 016 draft  | 2016   | Region B |
| + Review (0)                                      |          | 22    | 2.A.1              |        | 1                | 2022-04-11       | IPPU_1            | _2016-2020                                     | IPPU_1_2016-2020_2           | 020 draft  | 2020   | National |
| + Approve (0)                                     | 1        | 15    | 2.A.1              |        | 1                | 2022-04-01       | IPPU_1            | _2016-2020                                     | IPPU_1_2016-2020_2           | 017 draft  | 2017   | National |
| + Publish (1)                                     | ∕        | 62    | 2.A.1              |        | 1                | 2022-04-28       | IPPU_1            | _2016-2020                                     | IPPU_1_2016-2020_2           | 016 draft  | 2016   | National |

Once the AD collection is selected, click 'Add' to add an item.

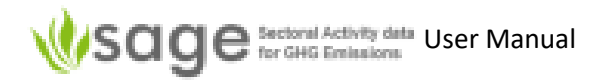

*Figure 39.* Adding activity data to IPPU – GHG category

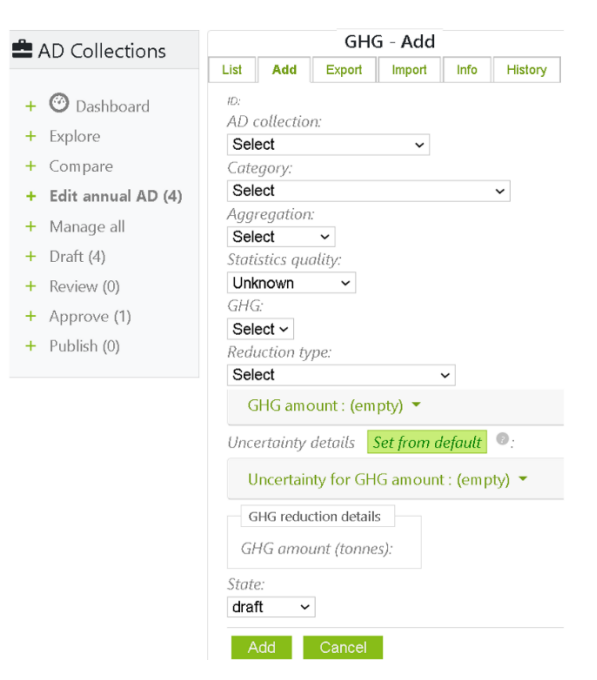

AD collection: Choose the AD collection to add to.

Category: Mandatory: Select an IPCC category for the data entry e.g., cement production (2.A.1)

The system automatically shows the relevant fields and selectable items. Some categories (like cement production) can only produce GHG of  $CO_2$  but some (e.g., 2.B.10 – Other) can produce a wide range of GHG's.

- Aggregation: Mandatory: Select the level of aggregation (national, regional, or facility) your data will represent
- Statistics quality: Mandatory: Describe the reliability of the data used
- GHG: Select the greenhouse gas being reported
- Reduction type: Select 'capture and store' or 'other'
- GHG amount: Enter the value, units (e.g., tonnes, gigagrams), type (not applicable, survey, or modeled), source (e.g., IPCC, Expert judgement), date issued, and any reference/comments
- Uncertainty for GHG amount: Enter the percentage value, type (survey or modeled), source (e.g., IPCC or expert judgement), and any reference/comments

When the entries are complete, SAGE calculates the amount of captured GHG or production (depending on category being reported) in the correct units in line with the 2006 IPCC Guidelines, and saves the record in the database. In the second example above, SAGE calculates the amount of Cement produced when button 'Add' is clicked (because category 2.A.1 was selected).

When the entries are complete, SAGE calculates the production or product usage value as required for entering into the IPCC equations and saves the record in the database.

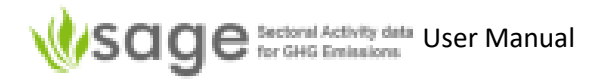

# 6.3.3 How to add or edit gas Bank record

Only for the IPPU sector, only for category 2F items, there is an extra tab "Bank".

| Figure | <b>40</b> . | IPPU - | Bank  |
|--------|-------------|--------|-------|
|        |             |        | Danne |

| AD Collections                                                  | List Add   | Bank Export               | Import History Info    |                         | 2.F.1 T1   | a - List   |                   |               |
|-----------------------------------------------------------------|------------|---------------------------|------------------------|-------------------------|------------|------------|-------------------|---------------|
| + 🕐 Dashboard                                                   | show 30 re | ecords, starting from # 1 | (total 1) Search Clear | Delete selected         |            |            |                   |               |
| + Explore<br>+ Compare                                          | o id       | Time-series AD collection | code                   | ipcc î application      | aggreg.    | chemical   | chem.<br>produced | chem.<br>exp. |
| <ul> <li>+ Edit annual AD (25)</li> <li>+ Manage all</li> </ul> |            | IPPU 1 2016-2020          | IPPLI 1 2016-2020 2020 | 2 E 1 a air-conditionin | n National | HEC-134a   | 1 000 00 t        | 0.00 t        |
| + Draft (25)<br>+ Review (0)                                    |            | 1110_1_2010 2020          | 1110_1_2010 2020_2020  |                         | g          | 111 C 154a | 1,000.00 t        | 0.00 t        |

A "bank" is the amount of HFCs and other fluorinated ODS-substitutes contained in equipment in use. It is important for the inventory compiler to keep track of the bank and the flows of chemicals into and out of the bank. The following equation summarizes how the bank changes over the year due to emissions and other flows.

 $Bank_y = Bank_y-1 + Addition_y - Removal_y$ 

Where: Bank<sub>y</sub> = Refrigerant bank on December 31st of year y, kg

Bank<sub>y-1</sub> = Refrigerant bank on December 31st of year y-1/January 1st of year y, kg

Addition<sub>y</sub> = Addition of new substances year y, kg

Removal<sub>y</sub> = Removal of substances exported, emitted or destroyed year y, kg

In the bank calculating module, SAGE reads the input data from two sources:

- The configuration table "Gas bank data" (see Figure 41 below) for each gas, each category, and application group, provides a year of gas introduction to the national market, growth rate in new equipment, lifetime, emission factor from installed base, and % of gas destroyed at End-of-Life
- The activity data record that provides the data for a particular gas consumed in a particular category and application

| Sage Sectoral Activity data<br>for GHG Emissions | IP   | PU      | •                     | <b>↑</b> Switch t   | o 👻 🎤 Configur   | ration 👻 🚔 AD | Collections 🔻  | 📶 Analytic 👻    | 🕲 Data Gaps 🔻        | 🗘 User 👻 🖸   | Logout |
|--------------------------------------------------|------|---------|-----------------------|---------------------|------------------|---------------|----------------|-----------------|----------------------|--------------|--------|
| 🖌 Configuration                                  | List | Add     | Export Import         | Changes Infe        | D                | Gas ban       | k data - List  |                 |                      |              |        |
| + 🕐 Dashboard                                    | >    | >> shov | v 30 records, startir | ng from # 1(total 5 | 55) Search Clear |               |                |                 |                      |              |        |
| + Lime type                                      |      | id ipco | :                     | appi.               | ghg              | intro year    | growth rate, % | lifetime, years | installed base EF, % | destroyed El | F, %   |
| + Glass type                                     | 1    | 1 2.F.  | 1.a                   | air-conditioning    | HFC-23           | 1995          | 1.50           | 15              | 15.00                | 0.00         | ×      |
| + Ammonia prod. process                          | 1    | 2 2.F.  | 1.a                   | commercial          | HFC-23           | 1997          | 1.50           | 15              | 15.00                | 25.00        | ×      |
| + 2 B 8 Petrochemical                            | 1    | 3 2.F.  | 1.a                   | transport           | HFC-23           | 1997          | 1.50           | 9               | 15.00                | 25.00        | ×      |
|                                                  | 1    | 4 2.F.  | 1.a                   | industrial          | HFC-23           | 1997          | 1.50           | 30              | 15.00                | 25.00        | ×      |
| + Category gases                                 | 1    | 5 2.F.  | 1.a                   | domestic            | HFC-23           | 1997          | 1.50           | 20              | 15.00                | 25.00        | ×      |
| + Gas bank data                                  | 1    | 6 2.F.  | 1.b                   |                     | HFC-23           | 1997          | 1.50           | 16              | 15.00                | 25.00        | ×      |

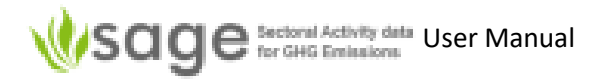

The 'Bank entry' data entry form is similar to other AD collection data entry forms. The 'Gas' in this form is sourced from the 'Gas' chosen in the related AD collection record.

#### Figure 42. IPPU – Bank entry

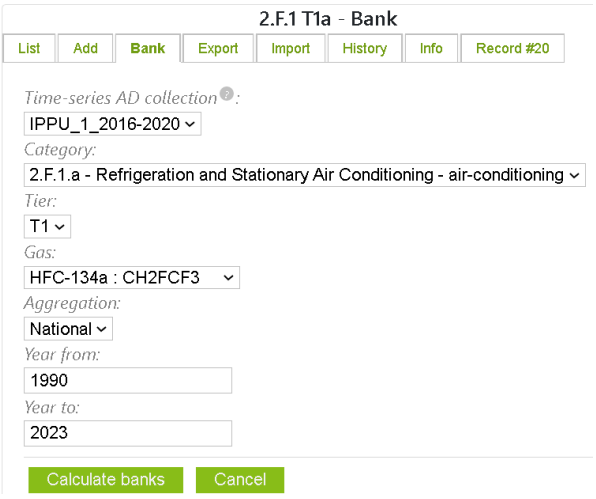

The banks are calculated as a time series for all the years entered by the users using the methodology described in the 2006 IPCC Guidelines<sup>1</sup>. In the example above, the banks will be calculated from 1990 to 2023. If the "year from" entry precedes the year of the gas introduction, then the bank value for that year will be zero.

# 7. Time series Data gaps

# 7.1 Background

Data gaps can cause many problems when trying to analyze time series. Filling gaps using appropriate methods can often resolve such problems.

The **Data Gaps** module enables time series analysis for any user-selected category (or any combination of categories), reveals data gaps, and guides users through applying different options to fill the data gaps according to the 2006 IPCC Guidelines. SAGE includes the following methods:

| Interpolation | to fill in internal data gaps for up to 3 points using linear regression,                                   |
|---------------|----------------------------------------------------------------------------------------------------|
| Extrapolation | to estimate missing data points in the beginning and in the end of the time series using linear regression, |

**Expert judgement** filling the gaps on a basis of an expert's advice,

**Surrogate method** filling gaps using statistical methods.

<sup>&</sup>lt;sup>1</sup> https://www.ipcc-nggip.iges.or.jp/public/2006gl/pdf/3\_Volume3/V3\_7\_Ch7\_ODS\_Substitutes.pdf

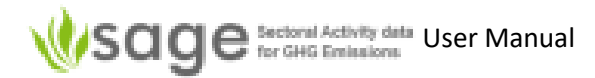

SAGE includes explanatory information for each method and provides guiding messaging and relevant dialog boxes to help users navigating through different gap filling techniques.

#### Figure 43. The Data Gaps dashboard information

Dashboard - Dashboard About Data Gaps

When building time series for your AD collection, it is **good practice** to use the same collection period and methods consistently over the time series. However, for some categories, activity data may be unavailable for a few years or the entire time series, which creates the issue of data gaps. SAGE will help you to fill these data gaps and create a complete time series whenever possible.

Overall, there are several approaches to gap-filling:

If you know that fuels are combusted in a category **X** for the entire time series, but can't distinguish this category from category **Y** for any of the years, then report all fuels combusted under both categories X and Y under a higher level category Z and make a note that fuels used in X and Y are reported under Z, and **explain transparently** why you did it that way.

#### For example:

You are aware that your country has heat plants, electricity generation facilities, and a few plants that combine heat and power generation. However, only the total amount of fuels combusted by all heat and power-producing plants is known, and it is impossible to disaggregate further for the entire time period, you can report the total amount of fuels used from all these plants under the category "1.A.1.a - Main Activity Electricity and Heat Production", and make a note that the reliable data for different types of electricity and heat-producing plants are not available and therefore, they are included under 1.A.1.a.

#### If a few data points are missing

If for some category, you have the activity data for **some years of the time series, but other year's data are currently missing**, 2006 IPCC Guidelines suggest using one of the following data filling techniques (or their combination):

• When activity data could not be obtained for the base year or the most recent year in the AD collection, it may be possible to **extrapolate** these missing values from the closest detailed estimates. The key assumption for this method is that the observed trend in the category data that are available during the period remains constant over the period of extrapolation. SAGE will check it for you and advise if the extrapolation method is applicable.

• Similarly, when activity data could not be obtained for some years inside the time series, it may be possible to **interpolate** these missing values from the closest detailed estimates. The key assumption for this method is that the overall trend appears stable, and it is unlikely that actual emissions for the missing years are very different from the values predicted through interpolation. SAGE will check the overall stability of the historical trend before applying this method.

• The **Surrogate** method compares your data set to an underlying activity or other indicative data (the proxy data) that exhibit a similar trend over the same time period and may explain the time variations of the category. If the two data sets are suimilar for all available years, SAGE will use the proxy data to estimate the activity data values to fill the gaps in the time series. For example, the product output could follow the same trend as the amounts of fuels used to power its production and, therefore, be used as proxy data. Power consumption in residential areas could be related to the number of people living there, so these population data could be also used as a proxy.

• To apply the Surrogate method, SAGE will invite you to insert a data set that you think might have a similar trend as your actual activity data, then SAGE will check if the behavior of both sets for all years where the data are available is indeed similar. If the two data sets are not correlated, SAGE will let you know and suggest using another data set, if possible.

#### And if more data points are missing ...

It is not advisable to use the Interpolation, Extrapolation, or the Surrogate method if the data gaps are substantial (over 1-3 consecutive data points). If this is the case, here is what you could do:

• For up to 5 missing consecutive data points, you could use the constant values which is an average of the surrounding two data values immediately before and after the gap. This is only advisable if it is very likely that in the missing years, the values should be approximately the same, that is, there were no reasons for them to undergo growth, decline, or strong fluctuations. This has to be transparently documented in the AD collection.

• For longer gaps, it might be advisable to use the most conservative estimate from the later year closest to the data gap and use it as a constant value for the gap years. This has to be transparently documented in your AD collection and the planned actions to investigate actual data values for the missing years should also be described. To maintain AD collection transparency and accuracy, the update on progress in implementing these actions should be included in each subsequent AD collection and the time series should be recalculated as soon as the actual data become available.

• It is also possible to use **Expert Judgement** to fill some gaps. The facility for this option is provided in the AD collection **Draft** module. You can enter the fuel consumption values according to the expert judgement and document it by selecting the "**Expert judgement**" option in "**Source**" list and providing a detailed explanation and the reference to the Expert's opinion. Please see "**Annex 2A.1 A protocol for expert elicitation**" section in chapter 2, Vol. 2 of the 2006 IPCC Guidelines for further guidance.

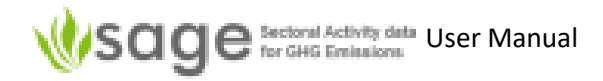

# 7.2 How to fill data gaps in a time series

- 1 Before performing the data gap filling, please read the Data Gaps **Dashboard** information; it gives a brief method overview and the guidance when each method should be used (Figure 43).
- 2 click the Data Gaps menu in the global navigation pane across the top of the screen or use a quick link (Figure 44)

| Scige Sectoral Activity data |      | <b>*</b> - | Switch to 🔻 | 📶 Analytic 👻 | 👁 Data Gaps ▼ | AD Collections 🔻 | 🕒 Logout | 💁 Reset |
|------------------------------|------|------------|-------------|--------------|---------------|------------------|----------|---------|
| Welcome to SAGE -            | plea | ise sel    | ect one of  | the pages b  | elow:         |                  |          |         |
| AD Collecti                  | ons  |            |             |              |               |                  |          |         |
| Analytic                     |      |            |             |              | - <b>1</b> -  |                  |          |         |
| Data Gaps                    |      |            |             |              |               |                  |          |         |

Figure 44. Go to Data Gaps

## 3 click Find to find the gaps in the time series (Figure 45)

Figure 45. Click Find to make selection for the data gaps search

| Data Gaps     |                         |                          | Fi                    | nd - Data Gaps 1.A    |      |
|---------------|-------------------------|--------------------------|-----------------------|-----------------------|------|
| Dashboard     | Data Gaps 1.A           | Data Gaps 1.B.1.a Coal   | Data Gaps 1.B.2.a Oil | Data Gaps 1.B.2.b Gas | Info |
| Q Find        | Data categ              | ories: (selected - none) | •                     |                       |      |
| Aggregate     | Fuels: (sele            | octed - 0) 🔻             |                       |                       |      |
| Surrogate     | AD inventory:<br>Select | ~                        |                       |                       |      |
| Average value | Year(s):                |                          |                       |                       |      |
| First value   | Categories wit          | th gaps:                 |                       |                       |      |
|               | No data categ           | jories selected          |                       |                       |      |
|               | Search                  | Clear                    |                       |                       |      |

4 select category (or categories) in which you'd like to search for data gaps. You can pick a single category or several categories, or type a category list in the field provided. If you are not sure which category has data gaps, select "all". In this case, SAGE will search all categories (Figure 46).

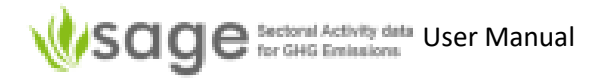

Figure 46. Selecting categories for data gap search

| Data Gaps     | Find - Data Gaps 1.A                                                                                                    |                           |                           |                       |      |  |  |  |  |
|---------------|----------------------------------------------------------------------------------------------------|---------------------------|---------------------------|-----------------------|------|--|--|--|--|
|               | Data Gaps 1.A                                                                                                    | Data Gaps 1.B.1.a Coal    | Data Gaps 1.B.2.a Oil     | Data Gaps 1.B.2.b Gas | Info |  |  |  |  |
| Oashboard     |                                                                                                    |                           |                           |                       |      |  |  |  |  |
| Q Find        | Data categori                                                                                                    | es: (typed - 1.A.2.c) 🔻   |                           |                       |      |  |  |  |  |
| Aggregate     | ⊖ all ⊖ tvr                                                                                                    | e Onick Onone Cl          | ar                        |                       |      |  |  |  |  |
| Interpolate   |                                                                                                    |                           |                           |                       |      |  |  |  |  |
| Extrapolate   |                                                                                                    | 1 A Fuel Combustion Activ | itios                     |                       |      |  |  |  |  |
| Surrogate     |                                                                                                    | 1.A.1 Energy Industries   | inco                      |                       |      |  |  |  |  |
| Average value |                                                                                                    | 1.A.1.a Main Activity     | Electricity and Heat Prod | uction                |      |  |  |  |  |
|               |                                                                                                    | 1.A.1.a.i Electricity     | Generation                |                       |      |  |  |  |  |
| First value   |                                                                                                    | 1.A.1.a.ii Combine        | d Heat and Power Gener    | ation (CHP)           |      |  |  |  |  |
|               |                                                                                                    | 1.A.1.a.iii Heat Pla      | nts                       |                       |      |  |  |  |  |
|               |                                                                                                    | 1.A.1.b Petroleum Re      | fining                    |                       |      |  |  |  |  |
|               |                                                                                                    | 1.A.1.c Manufacture (     | of Solid Fuels and Other  | Energy Industries     |      |  |  |  |  |
|               |                                                                                                    | 1.A.1.c.i Manufacti       | ure of Solid Fuels        |                       |      |  |  |  |  |
|               |                                                                                                    | 1.A.1.c.ii Other Energy   | ergy Industries           |                       |      |  |  |  |  |
|               | Image: A start and a start a start | 1.A.2 Manufacturing Inc   | lustries and Construction | 1                     |      |  |  |  |  |
|               |                                                                                                    | 1.A.3 Transport           |                           |                       |      |  |  |  |  |
|               |                                                                                                    | 1.A.3.a Civil Aviation    |                           |                       |      |  |  |  |  |
|               |                                                                                                    |                           |                           |                       |      |  |  |  |  |

- 5 select fuel (or fuels) for which you'd like to search for data gaps. You can pick a single category or several categories, or type a category list in the field provided. If you are not sure which category has data gaps, select "all". In this case, SAGE will search all categories (Figure 47, all fuels are selected).
- 6 select the AD collection year (or years) in which you'd like to search for data gaps. You can type a single year, a list of years separated by commas, or a period (e.g., 2000-2010 as in Figure 47). The years with gaps are shown as \*

Figure 47. Selecting fuels and years for data gap search

| 👁 Data Gaps                                                                                |                                                                        |                            |                |           |              | Fi         | nd - Data      | Gaps 1.A   |        |           |           |           |           |           |
|--------------------------------------------------------------------------------------------|------------------------------------------------------------------------|----------------------------|----------------|-----------|--------------|------------|----------------|------------|--------|-----------|-----------|-----------|-----------|-----------|
|                                                                                            | Data Gaps 1.A                                                          | Data                       | Gaps 1.B.1.a ( | Coal Data | Gaps 1.B.2.a | a Oil Data | a Gaps 1.B.2.I | o Gas Infe | 0      |           |           |           |           |           |
| <ul> <li>Dashboard</li> <li>Find</li> <li>Aggregate</li> <li>Inter /Extrapolate</li> </ul> | Data categ<br>Fuels: (sele                                             | jories: (i<br>ected - i    | all) 👻<br>0) 👻 |           |              |            |                |            |        |           |           |           |           |           |
| Surrogate<br>Average value<br>First value                                                  | Time-series A<br>Test_2000-2<br>Year(s):<br>2000-2010<br>Categories wi | D colle<br>010<br>ith gaps | ction:         | ~         |              |            |                |            |        |           |           |           |           |           |
|                                                                                            |                                                                        | id                         | ipcc/fuel      | 2000      | 2001         | 2002       | 2003           | 2004       | 2005   | 2006      | 2007      | 2008      | 2009      | 2010      |
|                                                                                            | ⊚ -                                                                    | 98/*                       | 1.A.1.b /all   | 12,366.04 | *            | *          | 13,136.99      | *          | *      | *         | 13,218.12 | 13,852.09 | 13,149.95 | 12,055.50 |
|                                                                                            | ⊚ -                                                                    | 105/*                      | 1.A.2.c /all   | 19,149.28 | 16,032.18    | 12,590.70  | 14,333.07      | 19,434.64  | 206.64 | 18,552.83 | 19,495.55 | 30,253.42 | *         | *         |
|                                                                                            | • •                                                                    | 111/*                      | 1.A.2.i /all   | *         | *            | 48,000.00  | *              | *          | *      | *         | *         | *         | *         | *         |
|                                                                                            | Search                                                                 | Clea                       | IT             |           |              |            |                |            |        |           |           |           |           |           |

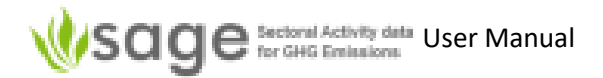

7 Click the 'eye' icon <sup>1</sup> at the beginning of each time series with data gaps to select the preferred method to fill the gaps from the available list. It shows the built-in gap filling options (external options are also possible but are not described here).

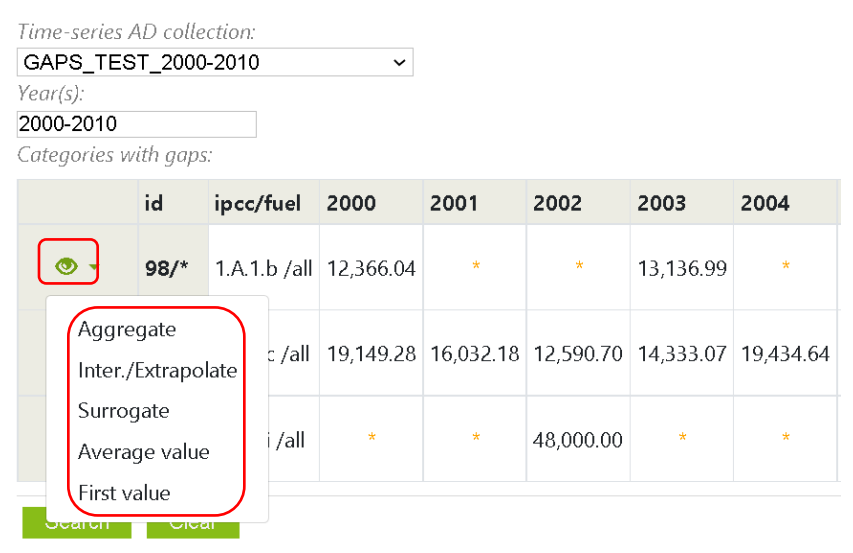

8 Select one of the 5 data gap filling options from the popup menu (above) and follow relevant instructions for that method as below in the relevant 'Gap filling option' section below:

Whichever gap filling method you choose, SAGE will default some selections to try and assist.

#### Gap filling option 1: Aggregate

If you use the "Aggregate" method to 'fill' data gaps it simply means you can report one category under an alternative category (because the dis-aggregated information is not available).

#### Aggregate data to the nearest higher category

When building time series for your AD collection, it is **good practice** to use the same collection period and methods consistently over the time series. However, for some categories, activity data may be unavailable for a few years or the entire time series, which creates the issue of data gaps. SAGE will help you to fill these data gaps and create a complete time series whenever possible.

Overall, there are several approaches to gap filling:

If you know that fuels are combusted in a category **X** for the entire time series, but can't distinguish this category from category **Y** for any of the years, then report all fuels combusted under both categories X and Y under a higher level category Z and make a note that fuels used in X and Y are reported under Z, and **explain transparently** why you did it that way.

#### For example:

You are aware that your country has heat plants, electricity generation facilities, and a few plants that combine heat and power generation. However, only the total amount of fuels combusted by all heat and power-producing plants is known, and it is impossible to disaggregate further for the entire time period, you can report the total amount of fuels used from all these plants under the category "1.A.1.a - Main Activity Electricity and Heat Production", and make a note that the reliable data for different types of electricity and heat-producing plants are not available and therefore, they are included under 1.A.1.a.

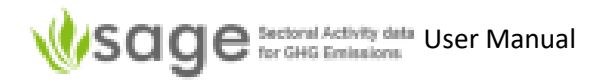

# Gap filling option 2: Interpolate / Extrapolate

To use the "Interpolation / extrapolation" method, simply choose which values to use and which gaps to interpolate (within a series of available data) or extrapolate (beyond the end[s] of available data).

You can use the check boxes at the bottom of the page ("Modeled", "Existing" and "Trend line") to show/hide the modeled values, existing values and trend line. If that looks sensible then click 'Calculate' If that looks good the click 'Save modeled data' (otherwise click 'Clear' or 'Cancel').

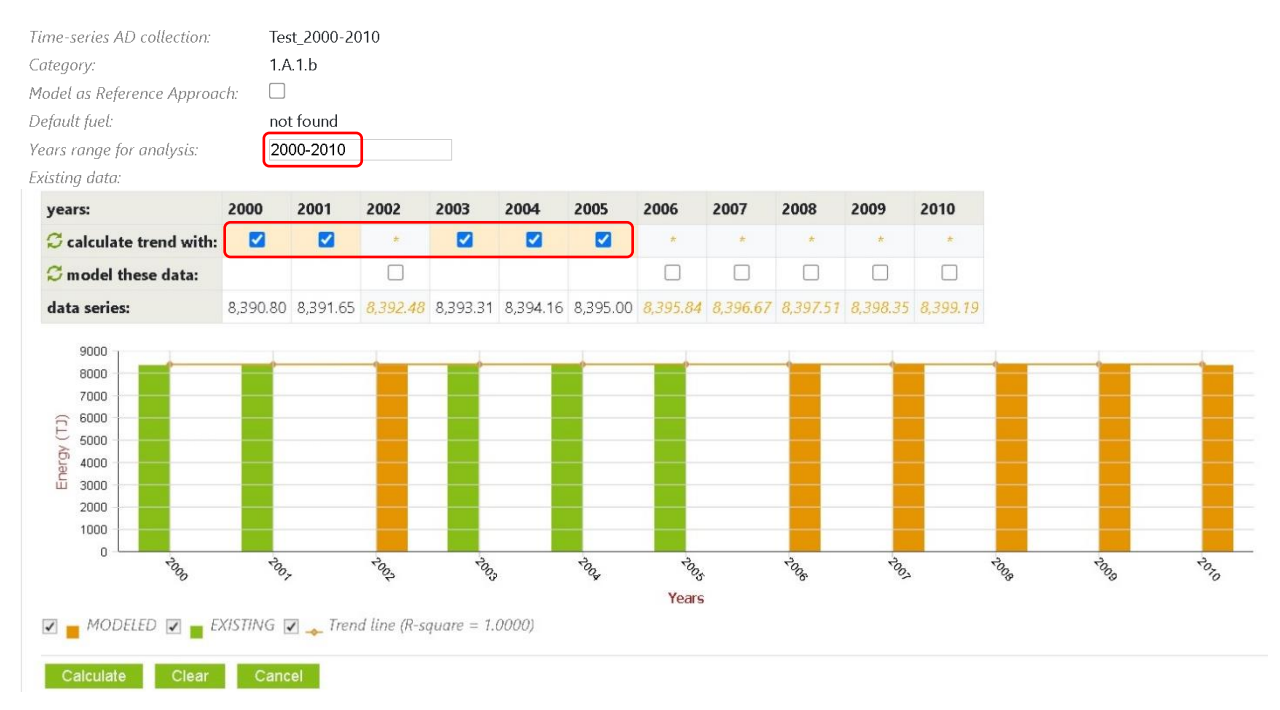

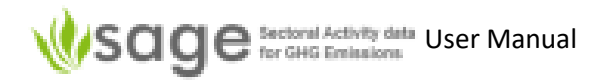

# Gap filling option 3: Surrogate

Enter the proxy value to use, select the years to use that value for, click Calculate. If that looks good, click 'Save modeled data'.

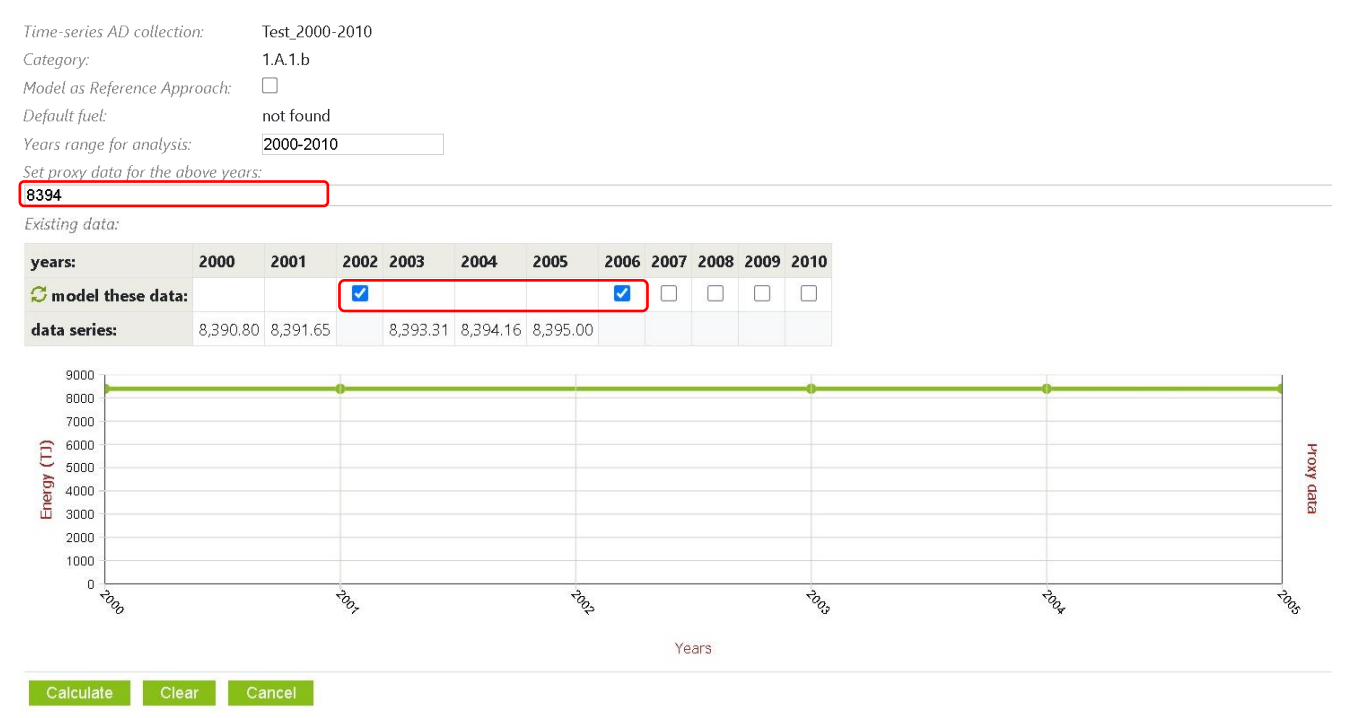

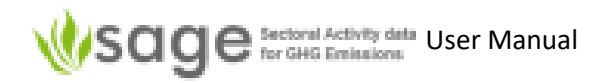

# Gap filling option 4: Average value

Choose the years of data to use values from, view the modeled value, if it looks sensible, click 'Calculate' and if you're happy with that, click 'Save modeled data'.

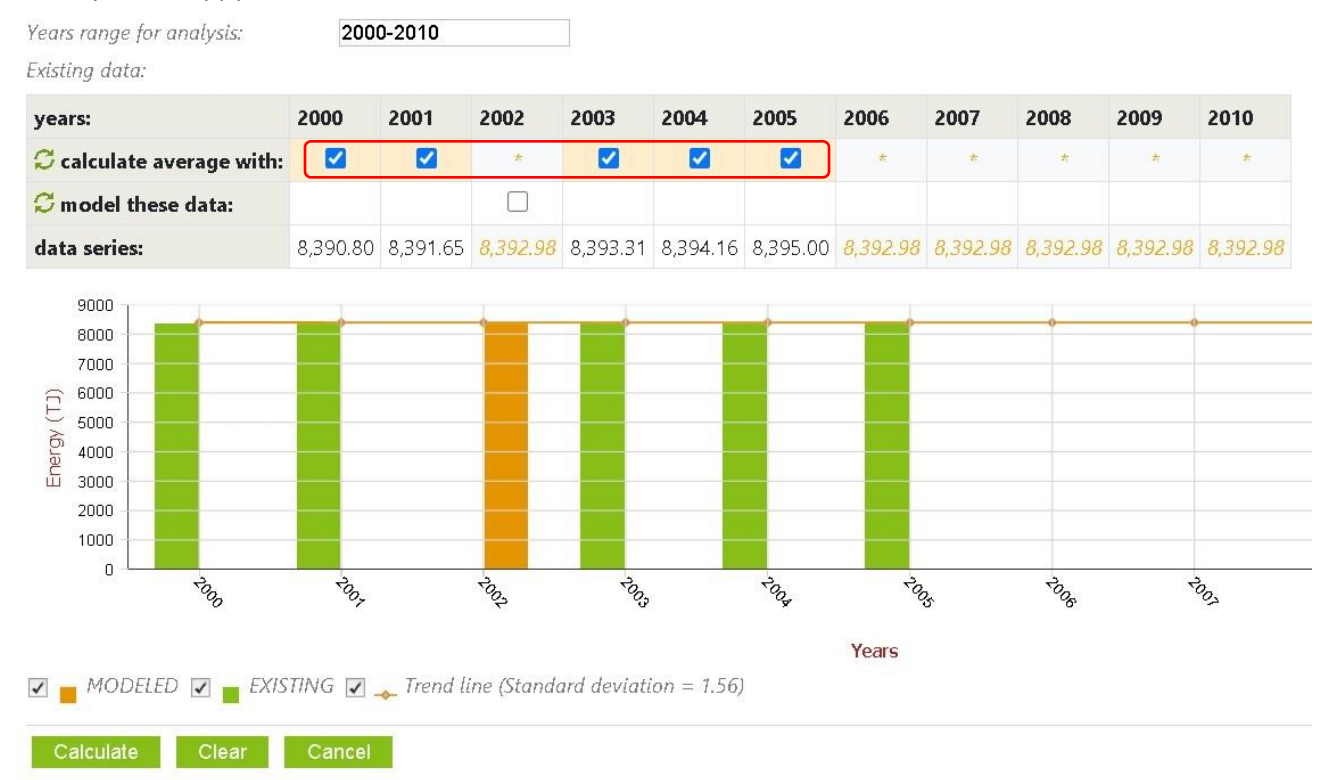

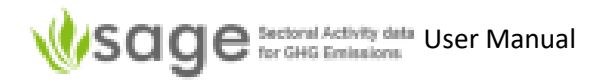

# Gap filing option 5: First value

Choose the years of data to use values from, view the modeled value, if it looks sensible, click 'Calculate' and if you're happy with that, click 'Save modeled data'.

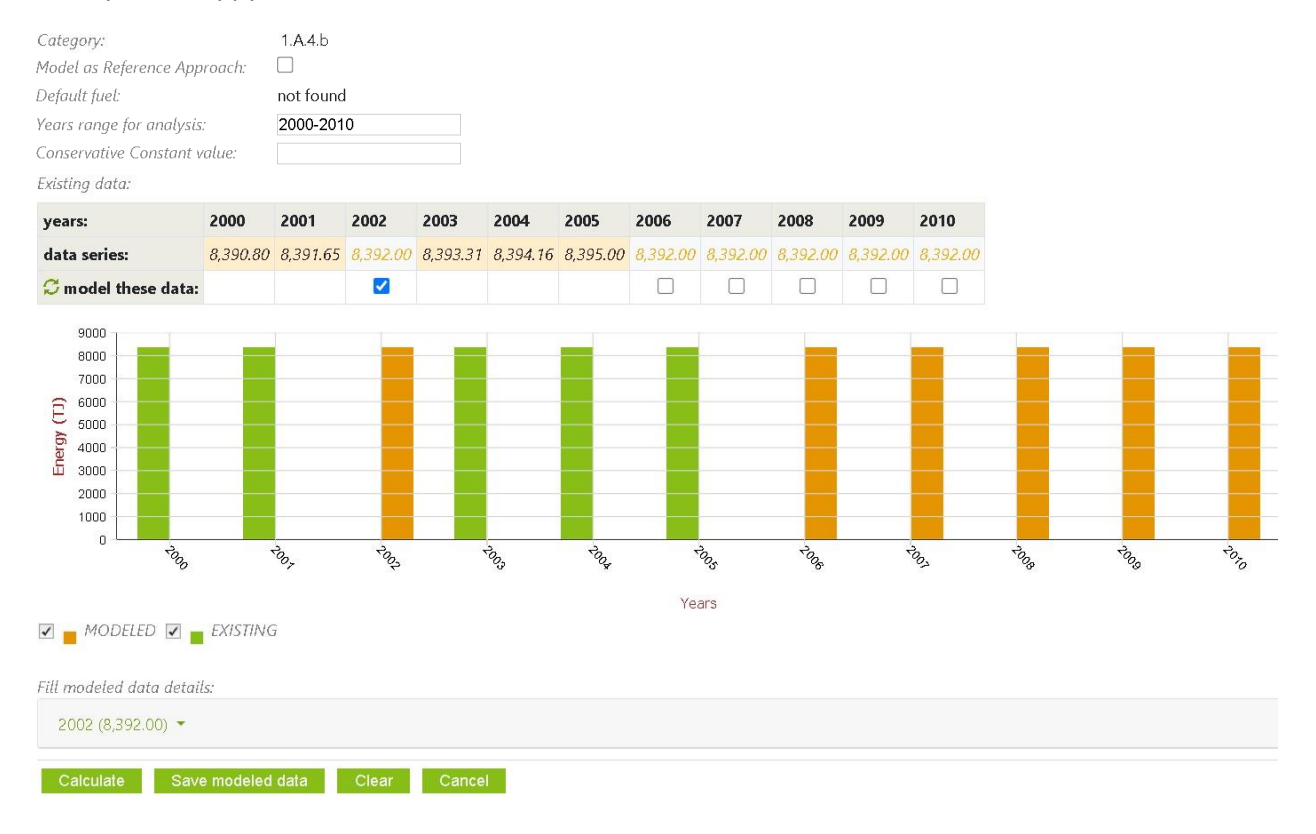

# 8. Activity data analysis

Use the Analytics component for data analysis in SAGE.

This component enables users to perform basic data analyses over the AD collections that achieved the state Published. SAGE includes the following analysis modules:

Shows:

- **Total values** total energy consumed as a result of combusting one, or more, or all, • fuels from selected categories in a selected year.
- **Historical trend** •

time series for fuel consumption for selected categories, fuels, and years. **Rank by Category** energy in TJ used ranked by IPCC category for your chosen parameters.

This is not applicable to the IPPU sector because its activity data are not recorded in the energy units and describe different types of products and processes.

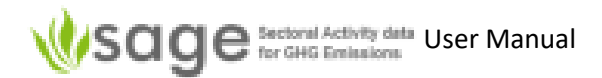

- Rank by Fuel energy in TJ used ranked by fuel for your chosen parameters. As above, this option is applicable to the energy sector only because the data in the IPPU sector are not so uniform.
- AD Change IPCC categories as rows, and energy in TJ or the industrial product amount in the relevant units as values. If you select more than one year then this allows you to compare differences.
- **Performance Indicator** time series table of consumption (summed if required), by category, category-specific application (or fuel), AD collection, and by year(s).

# 8.1 How to calculate total fuel consumption

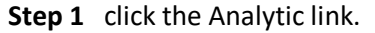

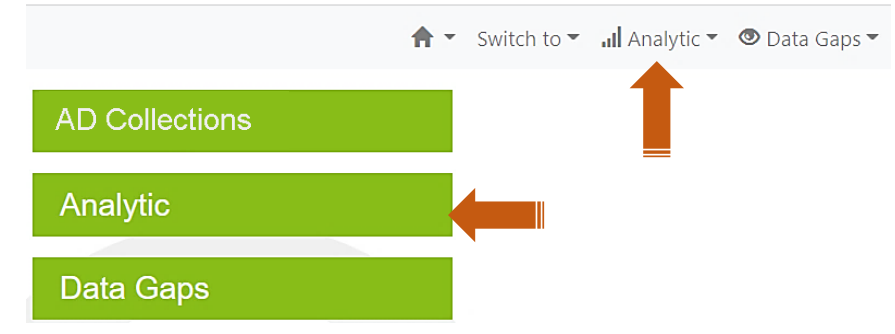

## Step 2 click the list of available analyses links on the left to select Total values.

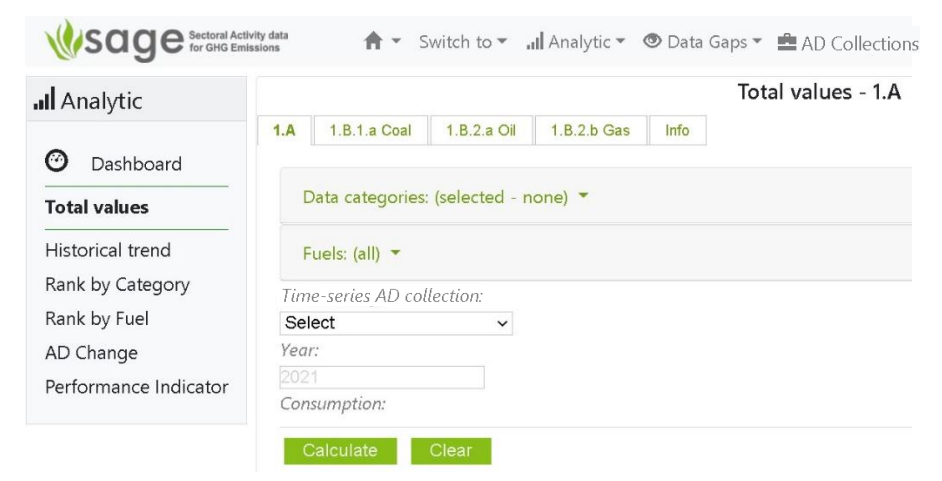

Step 3 click the list of categories to select one or more categories for the analysis.

You can pick any combination of categories.

If all categories are selected, each of them will be included in the summation table and the amount of energy consumption by each category will also be displayed.

Below is a sample screenshot showing the 'category selection' screen.

Appendix E shows the complete list of categories that you can pick from.

# Sage Sectoral Activity data User Manual

| II Analytic           | Total values - 1.A                                                            |
|-----------------------|-------------------------------------------------------------------------------|
|                       | 1.A         1.B.1.a Coal         1.B.2.a Oil         1.B.2.b Gas         Info |
| O Dashboard           |                                                                               |
| Total values          | Data categories: (selected - none) 🔻                                          |
| Historical trend      | ○ all ○ type in ● pick ○ none Clear                                           |
| Rank by Category      |                                                                               |
| Rank by Fuel          | 1.A Fuel Combustion Activities                                                |
| AD Change             | 1.A.1 Energy Industries                                                       |
| Performance Indicator | 1.A.1.a Main Activity Electricity and Heat Production                         |
|                       | 1.A.1.a.i Electricity Generation                                              |
|                       |                                                                               |

**Step 4** select a category-specific application (in this example - list of fuels to select one or more fuels, or all fuels; in Figure 48 – all fuels are selected selected), then select the year

| Analytic              |       |                                                    |                   |                  |          | Total va          | alues - 1.A |  |  |  |  |
|-----------------------|-------|----------------------------------------------------|-------------------|------------------|----------|-------------------|-------------|--|--|--|--|
| <u> </u>              | 1.A   | 1.B.1.a Co                                         | al 1.B.2.a Oil    | 1.B.2.b Gas      | Info     |                   |             |  |  |  |  |
| O Dashboard           |       |                                                    |                   |                  |          |                   |             |  |  |  |  |
| Info                  | D     | ata catego                                         | ries: (all) 🔻     |                  |          |                   |             |  |  |  |  |
| Total values          | E     | iole: (all) 🔹                                      |                   |                  |          |                   |             |  |  |  |  |
| 1.A                   |       | ieis. (aii)                                        |                   |                  |          |                   |             |  |  |  |  |
| 1.B.1.a Coal          | Time  | -series AD                                         | collection:       | ×                |          |                   |             |  |  |  |  |
| 1.B.2.a Oil           | Year: | Test_2000-2010         V           Year:         V |                   |                  |          |                   |             |  |  |  |  |
| 1.B.2.b Gas           | 2000  | 2000                                               |                   |                  |          |                   |             |  |  |  |  |
| Info                  | Cons  | umption:<br>• All                                  |                   |                  |          |                   |             |  |  |  |  |
| Historical trend      | 1400  | . /                                                |                   |                  |          |                   |             |  |  |  |  |
| Rank by Category      | yea   | r ipcc                                             | category          |                  |          |                   | total (IJ)  |  |  |  |  |
| Rank by Fuel          | 200   | 0 1.A.1.a                                          | Main Activity Ele | ectricity and He | eat Proc | luction           | 97,223.3054 |  |  |  |  |
| AD Change             | 200   | 0 1.A.1.b                                          | Petroleum Refin   | ing              |          |                   | 12,366.0420 |  |  |  |  |
| Performance Indicator | 200   | 0 1.A.1.c                                          | Manufacture of    | Solid Fuels and  | d Other  | Energy Industries | 19,798.6710 |  |  |  |  |
|                       | 200   | 0 1.A.2.c                                          | Chemicals         |                  |          |                   | 19,149.2820 |  |  |  |  |
|                       | 200   | 0 1.A.2.e                                          | Food Processing   | g, Beverages a   | nd Toba  | ассо              | 8,374.5371  |  |  |  |  |
|                       | 200   | 0 1.A.4.a                                          | Commercial/Ins    | titutional       |          |                   | 11,723.1279 |  |  |  |  |
|                       | 200   | 0 1.A.4.b                                          | Residential       |                  |          |                   | 6,239.6626  |  |  |  |  |
|                       | Tota  | al                                                 |                   |                  |          |                   | 174,874.627 |  |  |  |  |

Figure 48. Selecting fuels for total energy consumption analysis

- Step 5 Select AD collection, e.g., "Test\_2000-2010"
- Step 6 Select a year that is included within the AD collection name e.g., 2010
- Step 7 Click Calculate

## 8.2 How to display historical trends

- Step 1 click the Analytic link
- Step 2 click Historical trend to select it as the chosen analysis type

# Sage Sectoral Activity data User Manual

|                                                                                                    | tivity data 🕨 🖒 🔹 Switch to 📲 Analytic 🔻 👁 Data Gaps 👻 🚔 AD Collections 🔻                                                                                                    |
|----------------------------------------------------------------------------------------------------|----------------------------------------------------------------------------------------------------|
| <b></b> Analytic                                                                                                    | Historical trend - 1.A                                                                                                    |
| Dashboard<br>Total values<br>Historical trend<br>Rank by Category<br>Rank by Fuel<br>AD Change<br>Performance Indicator | 1.A     1.B.1.a.coal     1.B.2.a Oli     1.B.2.b Gas     Info       3     Data categories: (all) ~       4     Fuels: (all) ~       Time-series AD collection:       5     Test_2000-2010 ~       Years (leave empty for all):       6       2000-2010 |
|                                                                                                    | no data found for current category selection           7         Calculate         Clear                                                                                                    |

- **Step 3** click the list of categories to select one or more categories for the analysis. You can pick one or more categories or select all categories. If all categories are selected, each of them will be included in the summation table and the amount of energy consumption by each category will also be displayed.
- Step 4 click the list of select a category-specific application (in this example list of fuels to select one or more fuels, or all fuels), then select the time period for the time series. SAGE will show the available activity data in their energy value (TJ) or as an industrial product amount for selected AD collection, category, and the time period
- Step 5 Select the AD collection to review
- Step 6 Enter the year(s) to review if you need to
- Step 7 Click Calculate

Figure 49. Select analysis type (Historical trend is selected for all fuels in category 1.A.1 – Energy Industries)

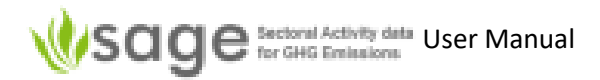

| Analytic          |                     |                  |            |          |           |           |           |          | Histor                   | rical tren | d - Analy    | se        |
|-------------------|---------------------|------------------|------------|----------|-----------|-----------|-----------|----------|--------------------------|------------|--------------|-----------|
| O Dashboard       | Analyse             | Info             |            |          |           |           |           |          |                          |            |              |           |
| Total consumption | Data cat            | egories: (1.     | A.1) 🔻     |          |           |           |           |          |                          |            |              |           |
| Historical trend  | Fuels: (al          | II) <del>-</del> |            |          |           |           |           |          |                          | ✓          | ✓ ✓          |           |
|                   | Time-serie          | s AD collec      | tion:      |          |           |           |           |          |                          | — 1.A.1.   | a 1.A.1.b 1. | 4.1.c —   |
|                   | Test_2000           | -2010 🗸          |            |          |           |           |           |          |                          | Calc       | ulate (      | Clear     |
|                   | Years (leav         | e empty for      | all):      |          |           |           |           |          |                          |            |              |           |
|                   | 2000-2010<br>Trend: | )                |            |          |           |           |           |          |                          |            |              |           |
|                   | ipcc/year           | 2000             | 2001       | 2002     | 2003      | 2004      | 2005      | 2006     | 2007                     | 2008       | 2009         | 2010      |
|                   | 1.A.1.a             | 85,418.68        | 104,246.62 | 0.56     | 32,528.88 | 57,822.11 | 53,942.81 | 245.75   | 1,850.22                 | 82,090.32  | 27,716.74    | 1,949.71  |
|                   | 1.A.1.b             | 12,366.07        | 12.20      | 1,055.06 | 13,136.99 | 12,593.44 | 11,986.33 | 9,094.50 | 13,218 <mark>.1</mark> 2 | 13,852.06  | 13,150.00    | 12,055.50 |
|                   | 1.A.1.c             |                  |            |          |           |           |           | 1,229.85 | 32,225.39                | 200.00     | 147.30       | 37,409.4  |
|                   |                     |                  |            |          |           |           |           |          |                          |            |              |           |
| 1                 |                     |                  |            |          |           |           |           |          |                          |            |              |           |
| ([1]) # 100000    | ~                   |                  |            |          |           |           |           |          |                          |            |              |           |

# 8.3 How to 'Rank by Category' (for the Energy sector only)

## **Step 1** Click 'Analytic' link at the top of the page and then 'Rank by Category' menu item

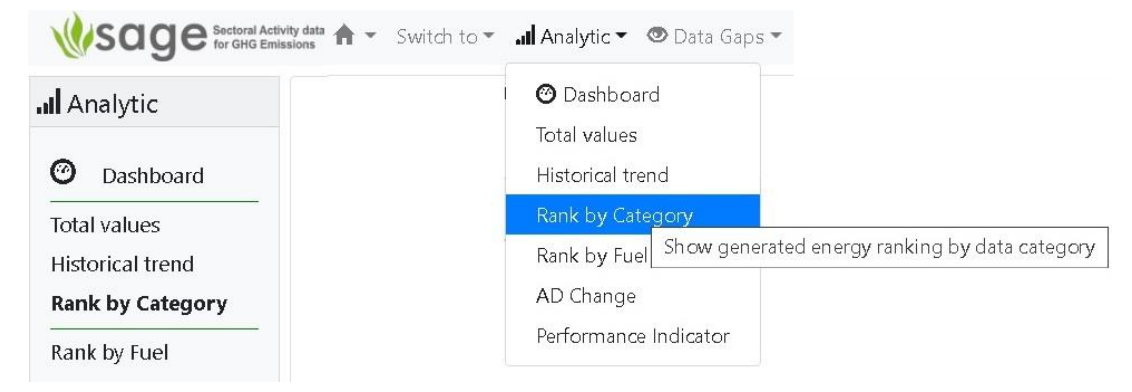

'Rank by Category' form will display as below.

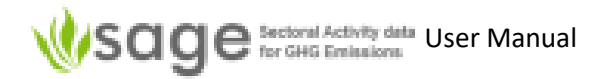

|                            | Rank by Category - 1.A |
|----------------------------|------------------------|
| 1.A Info                   |                        |
| Data categories: (all)     | -                      |
| Time-series AD collection: |                        |
| Select                     | ~                      |
| Year:                      |                        |
| 0004                       |                        |

- Step 2 Select whichever data categories to include in analysis (see Appendix E for complete list)
- Step 3 Select the 'Activity data collection' to analyze
- Step 4 Enter the year
- Step 5 Click 'Calculate'

If it shows "no data found for current category selection" then try a different selection.

An example output follows:

| Time-se            | eries AD collection:                                   |             |       |              |             |
|--------------------|--------------------------------------------------------|-------------|-------|--------------|-------------|
| Test_20            | 000-2010 ~                                             |             |       |              |             |
| ear:               | 110                                                    |             |       |              |             |
| 2000-20<br>Rank by | category:                                              |             |       | Rank by cate | gory group: |
| ipcc               | category                                               | energy (TJ) | %     | ipcc group   | energy (TJ) |
| 1. <b>A</b> .1.a   | Main Activity Electricity and Heat Production          | 97,223.31   | 55.60 | 1.A          | 174,874.63  |
| 1.A.1.c            | Manufacture of Solid Fuels and Other Energy Industries | 19,798.67   | 11.32 | 1.A.1        | 129,388.02  |
| 1.A.2.c            | Chemicals                                              | 19,149.28   | 10.95 | 1.A.2        | 27,523.82   |
| 1. <b>A</b> .1.b   | Petroleum Refining                                     | 12,366.04   | 7.07  | 1.A.4        | 17,962.79   |
| 1. <b>A</b> .4.a   | Commercial/Institutional                               | 11,723.13   | 6.70  |              |             |
| 1. <b>A</b> .2.e   | Food Processing, Beverages and Tobacco                 | 8,374.54    | 4.79  |              |             |
| 1. <b>A</b> .4.b   | Residential                                            | 6,239.66    | 3.57  |              |             |
| Total              |                                                        | 174,874.63  | 100   |              |             |

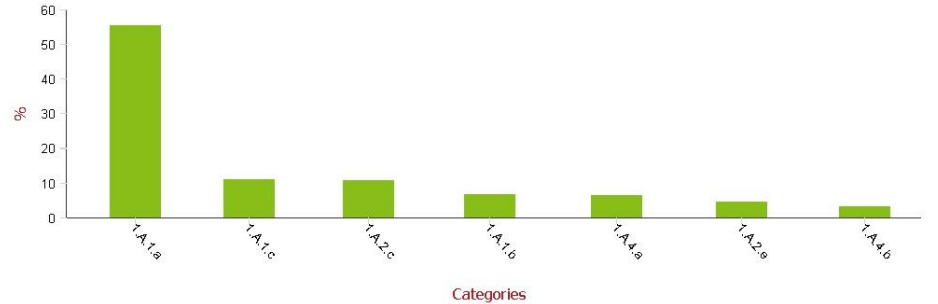

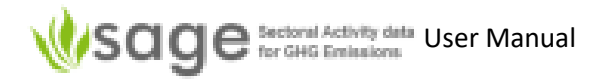

# 8.4 How to 'Rank by Fuel' (for the Energy sector only)

Step 1 Click 'Analytic' link at the top of the page and then 'Rank by Fuel' menu item

| Sage Sectoral Activity data for GHG Emissions | Switch to 👻 📶 Analytic 👻 👁 Data Gaps |
|-----------------------------------------------|--------------------------------------|
| al Analytic                                   | O Dashboard<br>Total values          |
| ② Dashboard                                   | Historical trend                     |
| Total values                                  | Rank by Category                     |
| Historical trend                              | Rank by Fuel                         |
| Rank by Category                              | AD Change                            |
| Rank by Fuel                                  | Performance Indicator                |

'Rank by Fuel' form will display as below.

| A.  | Info          |   |
|-----|---------------|---|
| F   | uels: (all) 🔹 |   |
| 4D  | nventory:     |   |
| Sel | ect           | ~ |
| Yea |               |   |
|     | 1             |   |

- **Step 2** Select whichever data categories to include in analysis (see Appendix E for complete list)
- Step 3 Select the 'AD collection' to analyze
- Step 4 Enter the year
- Step 5 Click 'Calculate'

If it shows "no data found for current fuel selection" then try a different selection.

An example output follows:

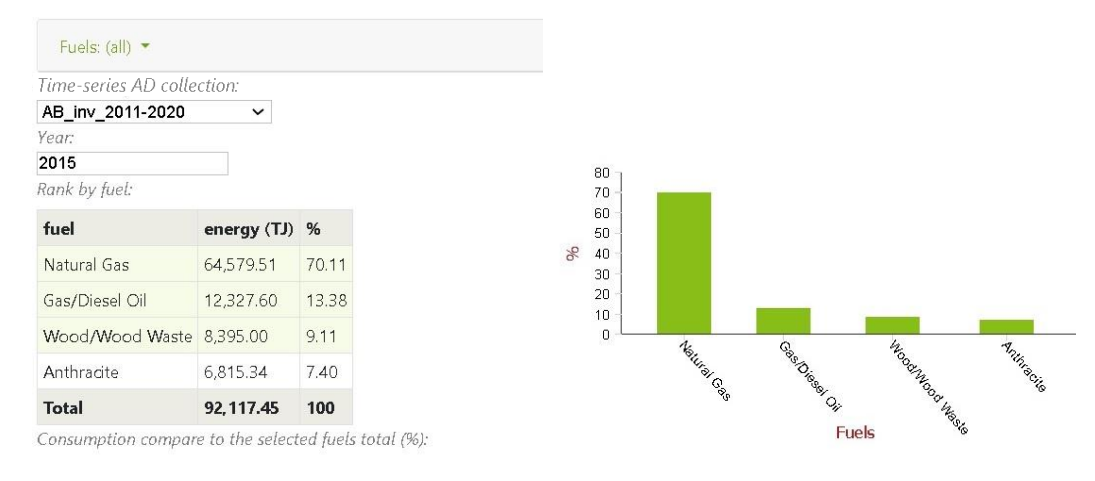
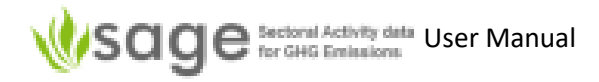

### 8.5 How to analyze Activity Data Changes

Step 1 Click 'Analytic' link at the top of the page and then 'AD Change' menu item

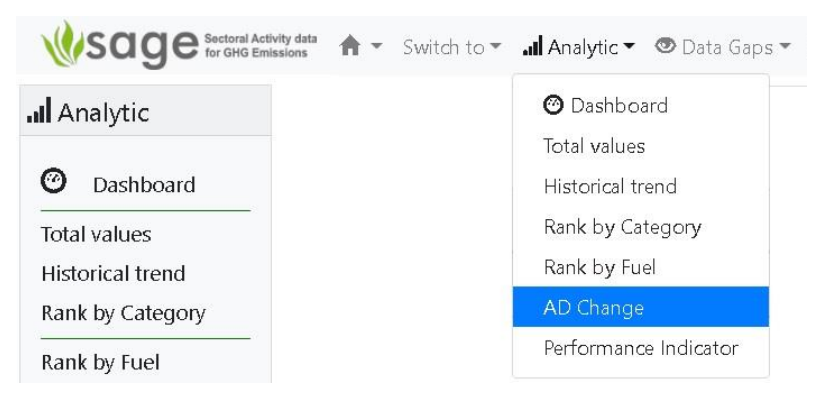

'AD Change' form will display as below.

|      | AD Cha            | ange - 1.A  |             |      |
|------|-------------------|-------------|-------------|------|
| 1.A  | 1.B.1.a Coal      | 1.B.2.a Oil | 1.B.2.b Gas | Info |
| C    | )ata categories   | : (all) 🔻   |             |      |
| F    | uels: (all) 🔻     |             |             |      |
| Tim  | e-series AD colle | ction:      |             |      |
| Sel  | ect               | ~           |             |      |
| Surr | n sub-categorie.  | s.:         |             |      |
|      |                   |             |             |      |
| Yea  | rs:               |             |             |      |
| 201  | 5-2020            |             |             |      |

- Step 2 Select whichever data categories to include in analysis (see Appendix E for complete list)
- **Step 3** Select the Activity data collection to analyze
- Step 4 Choose whether to sum sub-categories
- Step 5 Enter the year
- Step 6 Click 'Calculate'

If it shows "no data found for current selection" then try a different selection. An example output follows:

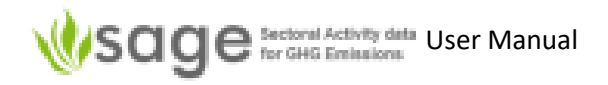

| Fuele (all)                                                    |       |           |            |           |           |            |            |            |            |           |           |             |
|----------------------------------------------------------------|-------|-----------|------------|-----------|-----------|------------|------------|------------|------------|-----------|-----------|-------------|
| ima sarias AD collaction:                                      |       |           |            |           |           |            |            |            |            |           |           |             |
| est_2000-2010 V                                                |       |           |            |           |           |            |            |            |            |           |           |             |
| m sub-categories:                                              |       |           |            |           |           |            |            |            |            |           |           |             |
|                                                                |       |           |            |           |           |            |            |            |            |           |           |             |
| 000-2010                                                       |       |           |            |           |           |            |            |            |            |           |           |             |
| ears:                                                          | units | 2000      | 2001       | 2002      | 2003      | 2004       | 2005       | 2006       | 2007       | 2008      | 2009      | 2010        |
| C calculate difference for these:                              |       |           |            |           |           |            |            |            |            |           |           |             |
| A.1.a Main Activity Electricity and<br>eat Production          | IJ    | 97,223.31 | 106,198.35 | 25,804.53 | 64,182.51 | 126,943.57 | 133,052.73 | 132,109.59 | 119,899.27 | 53,453.62 | 98,208.24 | 96,399.31   |
| ∆ current-prev year                                            | τJ    |           |            |           |           |            |            |            |            |           |           |             |
| (current-prev)/prev year                                       | %     |           |            |           |           |            |            |            |            |           |           |             |
| A.1.b Petroleum Refining                                       | TJ    | 12,366.04 | *          | *         | 13,136.99 | *          | *          | *          | 13,218.12  | 13,852.09 | 13,149.95 | 12,055.50   |
| ∆ current-prev year                                            | IJ    |           | *          | *         |           | *          | *          | *          |            |           |           |             |
| (current-prev)/prev year                                       | %     |           | *          | *         |           | *          |            | 1.00       |            |           |           |             |
| A.1.c Manufacture of Solid Fuels and<br>ther Energy Industries | IJ    | 19,798.67 | 21,500.27  | 23,201.88 | 24,903.47 | 26,584.29  | 28,270.23  | 30,739.45  | 32,445.75  | 33,320.61 | 33,485.00 | 37,649.53   |
| 1 current-prev year                                            | TJ    |           |            |           |           |            |            |            |            |           |           |             |
| (current-prev)/prev year                                       | %     |           |            |           |           |            |            |            |            |           |           |             |
| A.2.c Chemicals                                                | τJ    | 19,149.28 | 16,032.18  | 12,590.70 | 14,333.07 | 19,434.64  | 206.64     | 18,552.83  | 19,495.55  | 30,253.42 | *         | *           |
| 1 current-prev year                                            | IJ    |           |            |           |           |            |            |            |            |           | *         | *           |
| (current-prev)/prev year                                       | %     |           |            |           |           |            |            |            |            |           | *         | *.          |
| A.2.e Food Processing, Beverages<br>nd Tobacco                 | IJ    | 8,374.54  | 8,617.11   | 8,691.13  | 9,059.85  | 9,573.13   | 10,163.92  | 10,415.23  | 11,021.66  | 11,019.06 | 10,850.69 | 11,521.33   |
| 1 current-prev year                                            | IJ    |           |            |           |           |            |            |            |            |           |           |             |
| (current-prev)/prev year                                       | %     |           |            |           |           |            |            |            |            |           |           |             |
| A.2.i Mining (excluding fuels) and<br>uarrying                 | IJ    | *         | *          | 48,000.00 | *         | *          | *          | *          | *          | *         | *         | *           |
| 1 current-prev year                                            | IJ    | *         |            |           | *         | *          | *          | *          | *          | *         | *         | *           |
| (current-prev)/prev year                                       | %     | *         | *          |           | *         | ħ          | *          | (#         | *          | *         | *         | *           |
| A.4.a Commercial/Institutional                                 | TJ    | 11,723.13 | 11,737.67  | 13,969.97 | 9,335.18  | 8,213.77   | 12,080.91  | 10,529.55  | 10,315.64  | 10,828.26 | 11,044.55 | 11,607.04   |
| a current-prev year                                            | ŢJ    |           |            |           |           |            |            |            |            |           |           |             |
| (current-prev)/prev year                                       | %     |           |            |           |           |            |            |            |            |           |           |             |
| A.4.b Residential                                              | IJ    | 6,239.66  | 6,814.18   | 7,261.05  | 2,947.19  | 7,557.15   | 7,096.45   | 28,806.39  | 6,928.60   | 7,174.83  | 7,893.24  | 43,060,071. |
| 1 current-prev year                                            | TJ.   |           |            |           |           |            |            |            |            |           |           |             |
| (current-prev)/prev year                                       | %     |           |            | A         |           |            |            |            |            |           |           |             |
|                                                                |       |           |            | Acti      | vity data |            |            |            |            |           |           |             |

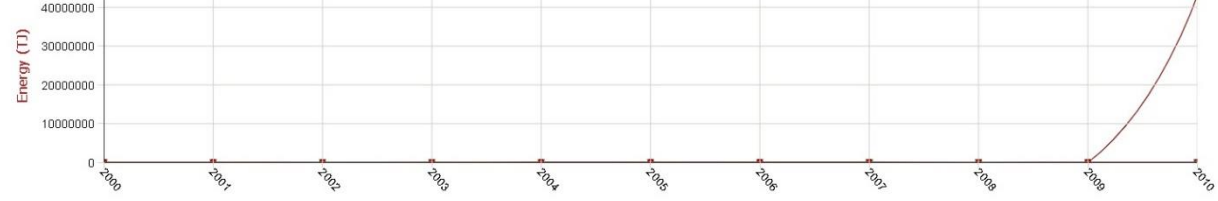

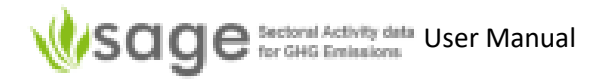

### 8.6 How to 'Performance Indicator'

Step 1 Click 'Analytic' link at the top of the page and then 'Performance Indicator' menu item

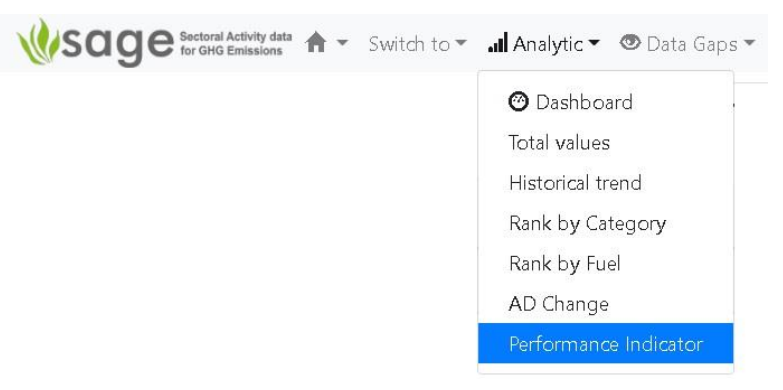

'Performance Indicator' form will display as below.

|                                                        | renomia                                                                                                    | mee mare                                           |             |      |
|--------------------------------------------------------|----------------------------------------------------------------------------------------------------|----------------------------------------------------|-------------|------|
| 1.A                                                    | 1.B.1.a Coal                                                                                                    | 1.B.2.a Oil                                        | 1.B.2.b Gas | Info |
| ſ                                                      | Data categories:                                                                                                    | (all) 🔻                                            |             |      |
|                                                        | sata categorito.                                                                                                    | (un)                                               |             |      |
| F                                                      | <sup>-</sup> uels: (all) 🝷                                                                                                    |                                                    |             |      |
| Tim                                                    | e-series AD coll                                                                                                    | ection:                                            |             |      |
| 1                                                      |                                                                                                    |                                                    |             |      |
| Se                                                     | lect                                                                                                    | ~                                                  |             |      |
| Sel<br>Sun                                             | lect<br>n sub-categories                                                                                                    | <b>v</b>                                           |             |      |
| Sel<br>Sun<br>Vea<br>201                               | lect<br>n sub-categories<br>rs:<br>5-2020                                                                                              | <b>~</b>                                           |             |      |
| Sel<br>Sun<br>Yea<br>201<br>Set                        | lect<br>n sub-categories<br>rs:<br>5-2020<br>comparative da                                                                            | s:<br>ata for the ab                               | ove years:  |      |
| Sel<br>Sun<br>Yea<br>201<br>Set<br>28.                 | lect<br>n sub-categories<br>rs:<br>5-2020<br>comparative da<br>3 29.05 30                                                              | s:<br>ita for the ab                               | ove years:  |      |
| Sel<br>Sun<br>Yea<br>201<br>Set<br>28.:<br>Con         | lect<br>n sub-categories<br>rs:<br>5-2020<br>comparative da<br>3 29.05 30<br>nparative data                                            | s:<br>hta for the ab                               | ove years:  |      |
| Sel<br>Sum<br>Yea<br>201<br>Set<br>28.:<br>Com         | lect<br>n sub-categories<br>rs:<br>5-2020<br>comparative data<br>3 29.05 30<br>nparative data<br>a and steel prod                      | s:<br>ita for the ab<br>name:<br>luction           | ove years:  |      |
| Sel<br>Sun<br>Yea<br>201<br>Set<br>28.3<br>Con<br>Iron | lect<br>in sub-categories<br>rs:<br>5-2020<br>comparative data<br>3 29.05 30<br>inparative data<br>i and steel prod<br>inparative data | s:<br>ata for the ab<br>name:<br>luction<br>units: | ove years:  |      |

- **Step 2** Select whichever data categories to include in analysis (see Appendix E for complete list)
- **Step 3** For the Energy sector, also select whichever fuels or fuel categories to include in analysis (see Appendix F: Fuels and/or Appendix G: Fuel categories)
- Step 4 Select the 'Activity data AD collection' (AD AD collection) to analyze
- Step 5 Choose whether to sum sub-categories
- Step 6 Enter the year
- Step 7 Enter a comparative data value if you want
- Step 8 Enter a comparative data name if you want
- Step 9 Enter comparative data units if you want
- Step 10 Click 'Calculate'

# If it shows "no data found for current fuel selection" then try a different selection.

#### An example output follows:

| Fuels: (all) 🔻                                                |          |          |          |          |      |      |      |
|---------------------------------------------------------------|----------|----------|----------|----------|------|------|------|
| ime-series AD collection:<br>GAPS TEST 2000-2010              |          |          |          |          |      |      |      |
| ium sub-categories:                                           |          |          |          |          |      |      |      |
|                                                               |          |          |          |          |      |      |      |
| 'ears:                                                        |          |          |          |          |      |      |      |
| 2002-2008                                                     |          |          |          |          |      |      |      |
| 1.2.3.4.5                                                     |          |          |          |          |      |      |      |
| Comparative data name:                                        |          |          |          |          |      |      |      |
|                                                               |          |          |          |          |      |      |      |
| Comparative data units:                                       |          |          |          |          |      |      |      |
|                                                               |          |          |          |          |      | 1    |      |
| years:                                                        | 2002     | 2003     | 2004     | 2005     | 2006 | 2007 | 2008 |
| 0                                                             | 1.00     | 2.00     | 3.00     | 4.00     | 5.00 | *    | *    |
| 1.A.3.a.i International Aviation (International Bunkers) (TJ) | *        | *        | *        | 7.76     | *    | *    | *    |
| KPI for 1.A.3.a.i                                             | *        | *        | *        | 1.94     | *    | *    | *    |
| 1.A.3.a.ii Domestic Aviation (TJ)                             | 388.00   | 315.18   | 308.67   | 322.51   | *    | *    | *    |
| KPI for 1.A.3.a.ii                                            | 388.00   | 157.59   | 102.89   | 80.63    | *    | *    | *    |
| 1.A.3.b.i.1 Passenger cars with 3-way catalysts (TJ)          | 1,258.71 | 1,299.77 | 1,484.41 | 1,493.16 | *    | *    | *    |
| KPI for 1.A.3.b.i.1                                           | 1,258.71 | 649.89   | 494.80   | 373.29   | *    | *    | *    |
| 1.A.3.c Railways (TJ)                                         | 81.05    | 79.94    | 69.88    | 67.55    | *    | *    | *    |
| KPI for 1.A.3.c                                               | 81.05    | 39.97    | 23.29    | 16.89    | *    | *    | *    |
| 1.A.3.d.i International water-borne navigation (TJ)           | 7.72     | 7.80     | 9.65     | 10.48    | *    | *    | *    |
| KPI for 1.A.3.d.i                                             | 7.72     | 3.90     | 3.22     | 2.62     | *    | *    | *    |
| 1.A.3.d.ii Domestic Water-borne Navigation (TJ)               | 1.12     | 0.87     | 0.63     | 0.53     | *    | *    | *    |
| KPI for 1.A.3.d.ii                                            | 1.12     | 0.43     | 0.21     | 0.13     | *    | *    | *    |
| 2000 -                                                        |          |          |          |          |      |      |      |
| 2000                                                          |          |          |          |          |      |      |      |
|                                                               |          |          |          |          |      |      |      |
|                                                               |          |          |          | -        |      | -    |      |
| F 1000                                                        |          |          |          |          |      |      |      |
| Idy                                                           |          |          |          |          |      |      |      |
|                                                               |          |          |          |          |      |      |      |
|                                                               |          |          |          |          |      |      |      |
|                                                               |          |          |          |          |      |      |      |

🗹 🛻 () 🗹 🍙 KPI for 1.A.3.a.i 🗹 🖕 KPI for 1.A.3.a.ii 🗹 🔔 KPI for 1.A.3.b.i.1 🗹 🛖 KPI for 1.A.3.c. i 🖉 🔔 KPI for 1.A.3.d.i 🗹 💂 KPI for 1.A.3.d.i

# 9. Country-specific menu options and background data tables

## 9.1 Background

To configure background tables in SAGE, use **Configuration** component.

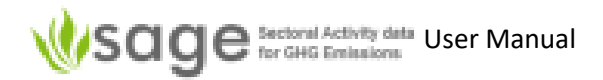

#### Only system administrator and technical users can access this component.

The **Configuration** component maintains and manages the core data sets for user selections. It has sections to configure basic and sectoral information. (It currently has three sections being 'basic', 'Energy' and 'IPPU'). The component is flexible and enables authorized users to customize the default selection options to reflect their country's national circumstances. Initially, SAGE provides a list of default options that are in-line with the 2006 IPCC Guidelines. However, each country is different and some options might not be applicable to all and, thus, require adjustments. The following options are currently available for customization:

- Data aggregation levels
- Emission/removal source categories (2006 IPCC categories)
- Fuels (including such fuel characteristics as density, calorific values, Carbon content, and water content) Institutions a very high-level indication of the source where the data are coming from
- Technologies a list and description of technologies applied in the category or a sub-sector
- Units a comprehensive list of units used for mass, volume, distance, energy, density, calorific values, carbon-content values. Each unit record includes calibrating coefficient to enable unit conversions to the metric units used in the IPCC equations.

In addition, authorized users can include and customize the instructional notes included in the component's information section to tailor them to the other users' needs. The records in the configuration tables could be added, modified, and deleted. They can be enabled or disabled on demand by the authorized users, which provides further flexibility in working with SAGE.

Another feature of this component is mapping between 2006 IPCC and UNFCCC category codes to enable an easy shift to the reporting under the ETF under the Paris Agreement. Figure 50 shows an example of the configuration table.

| 184) Search Clear<br>cription<br>ume<br>ergy<br>ume<br>ume | base<br>cubic metre<br>joule<br>cubic metre<br>cubic metre | base x           6.28981           6118000000           1000000000           0.004F4500 | type       volume       energy       volume                                                                                                    | system<br>metric<br>metric<br>metric                                                                                             | status<br>enabled<br>enabled<br>disabled                                                                                                    |
|------------------------------------------------------------|------------------------------------------------------------|-----------------------------------------------------------------------------------------|----------------------------------------------------------------------------------------------------|----------------------------------------------------------------------------------------------------|----------------------------------------------------------------------------------------------------|
| 184) Search Clear<br>cription<br>ume<br>prgy<br>ume<br>ume | base<br>cubic metre<br>joule<br>cubic metre<br>cubic metre | base x           6.28981           6118000000           1000000000                      | type       volume       energy       volume                                                                                                    | system<br>metric<br>metric<br>metric                                                                                             | status<br>enabled<br>enabled<br>disabled                                                                                                    |
| cription<br>ume<br>ergy<br>ume<br>ume                      | base<br>cubic metre<br>joule<br>cubic metre<br>cubic metre | base x           6.28981           6118000000           1000000000                      | type       volume       energy       volume                                                                                                    | system<br>metric<br>metric<br>metric                                                                                             | enabled<br>disabled                                                                                                    |
| ume<br>ume<br>ume                                          | cubic metre<br>joule<br>cubic metre<br>cubic metre         | 6.28981<br>6118000000<br>1000000000                                                     | volume<br>energy<br>volume                                                                                                    | metric<br>metric<br>metric                                                                                                    | enabled<br>enabled<br>disabled                                                                                                    |
| ume                                                        | joule<br>cubic metre<br>cubic metre                        | 6118000000<br>1000000000                                                                | energy<br>volume                                                                                                    | metric<br>metric                                                                                                    | enabled<br>disabled                                                                                                    |
| ume                                                        | cubic metre                                                | 100000000                                                                               | volume                                                                                                    | metric                                                                                                    | disabled                                                                                                    |
| ume                                                        | cubic metre                                                | 0.00454600                                                                              | -                                                                                                    |                                                                                                    |                                                                                                    |
|                                                            |                                                            | 0.00454609                                                                              | volume                                                                                                    | metric                                                                                                    | disabled                                                                                                    |
| ergy                                                       | joule                                                      | 1055                                                                                    | energy                                                                                                    | metric                                                                                                    | enabled                                                                                                    |
| ss per energy (e.g., carbon<br>htent)                      | kilogram per joule                                         | 2324.44                                                                                 | Carbon<br>content                                                                                                    | metric                                                                                                    | disabled                                                                                                    |
| ergy                                                       | joule                                                      | 4.184                                                                                   | energy                                                                                                    | metric                                                                                                    | disabled                                                                                                    |
| ergy content (calorific value)                             | joule per kilogram                                         | 4186.8                                                                                  | Calorific<br>value                                                                                                    | metric                                                                                                    | disabled                                                                                                    |
| nperature                                                  | kelvin                                                     | 1                                                                                       | temperature                                                                                                    | metric                                                                                                    | enabled                                                                                                    |
| tance                                                      | metre                                                      | 0.01                                                                                    | length                                                                                                    | metric                                                                                                    | enabled                                                                                                    |
|                                                            | cubic metre                                                | 0.000001                                                                                | volume                                                                                                    | metric                                                                                                    | enabled                                                                                                    |
| ume                                                        | cubic metre                                                | 0.0000164                                                                               | volume                                                                                                    | metric                                                                                                    | disabled                                                                                                    |
| h                                                          | perature<br>ance<br>ime                                    | perature kelvin<br>ance metre<br>mme cubic metre<br>ime cubic metre                     | generative         kelvin         1           ance         metre         0.01           ime         cubic metre         0.000001           ime         cubic metre         0.0000164 | perature kelvin 1 temperature<br>ance metre 0.01 length<br>imme cubic metre 0.000001 volume<br>imme cubic metre 0.0000164 volume | yalue     value       perature     kelvin     1     temperature     metric       ance     metre     0.01     length     metric       ime     cubic metre     0.000001     volume     metric       ime     cubic metre     0.0000164     volume     metric |

*Figure 50*. Configuration component – Units

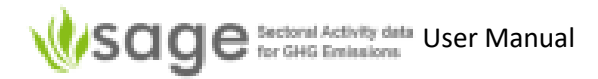

## 9.2 How to manage Configuration tables

# Step 1 click Configuration link using the global access menu across the top of the application screen (Figure 51).

Figure 51. Accessing Configuration component

#### Step 2 Click Dashboard link and select tab Info to familiarize yourself with available options (Figure 52)

*Figure 52*. Accessing information notes on configuration options and instructions through the dashboard/Info links.

| Dashboard - Info                                                                                                    |
|----------------------------------------------------------------------------------------------------|
| Changes Info                                                                                                    |
| <ul> <li>Configuration options enable you to customize the default selection options to reflect your country's national circumstances. Initially, SAGE provides a list of default options for you that are in-line with the 2006 IPCC Guidelines. However, we understand that each country is different and not all options might be applicable - these you might want to adjust as necessary. The following options are currently available for customization:</li> <li>Data aggregation levels</li> <li>Emission/removal source categories (2006 IPCC categories)</li> <li>Fuels (including such fuel characteristics as density, calorific values, Carbon content, and water content)</li> <li>Institutions - a very high-level indication of the source where the data are coming from</li> <li>Technologies - a list and description of technologies applied in the category or a subsector</li> <li>Units - a comprehensive list of units used for mass, volume, distance, energy, density, calorific values, C-content values</li> </ul> |
| Add notes                                                                                                    |
| To add notes describing the tables, use the "Add" button and then type your text in the provided text field. You can use HTML5 tags if you wish<br>to format the text. For plain texts, you do not need any HTML tags. Please do not forget to tick the boxes "Administrator" and "Tech User" to<br>make your notes visible to the authorized users.<br>You can also specify the date from which the message will become visible - by default, it is the date you have created the message.                                                                                                    |
| After you complete the entry, please click Save .                                                                                                    |
| opdate of delete records                                                                                                    |
| <ul> <li>click the "List" tab. You will see the existing table with records. Each record has a "pencil" button on the left for editing and "cross" button for deleting the record on the right</li> <li>to modify the existing entry - click the "pencil" button before the record, then make your modification and click "Save" to save the updated record.</li> </ul>                                                                                                    |
| e to delete the existing entry - click the "cross" button in the end of the line, then click "Save" to save the deletion                                                                                                    |
| Add new records                                                                                                    |
| To add a new record to any table, use the "Add" button and then use the provided form to enter the new record.<br>Please do not forget to tick the boxes "Administrator" and "Tech User" to make your notes visible to the authorized users.<br>You can also specify the date from which the message will become visible - by default, it is the date you have created the message.<br>After you complete the entry, please click "Save".                                                                                                    |
| Export table to Excel                                                                                                    |
| To export table into Excel/csv format, click the <b>"Export"</b> tab. In the "Export" tab, enter:<br>• file name to save the file under (mandatory)<br>• A brief file description (optional)<br>• Click the "Export all" button. The file will be available from the Download folder on your computer                                                                                                    |

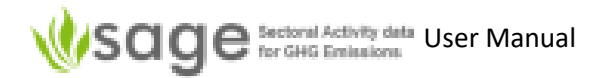

#### **Step 3** Use local navigation panel on the left to click the link to the table you wish to edit (Figure 53).

*Figure 53*. Accessing the list of records in a configuration table (Aggregations table is displayed)

|                    | Activity data<br>Emissions | <b>↑</b> Switch | n to 🔻            | 📶 Analytic 👻 👁 Data Gaps 👻 🏛 AD Co     | ollections 🔻 🖋 Configuration 👻 🌣 User 👻 🕼 Logout 🖄 Reset 💉 |
|--------------------|----------------------------|-----------------|-------------------|----------------------------------------|------------------------------------------------------------|
| 🗲 Configuration    |                            |                 |                   | Aggregatio                             | ons - List                                                 |
| O Dashboard        | List Add                   | Export In       | nport<br>records, | Changes Info                           |                                                            |
| Aggregations       | id                         | name            | level †           | description                            |                                                            |
| Airports           | 1                          | National        | 1                 | Data represents complete country figur | re 🗙                                                       |
| Aircrafts-civil    | 1                          | Regional        | 2                 |                                        | ×                                                          |
| Aircrafts-military | 1                          | North island    | 2                 | AD collected on the North Island       | ×                                                          |
| Categories         | 1                          | Facility        | 5                 |                                        | ×                                                          |

The table management modules are similar to the AD collection tables (section 5 page 13).

Each module in the **Configuration** component includes the following control tabs:

- List displays a table with the list of records; each record has a **pencil** icon at the beginning (this is the edit option) and a **cross** icon at the end (to delete a record),
- Add allows new item creation (an AD collection, an AD collection record, or a record in a configuration table),
- **Export** allows exporting existing items to an Excel (CSV) file,
- Import allows importing data from an Excel (CSV) templates,
- Changes contains a log of changes performed over the records within the module,
- **Info** provides user guidance for each option in the module.

#### 9.2.1 Edit or delete activity a data record

Click the **List** tab. You will see the existing table with records.

To edit existing configuration tables:

- Find the record you want to modify
- Click the pencil button at the left of the record you want to modify,
- make your modification using the form provided, and
- click **Save** to save the updated record.

To delete existing configuration tables:

• Click the **cross** icon at the right end of the record.

#### 9.2.2 Add a new activity data record

The process of adding a new data record in the configuration table is similar to adding a new activity data record to the AD collection. To add a new data record, click **Add** and then use the provided form to create a new record. This will include entering both activity data and supporting information.

SAGE allows importing the entire data table for each configuration table from the Excel (CSV) file as well as using the entry form for ad-hoc entries.

#### Importing the data table from Excel

To import the entire table, you need to access the Import screen, get the import template, populate the data cells in the import table as required, save it on your computer, and then select and load the prepared table into SAGE (Figure **54** – Figure 56):

- **Step 1** Click Import tab to get to the table **Import** screen (Figure **54**).
- **Step 2** Click **Get template** button to get the CSV template (Figure 55). The CSV template will be downloaded to your computer (most likely, you can find it in your folder **Downloads** or similar.
- Step 3 Enter the data in the template (lines starting with # will be ignored by SAGE you can safely delete them). Make sure that there are no gaps in the table. When you have entered the data ion the table, save it as CSV file.
- **Step 4** In **SAGE**, click the **Choose File** button, navigate to the saved CSV file with the saved configuration table in the displayed file explorer window, then click Open. The file name will be displayed in the field near the Choose File button.
- Figure 54. File import screen. Use the Choose file button to select the file for the upload (section Units is being uploaded in this example)

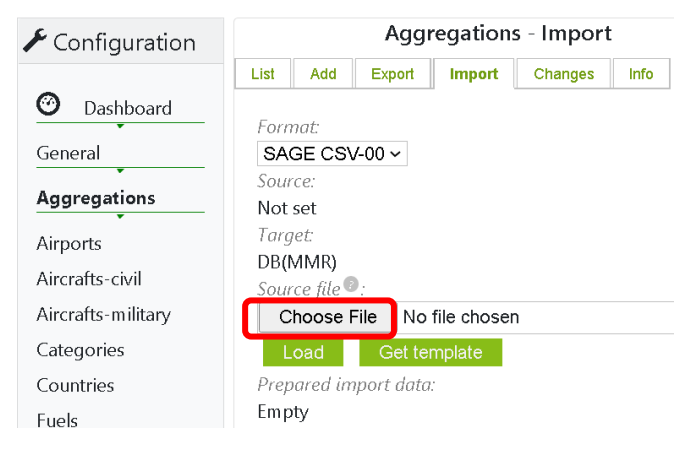

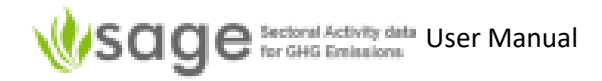

#### Figure 55. File import screen

| Open                                                                             |                        |                                          |   |   |                    | ×         |
|----------------------------------------------------------------------------------|------------------------|------------------------------------------|---|---|--------------------|-----------|
| $\leftarrow  ightarrow  ightarrow \uparrow$ $\blacksquare$ « CONFIGURATION table | es - ready to insert » |                                          | ~ | U | ℅ Search CONFIGUR  | ATION tab |
| Organize • New folder                                                            |                        |                                          |   |   |                    | • •       |
| * Quick accoss                                                                   | ^                      | Name                                     |   |   | Date modified      |           |
| Desiten                                                                          |                        | 🕖 Fuel NCV data from IPCC GLs            |   |   | 26-Jan-21 3:10 AM  |           |
| Desktop                                                                          | <u></u>                | 🔊 Fuels_template                         |   |   | 26-Jan-21 2:49 AM  |           |
| Downloads                                                                        | ×                      | 🙆 Units                                  |   |   | 25-Jan-21 12:48 AM |           |
| Documents                                                                        | *                      | sage_import_institution_20210124         |   |   | 25-Jan-21 12:06 AM |           |
| E Pictures                                                                       | *                      | dct_import_institution_20210123          |   |   | 23-Jan-21 4:47 PM  |           |
|                                                                                  |                        | Technologies                             |   |   | 14-Jan-21 10:42 PM |           |
|                                                                                  |                        | dct_export_technology_1a1_template_csv00 |   |   | 14-Jan-21 10:41 PM |           |
|                                                                                  |                        | dct_import_technology_1a1_template_csv00 |   |   | 14-Jan-21 10:41 PM |           |
|                                                                                  |                        | Units_20210112                           |   |   | 13-Jan-21 1:42 PM  |           |
|                                                                                  |                        | dct_fuel_category_20210112               |   |   | 13-Jan-21 1:25 PM  |           |
|                                                                                  |                        | Units-CSV                                |   |   | 12-Jan-21 11:41 PM |           |
|                                                                                  |                        | 🕖 1.A.3.c - Railways                     |   |   | 12-Jan-21 7:42 PM  |           |
|                                                                                  |                        | 1.A.3.b - Road transport                 |   |   | 12-Jan-21 5:50 PM  |           |
|                                                                                  | ~                      | < <u> </u>                               |   |   |                    | >         |
| File <u>n</u> ame: Units                                                         |                        |                                          |   | ~ | All Files          | ~         |
|                                                                                  |                        |                                          |   |   | <u>O</u> pen C     | Cancel    |

# **Step 5** In **SAGE**, click the **Load** button. SAGE will upload the selected file to the configuration layer and will save it in the database.

Figure 56. Upload the selected file

| ✗ Configuration    |              |                 | Agg           | regation | s - Import |      |
|--------------------|--------------|-----------------|---------------|----------|------------|------|
| -                  | List         | Add             | Export        | Import   | Changes    | Info |
| O Dashboard        | Form         | nat:            |               |          |            |      |
| General            | SA           | GE CS\          | √-00 <b>∽</b> |          |            |      |
| Aggregations       | Sour<br>Not  | rce:<br>set     |               |          |            |      |
| Airports           | Targ         | ret:            |               |          |            |      |
| Aircrafts-civil    | DB(I<br>Sour | MMR)<br>ce file |               |          |            |      |
| Aircrafts-military | С            | hoose l         | File Unit     | ts.xlsx  |            |      |
| Categories         |              | oad             | Get te        | mplate   |            |      |
| Countries          | Prep         | oared in        | nport data    | 1.       |            |      |
| Fuels              | Emp          | ity             |               |          |            |      |

#### 9.2.3 Hide configuration table selections that are irrelevant to your country

You can hide a selection of a particular item from the configuration tables for your data entry personnel (for example, if your country only uses metric units then all imperial units are irrelevant to you). This is possible for all configuration tables except **Aggregations**.

- **Step 1** Go to the configuration component (see section 7.1 of this manual).
- **Step 2** Use local navigation panel on the left to click the link to the table you wish to edit. SAGE will display the list of records in the selected table (for example, table Units).

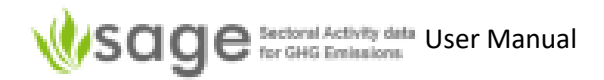

Step 3 In the displayed table, examine the column called Status. It allows you to enable or disable the record for viewing. Enabled records are visible as options in the unit selection menu and disabled records will not be visible. If you disable a record, it will still remain in the database and you will be able to enable it in the future, if necessary. SAGE advises to minimize the number of enabled. To disable a record (for example, a Barrel [B] Figure 57):

| Step 3a | type barrel in the search field in the column name, press enter. The record will |
|---------|----------------------------------------------------------------------------------|
|         | be displayed                                                                     |

- **Step 3b** click the editing icon (pencil) at the beginning of the record, SAGE will open the entry form,
- Step 3c in the form, scroll down to the status entry, Figure 58
- Step 3d select disabled, Figure 59
- Step 3esave record. Now if you open the Draft component, open a record for editing and<br/>in the section Fuel consumption click menu Units, Barrel (B) option will not show.<br/>Figure 60

1.A.[1,2,4] Sectoral Approach - 41 - Testing-2010 👛 AD Collections В Lis' BOE xport History Info 41  $\odot$ Dashboard 10E9 m3 ID BritG CaBTU Explore 1. cal Manage all (14) Ag cm3 Ni<sup>in3</sup> Draft (11) km3 Stem3 Review (1) ~ W<sub>mi</sub>3 Approve (1) Tieft3 T FOEK Publish (1) FOEB otion: 11748600000 MBTU : data from survey 🔻 Gcal Gg GJ GWh a hPh

Figure 57. In the Draft component, fuel consumption section of the record, B (Barrel) is included in the selection.

*Figure 58.* In the Configuration component, find the record B (Barrel) and use the pencil button for editing.

|                        | ity data sions |     | Switch to 👻 🔐 Ana                                                                         | alytic 🔻             | 👁 Data Gaps 🔻 | 🚔 AD Collections 🔻 🛃 | Configuration 1 | 🗘 User 🔻 | 🕒 Logo | ut  💁 Re | eset' |
|------------------------|----------------|-----|-------------------------------------------------------------------------------------------|----------------------|---------------|----------------------|-----------------|----------|--------|----------|-------|
| ✗ Configuration        |                |     |                                                                                           |                      |               | Units - List         |                 |          |        |          |       |
| Dashboard Aggregations | List           | Add | Export         Import         Change           >>>         show 30         records, start | anges<br>ting from # | Info          | ch Clear             |                 |          |        |          |       |
| Categories             | id             |     | name 1                                                                                    | symbol               | description   | base                 | base x          | type     | system | status   |       |
| Fuels                  | <b>9</b> 3     | 3   | barrel                                                                                    | В                    | volume        | cubic metre          | 6.28981         | volume   | metric | enabled  | ×     |
| Institutions           | 1 88           | 3   | barrel of oil equivalent<br>(boe)                                                         | BOE                  | energy        | joule                | 6118000000      | energy   | metric | enabled  | ×     |
| Units                  | 11             | 19  | billion cubic meters                                                                      | 10E9<br>m3           | volume        | cubic metre          | 100000000       | volume   | metric | disabled | ×     |

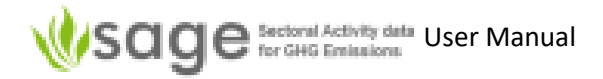

| Dashboard       ID: 93         Aggregations       Symbol (changing existing will causes)         Categories       B         Fuels       Name (must be unique):         Institutions       Description:         Technologies - 1A       Volume         Base unit multiply coefficient:       6.28981         Base unit:       cubic metre         Cubic metre       Type ID:         101       Type name: | use new uni | it creatio | on): |
|----------------------------------------------------------------------------------------------------|-------------|------------|------|
| Aggregations       Symbol (changing existing will cau         Categories       B         Fuels       barrel         Institutions       Description:         Volume       Base unit multiply coefficient:         6.28981       Base unit:         cubic metre       Type ID:         101       Type name:                                                                                                | use new uni | it creatic | on): |
| Categories     B       Fuels     barrel       Institutions     Description:       Technologies - 1A     Volume       Base unit multiply coefficient:     6.28981       Base unit:     cubic metre       Type ID:     101       Type name:     101                                                                                                    |             |            |      |
| Fuels       Name (must be unique):         Fuels       barrel         Institutions       Description:         Technologies - 1A       Wolume         Base unit multiply coefficient:       6.28981         Base unit:       cubic metre       ~         Type ID:       101         Type name:       101                                                                                                  |             |            |      |
| Fuels     barrel       Institutions     Description:       Technologies - 1A     Volume       Base unit multiply coefficient:     6.28981       Base unit:     cubic metre       Cubic metre     Type ID:       101     Type name:                                                                                                    |             |            |      |
| Institutions Description: Volume Base unit multiply coefficient: 6.28981 Base unit: Cubic metre Type ID: 101 Type name:                                                                                                    |             |            |      |
| Technologies - 1A<br>Units<br>Units<br>Volume<br>Base unit multiply coefficient:<br>6.28981<br>Base unit:<br>Cubic metre ~<br>Type ID:<br>101<br>Type name:                                                                                                    |             |            |      |
| Units       Base unit multiply coefficient:         6.28981       Base unit:         Cubic metre       Type ID:         101       Type name:                                                                                                    |             |            |      |
| 6.28981<br>Base unit:<br>Cubic metre ~<br>Type ID:<br>101<br>Type name:                                                                                                    |             |            |      |
| Base unit:<br>cubic metre ~<br>Type ID:<br>101<br>Type name:                                                                                                    |             |            |      |
| cubic metre ~<br>Type ID:<br>101<br>Type name:                                                                                                    |             |            |      |
| Type ID:<br>101<br>Type name:                                                                                                    |             |            |      |
| 101<br>Type name:                                                                                                    |             |            |      |
| Type name:                                                                                                    |             |            |      |
|                                                                                                    |             |            |      |
| volume                                                                                                    |             |            |      |
| System:                                                                                                    |             |            |      |
| metric                                                                                                    |             |            |      |
| Status:                                                                                                    |             |            |      |
| enabled ~                                                                                                    |             |            |      |
| deleted                                                                                                    |             |            |      |
| enabled Delete Copy C                                                                                                    | ancer       |            |      |

Figure 59. In the editing form, disable the unit Barrel and save the record

Figure 60. In the Draft component, fuel consumption section of the record, B (Barrel) is excluded from the selection

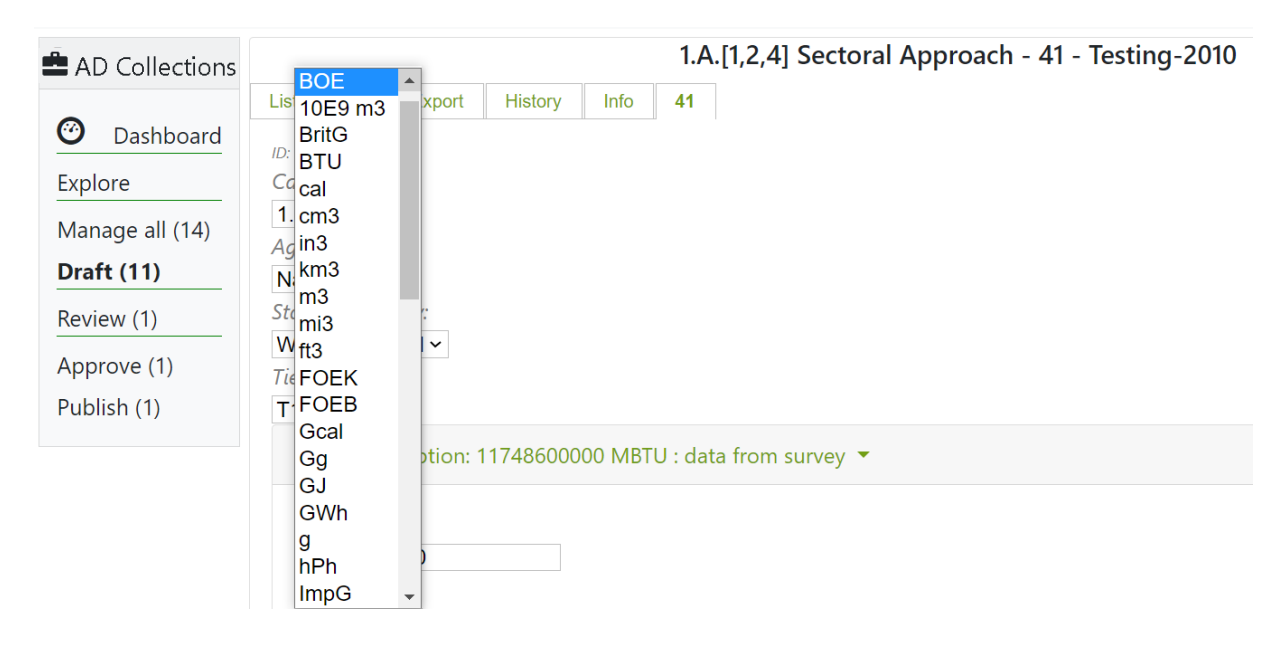

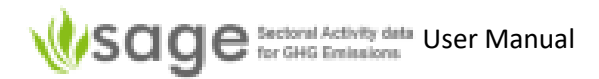

# 10. System administration

SAGE administration can be performed using the Administration component. Only users with administrative rights have access to this component.

To access the administration component after logging in, click 'Administration'

Otherwise click 'Switch to' at the top and then 'Administration' or else on the front page, click:

| Sage Sectoral Activity data                                                          | Switch to - II Analytic - O Data                                               |
|--------------------------------------------------------------------------------------|--------------------------------------------------------------------------------|
| Welcome to SAGE - please select one of the pages below: Administration Configuration | Administration<br>✓ Configuration<br>■ Inventory<br>Il Analytic<br>③ Data Gaps |

The administrative component of SAGE includes a set of module controls for user management messaging, system logs and audits, system messaging and automatically performed system checks (Figure 61).

Figure 61. Administrative component modules (the User groups module is selected in this figure).

| Option | us Users                                                          | User                                                                                                | Mass                                                                  | Audit                                                            | Errors                                                                           | System                                     | Blocked                                  | Custom                                | Auto             | Auto        |                                         |
|--------|-------------------------------------------------------------------|----------------------------------------------------------------------------------------------------|-----------------------------------------------------------------------|------------------------------------------------------------------|----------------------------------------------------------------------------------|--------------------------------------------|------------------------------------------|---------------------------------------|------------------|-------------|-----------------------------------------|
|        |                                                                   | groups                                                                                              | email                                                                 |                                                                  | log                                                                              |                                            | IPs                                      | text                                  | tasks            | tasks log   |                                         |
| Usor   | Groups                                                            |                                                                                                    |                                                                       |                                                                  |                                                                                  |                                            |                                          |                                       |                  |             |                                         |
| User   | Gloups                                                            |                                                                                                    |                                                                       | <b>6</b>                                                         |                                                                                  |                                            |                                          |                                       |                  |             |                                         |
| <<     | < > >> S                                                          | how 30 rec                                                                                          | cords, startir                                                        | ng from #                                                        | 1 (total 6                                                                       | b) Search C                                | lear                                     |                                       |                  |             |                                         |
|        |                                                                   |                                                                                                    |                                                                       |                                                                  |                                                                                  |                                            |                                          |                                       |                  |             |                                         |
| 1      | name 1                                                            | descriptio                                                                                          | on                                                                    |                                                                  |                                                                                  |                                            |                                          |                                       |                  |             |                                         |
|        | name ↑                                                            | descriptio                                                                                          | on                                                                    |                                                                  |                                                                                  |                                            |                                          |                                       |                  |             |                                         |
|        | <b>name</b> ↑<br>Administrator                                    | description<br>Full access                                                                          | on<br>is to the ap                                                    | plication                                                        | interface                                                                        |                                            |                                          |                                       |                  |             |                                         |
|        | name↑<br>Administrator<br>Anonymous                               | description<br>Full access<br>Used not                                                              | on<br>is to the ap<br>logged in                                       | oplication<br>users. Mi                                          | interface<br>nimal acce                                                          | ess to the a                               | application                              | functions                             |                  |             | ×                                       |
|        | name 1<br>Administrator<br>Anonymous<br>Contributor               | description       Full access       Used not       Can read                                         | on<br>ss to the ap<br>logged in<br>all collection                     | oplication<br>users. Mi<br>on data (d                            | interface<br>nimal acco<br>draft, publ                                           | ess to the a<br>ished, arch                | application<br>ived), add                | functions<br>new and e                | dit draft d      | lata series | ×××                                     |
|        | name 1<br>Administrator<br>Anonymous<br>Contributor<br>Power User | descriptic       Full access       Used not       Can read       Can add a                          | on<br>so to the ap<br>logged in<br>all collection<br>and manag        | oplication<br>users. Mi<br>on data (c<br>ge invento              | interface<br>nimal acco<br>draft, publ<br>pries, can't                           | ess to the a<br>ished, arch<br>t access SA | application<br>lived), add<br>GE configu | functions<br>new and e<br>ration laye | dit draft d<br>r | lata series | ××××                                    |
|        | Administrator<br>Anonymous<br>Contributor<br>Power User<br>Reader | descriptic         Full access         Used not         Can read         Can add a         Can read | ss to the ap<br>logged in<br>all collecti<br>and manag<br>all publish | oplication<br>users. Mi<br>on data (o<br>ge invento<br>ed collec | <mark>interface</mark><br>nimal acce<br>draft, publ<br>pries, can't<br>tion data | ess to the a<br>ished, arch<br>t access SA | application<br>ived), add<br>GE configu  | functions<br>new and e<br>ration laye | dit draft d<br>r | lata series | ××××××××××××××××××××××××××××××××××××××× |

### 10.1 How to close/open the site for maintenance

A SAGE administrator can close the site for maintenance using the **Options** module (Figure 62) by checking the **Close site** box. SAGE advises to leave a message for users that will be displayed on the home page of the site. Use the **Apply** button to implement your choice. The site will be closed for all users except administrators.

To open the site again, log as administrator, go to the **Administration** component, select the **Options** module and **uncheck the Close site box**.

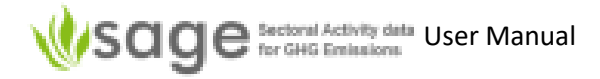

| Options | Users     | User groups | Mass email | Audit | Errors log | System |
|---------|-----------|-------------|------------|-------|------------|--------|
| Mainte  | enance    |             |            |       |            |        |
| Close s | ite:      |             |            |       |            |        |
| User m  | essage:   |             |            |       | Miscellane | ous    |
| Allow   | lata impo | ort:        |            |       | Edit conte | nt: 🗌  |

*Figure 62*. Options module – closing/opening SAGE site

#### 10.2 How to manage users

To add new users, assign a user to a user group, edit user records, or delete a user, go to **Users** module of the **Administration** component (Figure 63).

Figure 63. Users module in SAGE

|           | Opti | ons   | Users      | User groups    | Mass email       | Audit | Errors log      | System    | Blocked IPs   | Custom text     | Auto tasks | Auto tasks |
|-----------|------|-------|------------|----------------|------------------|-------|-----------------|-----------|---------------|-----------------|------------|------------|
| New       | App  | olica | tion Users |                |                  |       |                 |           |               |                 |            |            |
| List      | <<   | <     | > >> 9     | show 30 record | s, starting from | # 1 ( | total 8) Search | Clear Ena | able selected | Disable selecte | d Delete   | selected   |
| Close all |      |       | status     | user type 1    | login name       |       | first name      | last name | organisation  |                 | email      |            |
|           | _    |       | Any 🗸      | Any 🗸          |                  |       |                 |           | Any           | ~               |            |            |
|           | 1    |       | enabled    | Administrator  |                  |       |                 |           |               |                 |            | ×          |
|           | 1    |       | enabled    | Administrator  |                  |       |                 |           |               |                 |            | ×          |
|           | 1    |       | enabled    | Administrator  |                  |       |                 |           |               |                 |            | ×          |
|           | P    |       | enabled    | Administrator  |                  |       |                 |           |               |                 |            | ×          |
|           | 1    |       | enabled    | Administrator  |                  |       |                 |           |               |                 |            | ×          |
|           | 1    |       | enabled    | Contributor    |                  |       |                 |           |               |                 |            | ×          |
|           | 1    |       | enabled    | Contributor    |                  |       |                 |           |               |                 |            | ×          |
|           | P    |       | enabled    | Tech User      |                  |       |                 |           |               |                 |            | ×          |

#### 10.2.1 Add new user

In the **Users** tab, click the New button on the left of the screen. SAGE will display a user group entry form (Figure 64). Fill in the details and save the record. A new user record will be entered in the SAGE database and the e-mail will be sent to the user

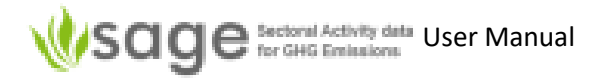

Figure 64. Adding new user in SAGE

| <b>W</b> sa | ge Sectoral A<br>for GHG E                                    | Activity data<br>Emissions |             |            | <b>†</b> • | Switch to 🔻 | al  |
|-------------|---------------------------------------------------------------|----------------------------|-------------|------------|------------|-------------|-----|
|             | Options                                                       | Users                      | User groups | Mass email | Audit      | Errors log  | Sys |
| New         | Login na                                                      | me:                        |             |            |            |             |     |
| List        | newuser                                                       |                            |             |            |            |             |     |
| Close all   | Status:<br>enabled                                            | ~                          |             |            |            |             |     |
|             | Login pa                                                      | ssword:                    |             | porato:    |            |             |     |
|             | Confirm<br>Organisa<br>Select<br>Role:<br>Select<br>First nam | password<br>tion:          |             |            |            |             |     |
|             | Last nam<br>Email:                                            | ie:                        |             |            |            |             |     |
|             | Save                                                          | Cancel                     | Delete      |            |            |             |     |

#### 10.2.2 Edit new details

Editing user records is similar to the record editing procedure for the AD collection records or the table records in the configuration tables.

- Step 1 In the Users tab, click the List button on the left of the screen. SAGE will display a list of users (Figure 63).
- Step 2 Click the pencil at the beginning of the record you'd like to edit. SAGE will display the editing form. Adjust the group title, description and permissions as required (see the steps for editing contents in section 8.2.1 above).
- **Step 3** Save your selections by clicking on the **Save** button on the bottom of the screen.

#### 10.2.3 Delete a user record

To delete a user record, click the red cross icon at the end of the record (Figure 65).

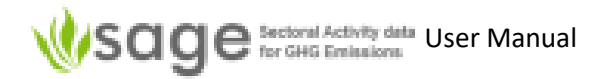

#### Figure 65. Deleting a user record

|           | Opti | ons   | Users      | User groups    | Mass email       | Audit  | Errors log     | System    | Blocked IPs   | Custom text  | Auto ta | asks     | Auto tasks |
|-----------|------|-------|------------|----------------|------------------|--------|----------------|-----------|---------------|--------------|---------|----------|------------|
| New       | App  | olica | tion Users |                |                  |        |                |           |               |              |         |          |            |
| List      | <<   | <     | > >> 9     | show 30 record | s, starting from | # 1 (t | otal 8) Search | Clear En  | able selected | Disable sele | cted 🛛  | )elete s | elected    |
| Close all |      |       | status     | user type 1    | login name       |        | first name     | last name | organisation  |              |         | email    |            |
|           |      |       | Any 🗸      | Any 🗸          |                  |        |                |           | Any           | ~            |         |          |            |
|           | 1    |       | enabled    | Administrator  |                  |        |                |           |               |              |         |          | ×          |
|           | 1    |       | enabled    | Administrator  |                  |        |                |           |               |              |         |          | X          |
|           | s    |       | enabled    | Administrator  |                  |        |                |           |               |              |         |          | ×          |
|           | 1    |       | enabled    | Administrator  |                  |        |                |           |               |              |         |          | ×          |
|           | 1    |       | enabled    | Administrator  |                  |        |                |           |               |              |         |          | ×          |
|           | ø    |       | enabled    | Contributor    |                  |        |                |           |               |              |         |          | ×          |
|           | 1    |       | enabled    | Contributor    |                  |        |                |           |               |              |         |          | ×          |
|           | P    |       | enabled    | Tech User      |                  |        |                |           |               |              |         |          | ×          |

#### 10.2.4 Temporarily disable user access

SAGE lets you disable the user access temporarily without removing the user's record (Figure 66).

- Step 1 In the Users tab, click the List button on the left of the screen. SAGE will display a list of users (Figure 63).
- **Step 2** Click the **pencil** at the beginning of the record you'd like to edit. SAGE will display the editing form. Adjust the group title, description and permissions as required (see the steps for editing contents in section 8.2.2 above).
- **Step 3** In the user form, in the Status selection menu, select **disabled** and save the form. You can enable the user later following the same logical path.

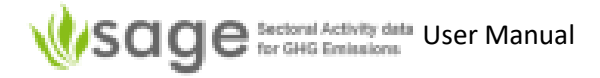

|           | Options Users        | User groups | Mass email | Audit | Errors log | Syst |
|-----------|----------------------|-------------|------------|-------|------------|------|
| New       | Login name:          |             |            |       |            |      |
| Liet      | editor               |             |            |       |            |      |
| List      | Status:              |             |            |       |            |      |
| Close all | enabled ~            |             |            |       |            |      |
|           | Login password:      |             |            |       |            |      |
| editor    | •••••                | ge          | nerate:    |       |            |      |
|           | Confirm password:    | 0           |            |       |            |      |
|           | •••••                |             |            |       |            |      |
|           | Organisation:        |             |            |       |            |      |
|           | DCT Agency ~         |             |            |       |            |      |
|           | Role:                |             |            |       |            |      |
|           | Contributor ~        |             |            |       |            |      |
|           | First name:          |             |            |       |            |      |
|           | Editor               |             |            |       |            |      |
|           | Last name:           |             |            |       |            |      |
|           | Test-User            |             |            |       |            |      |
|           | Email:               |             |            |       |            |      |
|           | dct.editor.test.user | @is2000     |            |       |            |      |

Figure 66. How to disable or enable a user in SAGE without deleting the user record

#### 10.3 How to manage user groups

To manage user groups, go to the Administration component, select the User Groups module. The list of available user groups will be displayed (Figure 67).

In line with the stakeholder analysis results, it is essential for the data and operational security to set up several groups of users with different access level. The following groups of roles and skills for different users have been identified:

- Administrative users that combine some information system knowledge combined with business
  knowledge and sufficient authority (for example, a national AD collection compiler or a national
  AD collection QC manager). These users should be able to perform the administrative system
  control, manage user accounts, and liaise with the SAGE support group regarding updates and
  upgrades. SAGE administrator will also be involved in the SAGE installation process and can assist
  the technical user in setting up the configuration tables. This group of users should be able to
  access all functional blocks and the administrative control block of SAGE.
- Technical users will have technical knowledge of the AD collection and AD collection processes (for example, national AD collection compilers, sectoral compilers, sectoral experts, and QC experts). They should be able to enter AD collection data, add and manage AD collections, perform data gap filling, do data analysis, and create reports. This group of users should be able to access all system functional components excluding the administrative control block.
- **Power users** are the people with more administrative than technical inclinations. For example, they can make a decision on the AD collection approval and sign-off, make some corrections at the data entry level, fill the gaps, and perform data analyses, but cannot configure the background data for the configuration component. For example, team managers or team leaders that manage the AD collection group could play this role.

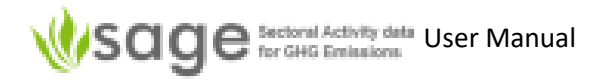

- Contributors are the people performing data entry, gap filling and data analysis. These could be
   AD collection experts as well as people assisting in data entry process and performing basic data
   quality control. They should be able to access the AD collection drafting, Data Gaps, and Analysis
   components of SAGE as well as generate reports, but cannot access AD collection management,
   Configuration or Administration components.
- **Readers** are the people who can view the data in the published AD collections and perform data analysis over the approved AD collection data, for example policy analysts or AD collection negotiators. They should be able to access only AD collection published, and analysis components as well as generate reports.
- Anonymous are any other people without access account who are interested to view SAGE welcome page and the SAGE introduction video, e.g., general public. They will not have an access to any other SAGE facilities.

#### 10.3.1 Add new user group

**Step 1** In the User Groups tab, click the **New** button on the left of the screen. SAGE will display a user group entry form (Figure 67).

Figure 67. Adding new user group in SAGE

|           | Options   | Users     | User groups    | Mass email | Audit                        | Errors log | System     | Blocked IPs | Custom text                   | Au |
|-----------|-----------|-----------|----------------|------------|------------------------------|------------|------------|-------------|-------------------------------|----|
| New       | Name:     |           |                |            |                              |            |            |             |                               |    |
| 1.1.1     |           | r group   |                |            |                              |            |            |             |                               |    |
| List      | Descripti | angroup   |                |            |                              |            |            |             |                               |    |
| Close all | Descripti | 011.      |                |            |                              |            |            |             |                               |    |
| New user  | Permissio | ons:      |                |            |                              |            |            |             |                               |    |
| group     | Filter by | v module: | Select         | ~          |                              |            |            |             |                               |    |
|           | Element   |           |                | perr       | nissions (E,I,               | D) Element |            | pe          | ermissions (E,I,D)            |    |
|           | module_n  | avigation |                |            |                              | module_pe  | rmissions  |             |                               |    |
|           | app       | C         |                |            | $\bigcirc \bigcirc \bigcirc$ | o app      |            |             | $\odot$ $\bigcirc$ $\bigcirc$ |    |
|           |           | nav_site  |                |            |                              |            | controller |             |                               |    |
|           |           | ns_       | edit_content   |            | $\circ \circ \circ$          |            | welco      | me          | $\odot$ $\bigcirc$ $\bigcirc$ |    |
|           |           | ns_       | app_options    |            | $\circ \circ \circ$          |            | user       |             | $\circ \circ \circ$           |    |
|           |           |           | ns_user_option | ns         | $\bigcirc \bigcirc \bigcirc$ | C          | optio      | ns          | $\bigcirc \bigcirc \bigcirc$  |    |
|           |           |           |                |            |                              |            | a          | ction       |                               |    |
|           |           |           |                |            | 0.0                          |            |            | navigate-to |                               |    |
|           | adr       | nin       |                |            | 000                          |            | index      |             | $\circ \circ \circ$           |    |
|           |           | riav_site | nodules        |            |                              |            | intro      |             | $\circ \circ \circ$           |    |
|           |           | 115_11    | admin          |            | 0.00                         |            | error      |             | 000                           |    |
|           |           |           | auriiri        |            | 000                          |            | login      |             |                               |    |
|           |           |           |                |            |                              |            | login      |             |                               |    |

- **Step 2** Enter the name for the new group in the Name field and type the user group description to explain what the users of this group can and can't do.
- **Step 3** Set up the specific permissions for the users of this group for each module of SAGE. To switch between the modules, use **Filter by module** selection menu.
- Step 4 For each element and module and each, select one of the following:
  - E Enabled
  - I Inherited
  - **D** Disabled

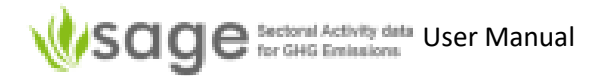

Step 5 Save your selections by clicking on the Save button on the bottom of the screen. You can also copy the entire set of permissions using the button Copy to save time if in some other group only few permissions will need to be modified.

#### 10.3.2 Edit a user group

Editing user group records is similar to the record editing procedure for the AD collection records or the table records in the configuration tables.

- **Step 1** Click the **pencil** at the beginning of the record you'd like to edit. SAGE will display the editing form.
- **Step 2** Click the **pencil** at the beginning of the record you'd like to edit. SAGE will display the editing form. Adjust the group title, description and permissions as required (see the steps for editing contents in section 8.2.1 above).
- Step 3 Save your selections by clicking on the Save button on the bottom of the screen. You can also copy the entire set of permissions using the button Copy to save time if in some other group only few permissions will need to be modified.

#### 10.3.3 Delete a user group

To delete a user group, click the red cross icon at the end of the record (Figure 68).

Figure 68. Deleting a user group

|             | Options                 | Users                                | User<br>groups                                               | Mass<br>email                             | Audit                                   | Errors<br>log                     | System                                  | Blocked<br>IPs       | Custom<br>text | Auto<br>tasks | Auto<br>tasks<br>log | Source<br>Track |
|-------------|-------------------------|--------------------------------------|--------------------------------------------------------------|-------------------------------------------|-----------------------------------------|-----------------------------------|-----------------------------------------|----------------------|----------------|---------------|----------------------|-----------------|
| lew         | Jser Gro                | oups                                 | n.                                                           |                                           |                                         |                                   | и                                       | 0                    |                | 1             |                      |                 |
|             |                         | •                                    |                                                              |                                           |                                         |                                   |                                         |                      |                |               |                      |                 |
| ist         | << <                    | > >> sh                              | now 30 reco                                                  | ords, startin                             | g from # 1                              | (total 6                          | 5) Search C                             | lear                 |                |               |                      |                 |
| ist<br>lose | << <                    | > >> sh                              | ow 30 reco                                                   | ords, startin                             | g from # 1                              | (total 6                          | Search C                                | lear                 |                |               |                      |                 |
| st<br>lose  | << <<br>name 1          | > >> sł                              | ow 30 reco                                                   | ords, startin                             | g from # 1                              | (total 6                          | 5) Search C                             | lear                 |                |               |                      |                 |
| st<br>lose  | << <<br>name 1<br>Admir | > >> sh                              | now 30 reco<br>lescription                                   | ords, startin                             | g from # 1                              | (total 6)                         | 5) Search C                             | lear                 |                |               |                      |                 |
| st<br>lose  | < < < name 1<br>Admir   | > >> sh<br>c<br>istrator F<br>mous L | low 30 reco<br>lescription<br>full access to<br>Jsed not log | ords, startin<br>o the appl<br>gged in us | g from # 1<br>ication int<br>ers. Minin | (total 6<br>terface<br>nal access | 5) <mark>Search</mark> C<br>s to the ap | lear<br>plication fu | nctions        |               | <u>لام</u>           |                 |

#### 10.4 Other administration menus

The remaining administration menus are hopefully quite obvious.

| Mass email | Use this if you need to send a message to a number of SAGE users<br>Use filters to trim the list, then click 'Message' to draft a message, then 'Send' |
|------------|----------------------------------------------------------------------------------------------------|
| Audit      | This shows an audit trail of actions and this list can be filtered<br>Where there is a magnifying glass 🎤, you can click that for more information     |
| Errors log | This lists errors and details                                                                                                    |
| System     | This allows setting of directory write permissions, showing log data, system data                                                                      |

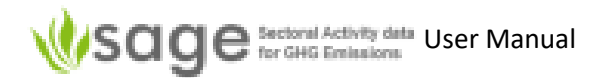

and a list of currently active users

| Blocked IPs    | This shows a list of currently blocked Internet Protocol (IP) addresses |
|----------------|-------------------------------------------------------------------------|
| Custom text    | This shows an editable list of custom text (in HTML text format)        |
| Auto tasks     | This shows a list of automated tasks                                    |
| Auto tasks log | This shows the log of completed automated tasks                         |
| Source Track   | This may show the source (depending on your permissions)                |

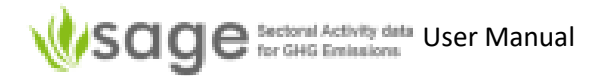

# Appendix A: Acronyms

| Acronym | Full text                                              | Meaning                                                                                                    |
|---------|--------------------------------------------------------|----------------------------------------------------------------------------------------------------|
| AD      | Activity Data                                          | This describes the information you are<br>collecting and recording that measures the<br>emission-causing activity                                                                                                    |
| CSV     | Comma-separated values file                            | a delimited text file that uses a comma to separate values                                                                                                    |
|         |                                                        | https://en.wikipedia.org/wiki/Comma-<br>separated_values                                                                                                    |
| ETF     | Enhanced transparency framework                        | The ETF specifies how Parties to the Paris<br>Agreement must report on progress in<br>climate change mitigation, adaptation<br>measures and support provided or<br>received. It also provides for international<br>procedures for the review of the submitted<br>reports. |
|         |                                                        | https://unfccc.int/news/understanding-<br>the-enhanced-transparency-framework-<br>new-handbook-published-0                                                                                                    |
| GHG     | Greenhouse Gas                                         | Any gas that causes increased heat<br>reflection of heat that would otherwise<br>have been radiated from Earth out to space                                                                                                    |
| IPCC    | Intergovernmental Panel for Climate<br>Change          | A team of people working between country<br>governments to measure and address<br>methods to reduce harmful changes to the<br>environment of Earth                                                                                                    |
| SAGE    | Sectoral Activity data for GHG Emissions               | This is the program you are using                                                                                                    |
| T1      | Tier 1                                                 | See '5.3.3 How to add a new data record –                                                                                                    |
| Т2      | Tier 2                                                 | manual entry' page 22 which discusses                                                                                                    |
| Т3      | Tier 3                                                 |                                                                                                    |
| UNFCCC  | United Nations Framework Convention for Climate Change | The structure defined by a united group of world nations to measure, understand and manage changes to the environment                                                                                                    |

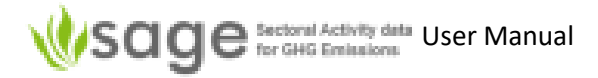

## Appendix B: Common data entry field values

#### Category for Stationary Combustion 1.A.[1,2,4,5]

1.A.1 - Energy Industries 1.A.1.a - Main Activity Electricity and Heat Production 1.A.1.a.i - Electricity Generation 1.A.1.a.ii - Combined Heat and Power Generation (CHP) 1.A.1.a.iii - Heat Plants 1.A.1.b - Petroleum Refining 1.A.1.c - Manufacture of Solid Fuels and Other Energy Industries 1.A.1.c.i - Manufacture of Solid Fuels 1.A.1.c.ii - Other Energy Industries 1.A.2 - Manufacturing Industries and Construction 1.A.2.a - Iron and Steel 1.A.2.b - Non-Ferrous Metals 1.A.2.c - Chemicals 1.A.2.d - Pulp, Paper and Print 1.A.2.e - Food Processing, Beverages and Tobacco 1.A.2.f - Non-Metallic Minerals 1.A.2.g - Transport Equipment 1.A.2.h - Machinery 1.A.2.i - Mining (excluding fuels) and Quarrying 1.A.2.j - Wood and wood products 1.A.2.k - Construction 1.A.2.I - Textile and Leather

- 1.A.2.m Non-specified Industry
- 1.A.4 Other Sectors
- 1.A.4.a Commercial/Institutional
- 1.A.4.b Residential
- 1.A.4.c Agriculture/Forestry/Fishing/Fish Farms
- 1.A.5 Non-Specified

#### Category for Transport 1.A.[3,5]

1.A.3.a.i - International Aviation (International Bunkers)

1.A.3.a.ii - Domestic Aviation

#### Aggregation

| Airport           | Oil field |
|-------------------|-----------|
| Coal Basin        | Province  |
| Facility          | Region A  |
| Gas field         | Region B  |
| National          | Regional  |
| Oil and Gas Basin | State     |

#### **Statistics quality**

Unknown Well developed

Tier

- T1
- T2
- Т3

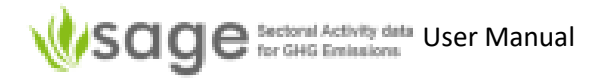

Airport Code (only a small subset is shown below to indicate format)

| AAE - Algeria        | ACV - USA       | AHE - French Polynesia         |
|----------------------|-----------------|--------------------------------|
| AAL - Denmark        | ACY - USA       | AHN - USA                      |
| AAM - South Africa   | ADA - Turkey    | AHO - Italy                    |
| AAR - Denmark        | ADB - Turkey    | AIA - USA                      |
| ABE - USA            | ADD - Ethiopia  | AJA - France                   |
| ABI - USA            | ADE - Yemen     | AJR - Sweden                   |
| ABJ - Ivory Coast    | ADF - Turkey    | AKL - New Zealand              |
| ABQ - USA            | ADL - Australia | AKN - USA                      |
| ABR - USA            | ADQ - USA       | ALA - Kazakhstan               |
| ABV - Nigeria        | ADU - Iran      | ALB - USA                      |
| ABX - Australia      | ADZ - Colombia  | ALC - Spain                    |
| ABY - USA            | AES - Norway    | ALF - Norway                   |
| ABZ - Scotland       | AEX - USA       | ALG - Algeria                  |
| ACA - Mexico         | AGA - Morocco   | ALL - Italy                    |
| ACC - Ghana          | AGH - Sweden    | All airports - Current country |
| ACE - Canary Islands | AGP - Spain     | ALO - USA                      |
| ACH - Switzerland    | AGS - USA       | ALS - USA                      |
| ACK - USA            | AGT - Paraguay  | ALW - USA                      |
| ACT - USA            | AGU - Mexico    | ALY - Egypt                    |

Note: if you are importing Airport codes then you must match exact text. For example, for Algeria, it must have "AAE - Algeria", that is, "AAE" space hyphen space "Algeria".

#### Fuel consumption – Value (simply enter a value for 'Value')

| Fuel consumption - Units |      |                |
|--------------------------|------|----------------|
| Previously used          |      | 2020           |
| В                        |      | Mt             |
| BOE                      | cal  | MWh            |
| m3                       | cm3  | t              |
| kt                       | in3  | 10E6 m3        |
| Mt                       | km3  | PJ             |
| t                        | m3   | Lb             |
| 10E6 m3                  | Gg   | 1015 BTU       |
| TJ                       | GWh  | st             |
| MBTU                     | g    | TJ             |
| KTOE                     | ImpG | 105 BTU        |
|                          | kg   | 1000US bbl oil |
| All units                | KOE  | MBTU           |
| В                        | kt   | 10E3 m3        |
| BOE                      | kWh  | KTOE           |
| 10E9 m3                  | I    | TOE            |
| bbl                      | Lt   | USG            |
| BritG                    | MTOE | Wh             |

#### Fuel consumption - Type

| NA         | mod-expert    |
|------------|---------------|
| survey     | mod-average   |
| modeled    | mod-first-val |
| mod-L-regr |               |

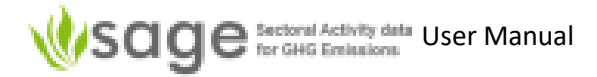

#### Fuel consumption – Source

2006 IPCC default Academic source Country-specific Customs Direct measurements Energy balance Engineering website Expert judgement Facility specific ICAO Industry report Industry specific

International organisation Invoice Laboratory report Modeled data National fuel statistics Organisational report Sub-national statistics Technical report Technology report Technology specific UNFCCC unknown

**Fuel (type)** (only a sample is shown)

Anthracite **Aviation Gasoline** B20 **B5 Biodiesels** Biogasoline Biogasoline (=biopetrol) Bitumen API gravity <10 Bitumen Blast Furnace Gas Brown Coal Briquettes Charcoal CNG (compressed natural gas) Coal Bed Methane Coal Tar Coke Oven Coke Coke Oven Coke and Lignite Coke Coke Oven Gas Coking Coal

Condensate API gravity from 50 to 80 Crude Oil Deep-cut extraction Dry gas E10 E3 E5 E85 Enhanced gas recovery ETBE11 ETBE22 Ethane ethanol Gas Coke Gas Works Gas Gas/Diesel Oil Gasoline Heavy crude oil API gravity between 10 and 22 Heavy Diesel

#### **Fuel density units**

| g/cm3 | lb/UKG  |
|-------|---------|
| g/l   | lb/USG  |
| kg/m3 | ton/yd3 |

#### Value type

| survey        | mod-expert    |
|---------------|---------------|
| modeled       | mod-average   |
| mod-L-regr    | mod-first-val |
| mod-surrogate |               |

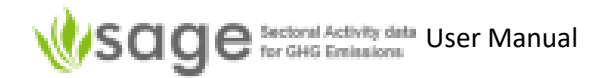

# Appendix C: Data Dictionary

### Following is a small subset of the data dictionary.

| Attribute name         | Required data | Optional (O) | Attribute description                                                                                                    | Entry type                                                                                                    | Example of data entry                                                                                                    |
|------------------------|---------------|--------------|----------------------------------------------------------------------------------------------------|----------------------------------------------------------------------------------------------------|----------------------------------------------------------------------------------------------------|
|                        | format        | or           |                                                                                                    |                                                                                                    |                                                                                                    |
| Second Co.             |               | Mandatory    | AD collection for a graticular user                                                                                                    | Fully ways defined                                                                                                    | Mi: AD 2020                                                                                                    |
| inc_code               | string (text) | M            | The IPCC category code as per the                                                                                                    | As per the Category menu in the entry                                                                                                    | My_AD_2020                                                                                                    |
| ipet_category          | Sumg (text)   | IVI          | configuration table (must be the same<br>syntax)                                                                                                    | form or from the <i>Category</i> table among<br>the configuration tables                                                                    | 1.9.3.8.1                                                                                                    |
| ipcc_suffix            | string (text) | 0            | Extension of the category name that is not                                                                                                    | Fully user-defined                                                                                                    | mil                                                                                                    |
|                        |               |              | specified in the main IPCC category                                                                                                    |                                                                                                    | (for international military aviation<br>in category 1.A.3.a.i)                                                                                                    |
| tier                   | integer       | м            | IPCC methodological tier (T1, T2, T3)                                                                                                    | As per the <i>Tier</i> menu in the entry form<br>(it's sufficient to enter the tier number)                                                 | 1                                                                                                    |
| aggregation            | string (text) | м            | Level of data aggregation (national,<br>regional, etc.)                                                                                                    | As per the Aggregation menu in the<br>entry form or from the Aggregations<br>table among the configuration tables                           | National                                                                                                    |
| stat_quality           | string (text) | м            | Statistics quality (t is either well developed<br>or not. If not well-developed, enter<br>"unknown")                                                            | As per the <i>Statistics</i> quality menu                                                                                                   | Unknown                                                                                                    |
| fuel_name              | string (text) | м            | Name of fuel                                                                                                    | As per the Fuel menu in the entry form or<br>from the Fuels table among the<br>configuration tables, column Name                            | Anthracite                                                                                                    |
| fuel_name_local        | string (text) | 0            | Additional, more name for the fuel, like<br>"Texas oil" to provide fuel name specific for<br>a region, oil field, etc.                                          | Fully user-defined, max 30 characters                                                                                                    | Texas oil                                                                                                    |
| cal_type_name          | string (text) | 0            | Calorific value type - GCV or NCV                                                                                                    | Enter either GCV or NCV                                                                                                    | NCV                                                                                                    |
| airport_code           | string (text) | М            | 3-letter airport code followed by the<br>country name as: "XXX - <i>country name</i> "<br>(do not forget to enter the spaces and the<br>dash)                   | As per the Airport code menu in the entry<br>form or from the Airports table among<br>the configuration tables, columns code<br>and country | AAE - Algeria                                                                                                    |
| fuel_total_value       | float         | м            | Total amount of fuel consumed                                                                                                    | Fully user-defined                                                                                                    | 2500                                                                                                    |
| fuel_total_units       | string (text) | М            | The units of measurement for fuel<br>consumption (do not forget the space<br>between the order of magnitude like 10E3<br>or 10E6 and the following unit symbol) | As per the Units menu options in the<br>entry form or from the Units table<br>among the configuration tables, column<br>symbol              | 10E3 m3                                                                                                    |
| fuel_total_issued_date | date          | м            | When the data has been published (or the website last viewed)                                                                                                   | Please use format YYYY-MM-DD                                                                                                    | 2020-01-25                                                                                                    |
| fuel_total_source      | string (text) | м            | The source type for the fuel value (e.g.,<br>energy balance, national fuel statistics,<br>etc.)                                                                 | As as listed in <i>Source</i> menu options in the<br>entry form or from the <i>Institutions</i> table,<br>column name                       | Direct measurements                                                                                                    |
| fuel_total_reference   | string (text) | М            | A complete reference to the data source<br>(e.g., website or the publication reference,<br>or the report name) and any comments                                 | Fully user-defined                                                                                                    | https://www.stats.govt.nz/inform<br>ation-releases/new-zealand-<br>energy-use-2018<br>These are provisional data, we will<br>make corrections when the actual<br>figures are available |
| fuel_total_type        | string (text) | 0            | The type of data collection, e.g., survey, or modeled                                                                                                    | Use one of the options listed in the <i>Type</i><br>menu in the entry form (with the exact<br>syntax). If unknown, use NA                   | modeled                                                                                                    |
| density_value          | float         | 0            | Fuel density value                                                                                                    | If not known, SAGE will use the default<br>value from the <i>Fuels</i> table among the<br>configuration tables (column <i>density</i> ).    | 870                                                                                                    |
| density_units          | string (text) | 0            | Measurement units for density                                                                                                    | As per the Units menu options in the<br>entry form or from the Units table<br>among the configuration tables, column<br>symbol              | kg/m3                                                                                                    |
| density_issued_date    | date          | 0            | When the data has been published (or the website last viewed)                                                                                                   | Please use format YYYY-MM-DD                                                                                                    | 2020-01-25                                                                                                    |
| density_source         | string (text) | 0            | The source type for the density value (e.g.,<br>energy balance, national fuel statistics,<br>etc.)                                                              | As as listed in Source menu options in the<br>entry form or from the Institutions table<br>among the configuration tables, column<br>name   | Direct measurements                                                                                                    |
| density_reference      | string (text) | 0            | The detailed reference source of density<br>value and any relevant comments                                                                                     | Fully user-defined                                                                                                    | www.engineeringtoolbox.com/liqu<br>ids-densities-d_743.html                                                                                                    |
| density_type           | string (text) | o            | The type of data collection, e.g., survey, or modeled                                                                                                    | Use one of the options listed in the <i>Type</i><br>menu in the entry form (with the exact<br>syntax). If unknown, use NA                   | survey                                                                                                    |
| calorific_value        | float         | O            | Calorific value                                                                                                    | If not known, SAGE will use the default<br>value from the <i>Fuels</i> table among the<br>configuration tables (column <i>col.value</i> ).  | 44.3                                                                                                    |
| calorific_units        | string (text) | 0            | Measurement units for calorific value (also<br>known as "heating value" in North<br>America)                                                                    | As per the Units menu options in the<br>entry form or from the Units table,<br>column symbol                                                | TJ/Gg                                                                                                    |
| calorific_issued_date  | date          | 0            | When the data has been published (or the website last viewed)                                                                                                   | Please use format YYYY-MM-DD                                                                                                    | 2020-01-25                                                                                                    |

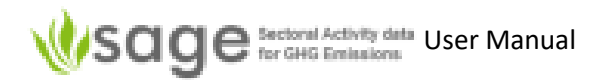

| carbon_source        | string (text)  | 0          | The source type for the carbon content value (e.g., energy balance, national fuel statistics, etc.)                                                     | As as listed in <i>Source</i> menu options in the<br>entry form or from the <i>Institutions</i> table<br>among the configuration tables, column<br><i>name</i>                                                                      |                                                                             |
|----------------------|----------------|------------|----------------------------------------------------------------------------------------------------|----------------------------------------------------------------------------------------------------|-----------------------------------------------------------------------------|
| carbon_reference     | string (text)  | 0          | The detailed reference source of carbon<br>value and any relevant comments                                                                              | The detailed reference source of carbon Fully user-defined value and any relevant comments                                                                                                    |                                                                             |
| carbon_type          | string (text)  | 0          | The type of data collection, e.g., survey, or modeled                                                                                                   | Use one of the options listed in the <i>Type</i><br>menu in the entry form (with the exact<br>syntax). If unknown, use NA                                                                                                    | survey                                                                      |
| water_value          | float          | 0          | Fuel density value                                                                                                    | If not known, SAGE will use the default value from the <i>Fuels</i> table (if configured for the fuel).                                                                                                    | 15                                                                          |
| water_units          | string (text)  | 0          | The units of measurement for water<br>content (usually given as % of water in the<br>fuel)                                                              | Enter %                                                                                                    | %                                                                           |
| water_issued_date    | date           | 0          | When the data has been published (or the website last viewed)                                                                                           | Please use format YYYY-MM-DD                                                                                                    | 2020-01-25                                                                  |
| water_source         | string (text)  | 0          | The source type for the water content<br>value (e.g., energy balance, national fuel<br>statistics, etc.)                                                | As as listed in <i>Source</i> menu options in the<br>entry form or from the <i>Institutions</i> table,<br>column <i>Name</i>                                                                                                    | Direct measurements                                                         |
| water_reference      | string (text)  | 0          | The detailed reference source of water<br>value and any relevant comments                                                                               | Fully user-defined                                                                                                    | www.engineeringtoolbox.com/wa<br>ter-density-specific-weight-<br>d_595.html |
| water_type           | string (text)  | 0          | The type of data collection, e.g., survey, or modeled                                                                                                   | Use one of the options listed in the <i>Type</i><br>menu in the entry form (with the exact<br>syntax). If unknown, use NA                                                                                                    | survey                                                                      |
| uncert_1_value       | float          | 0          | Uncertainty value                                                                                                    | If not known for the amount of fuel<br>combusted, SAGE will calculate the<br>uncertainty using the relevant algorithm<br>from the 2006 IPCC Guidelines. For all<br>other values, we strongly recommend to<br>enter uncertainty data | 5                                                                           |
| uncert_1_units       | string (text)  | 0          | The units of measurement for uncertainty<br>(usually %, but could be absolute units - the<br>same as the actual measurement)                            | If not %, enter the unit as per the Units<br>menu options in the entry form or from<br>the Units table among the configuration<br>tables, column symbol                                                                             | %                                                                           |
| uncert_1_issued_date | date           | 0          | When the data has been published (or the website last viewed)                                                                                           | Please use format YYYY-MM-DD                                                                                                    | 2020-01-25                                                                  |
| uncert_1_source      | string (text)  | 0          | The source type for the uncertainty value<br>given as a single number (e.g., energy<br>balance, national fuel statistics, etc.)                         | As as listed in <i>Source</i> menu options in the<br>entry form or from the <i>Institutions</i> table<br>among the configuration tables, column<br>name                                                                             | Direct measurements                                                         |
| uncert_1_reference   | string (text)  | 0          | The detailed reference source of<br>uncertainty value and any relevant<br>comments                                                                      | ource of Fully user-defined. Industry Report >                                                                                                    |                                                                             |
| uncert_1_type        | string (text)  | 0          | The type of data collection, e.g., survey, or modeled                                                                                                   | Use one of the options listed in the <i>Type</i><br>menu in the entry form (with the exact<br>syntax). If unknown, use NA                                                                                                    | survey                                                                      |
| uncert_2_value       | float          | 0          | Fuel density value                                                                                                    | Fully user-defined. There is no need to<br>enter unbcertainty 2 value if uncertainty<br>1 is entered.                                                                                                    | 10                                                                          |
| uncert_2_units       | string (text)  | 0          | The units of measurement for uncertainty<br>(usually %, but could be absolute units - the<br>same as the actual measurement)                            | If not %, enter the unit as per the Units % ie menu options in the entry form or from the Units table among the configuration tables, column summal                                                                                 |                                                                             |
| uncert_2_issued_date | date           | 0          | When the data has been published (or the website last viewed)                                                                                           | Please use format YYYY-MM-DD                                                                                                    | 2020-01-25                                                                  |
| uncert_2_source      | string (text)  | 0          | The source type for the uncertainty value<br>given as a range or an asimmetric<br>uncertainty (e.g., energy balance, national<br>fuel statistics, etc.) | As as listed in <i>Source</i> menu options in the<br>entry form or from the <i>Institutions</i> table<br>among the configuration tables, column                                                                                     |                                                                             |
| uncert_2_reference   | string (text)  | 0          | The detailed reference source of<br>uncertainty value and any relevant<br>comments                                                                      | Fully user-defined. Industry Report XYZ                                                                                                    |                                                                             |
| uncert_2_type        | string (text)  | 0          | The type of data collection, e.g., survey, or modeled                                                                                                   | data collection, e.g., survey, or Use one of the options listed in the <i>Type</i> modele menu in the entry form (with the exact syntax). If unknown use NA                                                                         |                                                                             |
| fuel_mass<br>energy  | float<br>float | N/A<br>N/A | amount of fuel recalculated to kt in SAGE<br>amount of fuel in energy units, calculated                                                                 | N/A<br>N/A                                                                                                    | N/A<br>N/A                                                                  |
| state                | string (tevt)  | N/A        | in SAGE<br>State of the inventory (draft_reviewed                                                                                                    | N/A                                                                                                    | N/A                                                                         |
| lipy inpug anda      | otring (text)  | NJ 75      | approved, published)                                                                                                    | Licer entry                                                                                                    | DA National 2000                                                            |
| inv_issue_code       | integer        | M          | Year of the annual AD collection                                                                                                    | User entry                                                                                                    | 2000                                                                        |
| gcv_to_ncv           | float          | М          | Conversion coefficient between gross and                                                                                                    | User entry                                                                                                    | 0.95                                                                        |
| L                    |                |            | Ther calornic values (195 or 19)                                                                                                    |                                                                                                    |                                                                             |

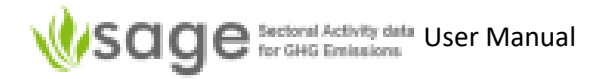

# Appendix D: Example translation between import information and data structure – Energy Sector

When in SAGE, Aircraft Types shows a list in the following format:

| Airbus A300, A306, AB4 | Airbus A310, A310, 31X     |
|------------------------|----------------------------|
| Airbus A300, A306, AB6 | Airbus A310, A310, 31Y     |
| Airbus A300, A306, ABF | Airbus A319, A318, 318     |
| Airbus A300, A306, ABX | Airbus A319, A319, 319     |
| Airbus A300, A306, ABY | Airbus A320, A320, 320     |
| Airbus A300, A30B, AB3 | Airbus A320, A320, 32S     |
| Airbus A310, A310, 310 | Airbus A321, A321, 321     |
| Airbus A310, A310, 312 | Airbus A330-200, A330, 330 |
| Airbus A310, A310, 313 | Airbus A330-200, A332, 332 |
| Airbus A310, A310, 31F |                            |

(To get there, in SAGE, click Add at the top, 'Energy' on the left, 'AD Collections' in the body, Edit annual AD (on the left), at the top ensure it says '1.A Reference appr. data', to the right of that, click and select '1.A.3.a T3', click Add at the top, and look for '*Aircraft code:*' in the body of the page.)

Also, when setting up an import file, text in the format above is required.

The underlying data structure is presented in the table below (by going to SAGE, 'Configuration – Energy Sector', and selecting 'Aircrafts-civil').

| id  | plane class               | generic type    | ICAO | IATA | default fuel | fuel consumption (kg per LTO) | status  |   |
|-----|---------------------------|-----------------|------|------|--------------|-------------------------------|---------|---|
|     |                           |                 |      |      |              |                               | Any 🗸   |   |
| 162 | Large Commercial Aircraft | Airbus A300     | A30B | AB3  | Jet Kerosene | 1720                          | enabled | × |
| 163 | Large Commercial Aircraft | Airbus A300     | A306 | AB4  | Jet Kerosene | 1720                          | enabled | × |
| 164 | Large Commercial Aircraft | Airbus A300     | A306 | AB6  | Jet Kerosene | 1720                          | enabled | × |
| 165 | Large Commercial Aircraft | Airbus A300     | A306 | ABF  | Jet Kerosene | 1720                          | enabled | × |
| 166 | Large Commercial Aircraft | Airbus A300     | A306 | ABX  | Jet Kerosene | 1720                          | enabled | × |
| 167 | Large Commercial Aircraft | Airbus A300     | A306 | ABY  | Jet Kerosene | 1720                          | enabled | × |
| 168 | Large Commercial Aircraft | Airbus A310     | A310 | 310  | Jet Kerosene | 1510                          | enabled | × |
| 169 | Large Commercial Aircraft | Airbus A310     | A310 | 312  | Jet Kerosene | 1510                          | enabled | × |
| 170 | Large Commercial Aircraft | Airbus A310     | A310 | 313  | Jet Kerosene | 1510                          | enabled | × |
| 171 | Large Commercial Aircraft | Airbus A310     | A310 | 31F  | Jet Kerosene | 1510                          | enabled | × |
| 172 | Large Commercial Aircraft | Airbus A310     | A310 | 31X  | Jet Kerosene | 1510                          | enabled | × |
| 173 | Large Commercial Aircraft | Airbus A310     | A310 | 31Y  | Jet Kerosene | 1510                          | enabled | × |
| 174 | Large Commercial Aircraft | Airbus A319     | A319 | 319  | Jet Kerosene | 730                           | enabled | × |
| 175 | Large Commercial Aircraft | Airbus A319     | A318 | 318  | Jet Kerosene | 730                           | enabled | × |
| 176 | Large Commercial Aircraft | Airbus A320     | A320 | 320  | Jet Kerosene | 770                           | enabled | × |
| 177 | Large Commercial Aircraft | Airbus A320     | A320 | 32S  | Jet Kerosene | 770                           | enabled | × |
| 178 | Large Commercial Aircraft | Airbus A321     | A321 | 321  | Jet Kerosene | 960                           | enabled | × |
| 179 | Large Commercial Aircraft | Airbus A330-200 | A330 | 330  | Jet Kerosene | 2230                          | enabled | × |
| 180 | Large Commercial Aircraft | Airbus A330-200 | A332 | 332  | Jet Kerosene | 2230                          | enabled | × |
| 181 | Large Commercial Aircraft | Airbus A330-300 | A330 | 330  | Jet Kerosene | 2230                          | enabled | × |
| 182 | Large Commercial Aircraft | Airbus A330-300 | A333 | 333  | Jet Kerosene | 2230                          | enabled | × |
| 183 | Large Commercial Aircraft | Airbus A340-200 | A342 | 342  | Jet Kerosene | 1860                          | enabled | × |
| 184 | Large Commercial Aircraft | Airbus A340-300 | A340 | 340  | Jet Kerosene | 2020                          | enabled | × |
| 185 | Large Commercial Aircraft | Airbus A340-300 | A343 | 343  | Jet Kerosene | 2020                          | enabled | × |
| 186 | Large Commercial Aircraft | Airbus A340-500 | A345 | 345  | Jet Kerosene | 3370                          | enabled | × |
| 187 | Large Commercial Aircraft | Airbus A340-600 | A346 | 346  | Jet Kerosene | 3370                          | enabled | × |
| 188 | Large Commercial Aircraft | Boeing 707      | B703 | 703  | Jet Kerosene | 1860                          | enabled | × |
| 189 | Large Commercial Aircraft | Boeing 707      | B703 | 707  | Jet Kerosene | 1860                          | enabled | × |
| 190 | Large Commercial Aircraft | Boeing 707      | B703 | 70F  | Jet Kerosene | 1860                          | enabled | × |
| 191 | Large Commercial Aircraft | Boeing 707      | B703 | 70M  | Jet Kerosene | 1860                          | enabled | × |

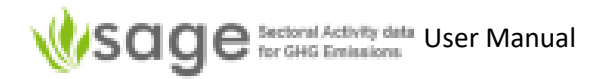

# Appendix E: Example translation between import information and data structure – IPPU Sector

When in SAGE, Lime type shows a list in the following format:

Dolomitic lime large-scale production Dolomitic lime small-scale production High-calcium lime Hydraulic lime

(To get there, in SAGE, click  $\triangleright$  at the top, 'IPPU' on the left, 'AD Collections' in the body, Edit annual AD (on the left), at the top click tab '2.A', choose '2.A.2 T1' from the popup list, click Add at the top, and look for '*Lime type:*' in the body of the page.)

Also, when setting up an import file, text in the format above is required.

The underlying data structure is presented in the table below (by going to SAGE, 'Configuration – IPPU Sector', and selecting 'Lime type' on the left).

|   | id | name 1                | stoichiometric ratio | CaO range | CaO fract. | MgO range | MgO fract. | CaO-MgO fract. | status  |                       |
|---|----|-----------------------|----------------------|-----------|------------|-----------|------------|----------------|---------|-----------------------|
|   |    |                       |                      |           |            |           |            |                | Any 🗸   |                       |
| ∕ | 3  | Dolomitic lime L-Prod | 0.913                | 55-57     | 56         | 38-41     | 39.5       | 0.95           | enabled | ×                     |
| ∕ | 4  | Dolomitic lime S-Prod | 0.913                | 55-57     | 56         | 38-41     | 39.5       | 0.85           | enabled | $\boldsymbol{\times}$ |
| ∕ | 2  | High-calcium lime     | 0.785                | 93-98     | 96         | 0.3-2.5   | 1.4        | 0.95           | enabled | $ \mathbf{X} $        |
| ∮ | 5  | Hydraulic lime        | 0.785                | 65-92     | 79         |           | 0          | 0.75           | enabled | ×                     |

# Appendix F: Data Categories

| 1.A Fuel Combustion Activities                                                                   | 1.B Fugitive emissions from fuels            |
|--------------------------------------------------------------------------------------------------|----------------------------------------------|
| 1.A.1 Energy Industries                                                                          | 1.B.1 Solid Fuels                            |
| 1 A 1 a Main Activity Electricity and Heat Production                                            | 1.B.1.a Coal mining and handling             |
| 1 A 1 a i Electricity Generation                                                                 | 1.B.1.a.i Underground mines                  |
| 1.4.1 a ii Combined Heat and Power Generation (CHP)                                              | 1.B.1.a.i.1 Mining                           |
|                                                                                                  | 1.B.1.a.i.2 Post-mining seam gas emissions   |
| 1 4 1 h Detroleum Defining                                                                       | 1.B.1.a.i.3 Abandoned underground mines      |
| I.A.I.D Petroleum Relining     A.I. Mary fortune of Collid Fundamental Others Foremula durations | 1 B 1 a i 4 Elaring of drained methane       |
| 1.A.1.C Manufacture of Solid Fuels and Other Energy Industries                                   | or conversion of methane to CO2              |
| 1.A.1.c.I Manufacture of Solid Fuels                                                             | 1.B.1.a.ii Surface mines                     |
| □ 1.A.1.cii Other Energy Industries                                                              | 1 B 1 a ii 1 Mining                          |
| 1.A.2 Manufacturing Industries and Construction                                                  | 1 B 1 a ii 2 Post-mining seam gas emissions  |
| L 1.A.2.a Iron and Steel                                                                         | 1 B 1 b Uncontrolled combustion              |
| 1.A.2.b Non-Ferrous Metals                                                                       | and burning coal dumps                       |
| 1.A.2.c Chemicals                                                                                | □ 1.B.2 Oil and Natural Gas                  |
| 1.A.2.d Pulp, Paper and Print                                                                    | 1.B.2.a Oil                                  |
| 1.A.2.e Food Processing, Beverages and Tobacco                                                   | ☐ 1 B 2 a i Venting                          |
| 1.A.2.f Non-Metallic Minerals                                                                    |                                              |
| 1.A.2.g Transport Equipment                                                                      |                                              |
| 1.A.2.h Machinery                                                                                | 1.0.2.a.iii All Other                        |
| 1.A.2.i Mining (excluding fuels) and Quarrying                                                   |                                              |
| 1.A.2.i Wood and wood products                                                                   | 1.B.2.a.iii.2 Production and Upgrading       |
| 1.A.2.k Construction                                                                             | □ 1.B.2.a.iii.3 Iransport                    |
| 1.A.2. Textile and Leather                                                                       | L 1.B.2.a.iii.4 Refining                     |
| 1 A 2 m Non-specified Industry                                                                   | ☐ 1.B.2.a.iii.5 Distribution of oil products |
| 1 A 3 Transport                                                                                  | 1.B.2.a.iii.6 Other                          |
| 1 A 3 a Civil Aviation                                                                           | LI1.B.2.b Natural Gas                        |
| 1 A 3 a i International Aviation (International Bunkers)                                         | 1.B.2.b.i Venting                            |
| 1 A 3 a i/mil International Aviation (International Bunkers) Mil                                 | 1.B.2.b.ii Flaring                           |
|                                                                                                  | 1.B.2.b.iii All Other                        |
| 1 A 3 b Road Transportation                                                                      | 1.B.2.b.iii.1 Exploration                    |
|                                                                                                  | 1.B.2.b.iii.2 Production                     |
| 1 A 2 b i 1 Decondor cars with 2 way establish                                                   | 1.B.2.b.iii.3 Processing                     |
| 1 A 2 b i 2 Descenger cars with 5-way catalysts                                                  | 1.B.2.b.iii.4 Transmission and Storage       |
| 1 A 2 b ii Light duty trudya                                                                     | 1.B.2.b.iii.5 Distribution                   |
| 1.A.3.b.iii Light-duty trucks                                                                    | 1.B.2.b.iii.6 Other                          |
| 1 A 2 b in Meterandea                                                                            | 1.B.3 Other emissions from Energy Production |
| 1.A.3.b.iv Motorcycles                                                                           | 1.C Carbon dioxide Transport and Storage     |
| 1.A.3.b.v Evaporative emissions from vehicles                                                    | □ 1.C.1 Transport of CO2                     |
|                                                                                                  | 1.C.1.a Pipelines                            |
| L 1.A.3.C Railways                                                                               | 1.C.1.b Shins                                |
| I.A.3.d Water-borne Navigation                                                                   | $\square$ 1 C 1 c Other (please specify)     |
| I.A.3.d.I International water-borne navigation                                                   | $\square$ 1 C 2 Injection and Storage        |
| 1.A.3.d.II Domestic Water-borne Navigation                                                       |                                              |
| □ 1.A.3.e Other Iransportation                                                                   |                                              |
| 1.A.3.e.i Pipeline Iransport                                                                     |                                              |
| L 1.A.3.e.ii Off-road                                                                            |                                              |
| □ 1.A.4 Other Sectors                                                                            |                                              |
| I.A.4.a Commercial/Institutional                                                                 |                                              |
| □ 1.A.4.b Residential                                                                            |                                              |
| □ 1.A.4.c Agriculture/Forestry/Fishing/Fish Farms                                                |                                              |
| L 1.A.5 Non-Specified                                                                            |                                              |
| □ 1.A.5.a Stationary                                                                             |                                              |
| LI1.A.5.b Mobile                                                                                 |                                              |
| ☐ 1.A.5.b.i Mobile (aviation component)                                                          |                                              |
| ☐ 1.A.5.b.ii Mobile (water-borne component)                                                      |                                              |
| 1.A.5.b.iii Mobile (Other)                                                                       |                                              |
| 1.A.5.c Multilateral Operations                                                                  |                                              |
|                                                                                                  |                                              |

# Appendix G: Fuels

Anthracite Aviation Gasoline B20 B5 **Biodiesels** Biogasoline Biogasoline (=biopetrol) Bitumen Bitumen/API gravity <10 **Blast Furnace Gas Brown Coal Briquettes** Charcoal CNG (compressed natural gas) Coal Bed Methane Coal Tar Coke Oven Coke Coke Oven Coke and Lignite Coke Coke Oven Gas **Coking Coal** Condensate/API gravity from 50 to 80 Crude Oil **Deep-cut extraction** Dry gas E10 E3 E5 E85 Enhanced gas recovery ETBE11 ETBE22 Ethane ethanol Gas Coke Gas Works Gas Gas/Diesel Oil Gasoline Heavy crude oil/API gravity between 10 and 22 Heavy Diesel Industrial Wastes Jet fuel Jet Gasoline Jet Kerosene Landfill Gas Light crude oil/API gravity between 31 and 35 Light Diesel Lignite Liquefied Petroleum Gases

LNG (liquified natural gas) LNG/CNG/API gravity 77 - 92 Lubricants Medium crude oil/API gravity between 22 and 31 methanol Middle distillate/gasoil (for transportation) Motor gasoline/(petrol) - oil product Motor Gasoline Municipal Wastes (biomass fraction) Municipal Wastes (non-biomass fraction) Naphtha Natural Gas Natural Gas Liquids (NGLs) Oil Shale and Tar Sands Orimulsion Other Biogas Other Bituminous Coal Other Kerosene **Other Liquid Biofuels** Other Petroleum Products **Other Primary Solid Biomass Oxygen Steel Furnace Gas** Patent Fuel Peat Petroleum Coke Racing fuels **Refinery Feedstocks Refinery Gas Residual Fuel Oil** Shale Oil Sludge Gas Sour Crude Oil/API gravity approx. 30 Sour gas plants Sub-Bituminous Coal Sulphite Lyes (Black Liquor) Sweet Crude Oil/API gravity approx. 30 Sweet gas plants Sweet light crude oil/API gravity >35 Synthetic crude oil/API gravity approx. 30 Thermal oil/API gravity 31.5 Total Crude Oil/API gravity approx. 30 Total natural gas Very Light Oil/API gravity >35 Waste Oils Waxes White Spirit & SBP Wood/Wood Waste

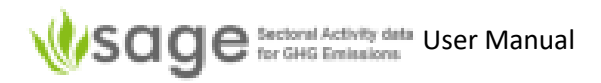

# Appendix H: Fuel Categories

All **Biofuels** Biomass Gas Gas biomass Gaseous Fossil Gaseous fossil. Type and origin Liquid Liquid biomass Liquid Fossil.Primary Fuels Liquid Fossil.Secondary Fuels Liquid fossil.type and origin Natural gas Other Other biomass Other fossil fuels Other gas Other liquid Other non-fossil fuels Other solid Peat Solid Solid biomass Solid Fossil. Primary Fuels Solid Fossil.Secondary Fuels